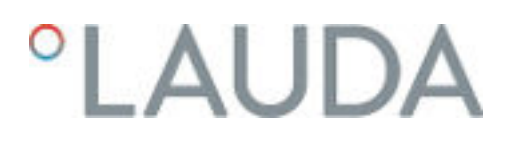

### Manuel d'utilisation

Thermostats de process Variocool NRTL

VC 1200 NRTL, VC 1200 W NRTL, VC 2000 NRTL, VC 2000 W NRTL, VC 5000 NRTL, VC 5000 W NRTL, VC 10000 NRTL, VC 10000 W NRTL

LAUDA DR. R. WOBSER GMBH & CO. KG Laudaplatz 1 97922 Lauda-Königshofen Allemagne Tél.: +49 (0)9343 503-0 Courriel : info@lauda.de Internet : https://www.lauda.de

Traduction du manuel d'utilisation d'origine Q5WT-E\_13-002, 4, fr\_FR 10/08/2023 © LAUDA 2023

### Table des matières

| 1 | Sécu | rité                                                     |                                                                                  | 7  |  |  |  |
|---|------|----------------------------------------------------------|----------------------------------------------------------------------------------|----|--|--|--|
|   | 1.1  | Consignes de sécurité                                    |                                                                                  |    |  |  |  |
|   | 1.2  | Contrô                                                   | le selon l'ordonnance allemande relative à la sécurité des moyens d'exploitation |    |  |  |  |
|   | 1.3  | Exigenc                                                  | ces CEM                                                                          |    |  |  |  |
|   | 1.4  | Versions logicielles                                     |                                                                                  |    |  |  |  |
|   | 1.5  | Respecter les instructions d'utilisation complémentaires |                                                                                  |    |  |  |  |
|   | 1.6  | 6 Limites de l'appareil                                  |                                                                                  |    |  |  |  |
|   |      | 1.6.1                                                    | Limites d'utilisation                                                            | 10 |  |  |  |
|   |      | 1.6.2                                                    | Conditions ambiantes et d'utilisation                                            | 11 |  |  |  |
|   |      | 1.6.3                                                    | Limites temporelles                                                              | 11 |  |  |  |
|   | 1.7  | Interdic                                                 | tion d'apporter des modifications à l'appareil                                   | 11 |  |  |  |
|   | 1.8  | Matéria                                                  | aux et matériels                                                                 | 11 |  |  |  |
|   | 1.9  | Fluides                                                  | frigorigènes fluorés                                                             | 11 |  |  |  |
|   | 1.10 | Exigenc                                                  | ces relatives au liquide caloporteur                                             | 12 |  |  |  |
|   | 1.11 | Exigenc                                                  | ces posées aux flexibles                                                         | 12 |  |  |  |
|   | 1.12 | Qualific                                                 | cation du personnel                                                              | 12 |  |  |  |
|   | 1.13 | I3 Equipement de protection individuel                   |                                                                                  |    |  |  |  |
|   | 1.14 | .14 Dispositifs de sécurité de l'appareil                |                                                                                  |    |  |  |  |
|   |      | 1.14.1                                                   | Protection contre les surchauffes                                                | 13 |  |  |  |
|   |      | 1.14.2                                                   | Protection contre les niveaux trop bas                                           | 13 |  |  |  |
|   |      | 1.14.3                                                   | Label de sécurité du produit                                                     | 13 |  |  |  |
|   | 1.15 | Concep                                                   | ption des mises en garde                                                         | 14 |  |  |  |
| 2 | Déba | llage                                                    |                                                                                  | 16 |  |  |  |
| 3 | Desc | ription de                                               | s appareils                                                                      | 18 |  |  |  |
|   | 3.1  | Structu                                                  | re                                                                               |    |  |  |  |
|   | 3.2  | Interrup                                                 | oteur principal                                                                  | 19 |  |  |  |
|   | 3.3  | Circuit hydraulique                                      |                                                                                  |    |  |  |  |
|   | 3.4  | Plaque signalétique                                      |                                                                                  |    |  |  |  |
|   | 3.5  | Interfaces                                               |                                                                                  |    |  |  |  |
| 4 | Avan | t la mise e                                              | en service                                                                       |    |  |  |  |
|   | 4.1  | Installer                                                | r l'appareil                                                                     |    |  |  |  |
|   | 4.2  | Flexibles                                                |                                                                                  |    |  |  |  |
|   | 4.3  | Raccorder une application externe                        |                                                                                  |    |  |  |  |
|   | 4.4  | Liquides caloporteurs LAUDA                              |                                                                                  |    |  |  |  |
|   | 4.5  | Exigences posées à l'eau de refroidissement              |                                                                                  |    |  |  |  |
|   | 4.6  | Raccorder l'eau de refroidissement                       |                                                                                  |    |  |  |  |
|   | 4.7  | Configu                                                  | uration des interfaces                                                           | 31 |  |  |  |

|                                                            |       | 4.7.1                                   | Configuration du contact sans potentiel (sortie de l'alarme) |    |  |  |
|------------------------------------------------------------|-------|-----------------------------------------|--------------------------------------------------------------|----|--|--|
|                                                            |       | 4.7.2                                   | Interface du contact sans potentiel                          |    |  |  |
|                                                            |       | 4.7.3                                   | Configurer l'interface Ethernet                              |    |  |  |
|                                                            |       | 4.7.4                                   | Vitesse de transfert des données                             |    |  |  |
|                                                            |       | 4.7.5                                   | Procès-verbal de l'interface                                 |    |  |  |
|                                                            |       | 4.7.6                                   | Commandes de lecture de l'interface Ethernet                 |    |  |  |
|                                                            |       | 4.7.7                                   | Commandes d'écriture de l'interface Ethernet                 |    |  |  |
|                                                            |       | 4.7.8                                   | Message d'erreur de l'interface                              |    |  |  |
| 5                                                          | Mise  | en service                              | 2                                                            |    |  |  |
|                                                            | 5.1   | Établir l'                              |                                                              |    |  |  |
|                                                            | 5.2   | 2 Première mise en marche de l'appareil |                                                              |    |  |  |
|                                                            | 5.3   | Réglage                                 | e du liquide caloporteur                                     |    |  |  |
|                                                            | 5.4   | Réglage                                 | e des températures limites Tih et Til                        |    |  |  |
|                                                            | 5.5   | Fenêtre                                 | e de saisie et saisie de la température de consigne          |    |  |  |
|                                                            | 5.6   | Comma                                   | ande de l'appareil avec l'unité de commande                  | 52 |  |  |
|                                                            |       | 5.6.1                                   | Fenêtre de base, navigation et touches programmables         |    |  |  |
|                                                            |       | 5.6.2                                   | Structure du menu                                            |    |  |  |
|                                                            |       | 5.6.3                                   | Fenêtre graphique                                            | 57 |  |  |
|                                                            |       | 5.6.4                                   | Commandes de l'appareil à l'aide de la Command Touch         |    |  |  |
|                                                            | 5.7   | Réglage                                 | e de base                                                    |    |  |  |
|                                                            | 5.8   | Tmax                                    |                                                              |    |  |  |
|                                                            | 5.9   | Réglage                                 | e de la pression de la pompe                                 |    |  |  |
| 5.10 Remplissage de l'appareil avec du liquide caloporteur |       |                                         |                                                              |    |  |  |
| 6                                                          | Fonct | ionnemer                                | nt                                                           | 65 |  |  |
|                                                            | 6.1   | Avertiss                                | sements généraux                                             |    |  |  |
|                                                            | 6.2   | Modes of                                | de fonctionnement                                            |    |  |  |
|                                                            | 6.3   | Param. (                                | de contrôle                                                  |    |  |  |
|                                                            |       | 6.3.1                                   | Bases de la régulation                                       | 67 |  |  |
|                                                            |       | 6.3.2                                   | Récapitulatif des paramètres de régulation internes          |    |  |  |
|                                                            |       | 6.3.3                                   | Aperçu des paramètres de réglage externes                    |    |  |  |
|                                                            |       | 6.3.4                                   | Activation de la grandeur de régulation                      |    |  |  |
|                                                            |       | 6.3.5                                   | Modification de paramètres de contrôle                       |    |  |  |
|                                                            |       | 6.3.6                                   | Optimisation manuelle des paramètres de contrôle             |    |  |  |
|                                                            | 6.4   | Réglage                                 | e de la compensation du point de consigne                    |    |  |  |
|                                                            | 6.5   | Limitatio                               | ons du chauffage et du refroidissement                       |    |  |  |
|                                                            | 6.6   | Refroidissement                         |                                                              |    |  |  |
|                                                            | 6.7   | Calibration de la sonde de température  |                                                              |    |  |  |
|                                                            | 6.8   | Rétablir les paramètres usine           |                                                              |    |  |  |
|                                                            | 6.9   | Afficher                                | r l'état de l'appareil                                       |    |  |  |
|                                                            |       |                                         |                                                              |    |  |  |

|    | 6.10  | Programmate                              | əur                                       |     |  |
|----|-------|------------------------------------------|-------------------------------------------|-----|--|
|    |       | 6.10.1 Pr                                | incipes de base                           |     |  |
|    |       | 6.10.2 Ci                                | réer et modifier des programmes           |     |  |
|    | 6.11  | Régler l'heure                           |                                           |     |  |
|    | 6.12  | Opérateur et                             | observateur                               |     |  |
|    | 6.13  | Serveur Web                              | LAUDA Command                             |     |  |
|    | 6.14  | Service cloud                            | I LAUDA.LIVE                              |     |  |
|    | 6.15  | Importation e                            | et exportation de données                 |     |  |
|    |       | 6.15.1 lm                                | portation de données                      |     |  |
|    |       | 6.15.2 Ex                                | portation de données                      | 100 |  |
| 7  | Entre | tien                                     |                                           | 103 |  |
|    | 7.1   | Intervalles de maintenance               |                                           |     |  |
|    | 7.2   | Nettoyage de                             | es surfaces de l'appareil                 | 103 |  |
|    | 7.3   | Contrôler le l                           | iquide caloporteur                        |     |  |
|    | 7.4   | Vidange du lie                           | quide caloporteur                         |     |  |
|    | 7.5   | Nettoyage du                             | J circuit de thermorégulation             |     |  |
|    | 7.6   | Vidange du c                             | ircuit d'eau réfrigérante                 |     |  |
|    | 7.7   | Entretien du circuit d'eau réfrigérante  |                                           |     |  |
|    | 7.8   | Nettoyage du condenseur refroidi par air |                                           |     |  |
|    | 7.9   | Contrôler la p                           | protection contre les niveaux trop bas    | 110 |  |
|    | 7.10  | Remarques s                              | ur la mise hors service                   | 111 |  |
|    | 7.11  | Remarques c                              | oncernant l'entretien et la réparation    | 111 |  |
| 8  | Panne | es et anomalies                          |                                           | 113 |  |
|    | 8.1   | Alarmes, erre                            | eurs et avertissements                    | 113 |  |
|    | 8.2   | Alarmes                                  | 113                                       |     |  |
|    | 8.3   | Dépannage                                |                                           |     |  |
| 9  | Élimi | nation                                   |                                           | 116 |  |
|    | 9.1   | Mise au rebut                            | t de l'emballage                          | 116 |  |
|    | 9.2   | Mise au rebut                            | t du fluide frigorigène                   | 116 |  |
|    | 9.3   | Mise au rebut                            | t de l'appareil                           | 116 |  |
| 10 | Acces | soires                                   |                                           | 117 |  |
| 11 | Géné  | alités                                   |                                           | 118 |  |
|    | 11.1  | Droit de prop                            | riété industrielle                        | 118 |  |
|    | 11.2  | Modifications                            | s techniques                              |     |  |
|    | 11.3  | Conditions de                            | e garantie                                |     |  |
|    | 11.4  | Textes de lice                           | nce                                       |     |  |
|    | 11.5  | Contact LAU                              | JDA                                       | 119 |  |
| 12 | Carac | téristiques tec                          | hniques                                   | 120 |  |
|    | 12.1  | Dimensions,                              | températures, capacités et autres données |     |  |

| 15 | Glossaire |                                              |     |
|----|-----------|----------------------------------------------|-----|
| 14 | Retou     | r de marchandises et déclaration d'innocuité | 128 |
|    | 13.2      | Certificat NRTL                              | 126 |
|    | 13.1      | Déclaration de conformité CE                 | 125 |
| 13 | Déclar    | ation de conformité CE et certificat NRTL    | 125 |
|    | 12.4      | Fluide frigorigène et poids de remplissage   | 124 |
|    | 12.3      | Capacité frigorifique                        | 123 |
|    | 12.2      | Puissance de chauffe                         | 122 |

### 1 Sécurité

1.1 Consignes de sécurité

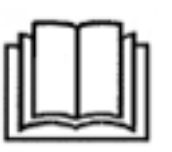

#### IMPORTANT

- Lire attentivement la notice d'instructions avant d'utiliser l'appareil.
- Les informations contenues dans la présente notice d'instructions doivent être gardées à proximité de l'appareil.
- Veuillez conserver soigneusement la notice d'instructions pour toute consultation ultérieure.
- La notice d'instructions fait partie intégrante de l'appareil. En cas de remise de l'appareil à un tiers, la notice d'instructions doit être également transmise.
- La notice d'instructions est disponible sur notre site web (www.lauda.de).

Un aperçu du personnel autorisé et des équipements de protection est disponible au & Chapitre 1.12 « Qualification du personnel » à la page 12 et au & Chapitre 1.13 « Equipement de protection individuel » à la page 12.

1

Des informations plus détaillées sur la conception générale des avertissements sont disponibles au & Chapitre 1.15 « Conception des mises en garde » à la page 14.

L'« état sûr » de l'appareil de thermorégulation en cas de surchauffe, de niveau trop bas ou d'apparition d'erreurs est défini par :

- Arrêt chauffage.
- Les appareils doivent être utilisés conformément à leur destination dans les conditions indiquées dans la présente notice d'instructions. Tout autre mode de fonctionnement est considéré comme non conforme et est susceptible d'altérer la sécurité conférée par l'appareil.
- Vous devez, en tant qu'utilisateur, contrôler l'état de fonctionnement des dispositifs de sécurité. Respecter les intervalles de maintenance.
- Transporter l'appareil avec prudence. Ne jamais basculer l'appareil ou le mettre la tête en bas.
- L'appareil et son contenu peuvent être endommagés :
  - en cas de chute,
  - en cas de secousses.
- L'utilisation de l'appareil est réservée à un personnel ayant reçu une formation.
- Ne pas mettre l'appareil en service si :
  - il est endommagé,
  - il n'est pas étanche (écoulement du liquide caloporteur par exemple),
  - le câble réseau et/ou d'autres câbles sont endommagés.
- Ne pas poser l'appareil dans des zones avec des produits agressifs.
- La surface d'installation doit être étanche, plane, antidérapante et non inflammable. Ne pas installer d'appareil aux bords de la table.

Consignes de sécurité

- Respecter la distance spécifiée par rapport aux autres appareils, objets ou murs.
- Protéger l'appareil des chutes de gouttes d'eau ou de l'eau de condensation.
- Ne stocker aucun liquide ni aucun objet inflammable au-dessus de l'appareil.
- Ne manipuler aucun liquide inflammable à proximité immédiate de l'appareil.
- Ne pas poser de pièces lourdes sur l'appareil.
- Les appareils sont destinés à fonctionner sur des réseaux mis à la terre. Le fonctionnement sur des réseaux IT par exemple n'est pas autorisé.
- Arrêter l'appareil et débrancher la fiche secteur :
  - lors des travaux d'entretien et de réparation,
  - lors du déplacement de l'appareil,
  - lors du montage ou démontage de modules d'interface ou d'accessoires.
- Ne pas utiliser l'appareil sans liquide caloporteur.
- Seuls des professionnels sont autorisés à effectuer des travaux d'entretien et de réparation.
- Vidanger complètement l'appareil avant de le déplacer.
- Ne pas réaliser de modifications techniques sur l'appareil.
- Les appareils n'ont pas été conçus pour être utilisés dans un contexte médical, conformément à la norme DIN EN 60601-1 ou CEI 601-1.
- Raccorder uniquement des applications à circuit hydraulique fermé à l'appareil.
- En cas d'applications sensibles à la pression (un appareillage en verre par exemple) ayant une pression de service maximale admissible inférieure à la pression maximale de la pompe de l'appareil, un dispositif de décharge de pression doit être installé afin d'éviter toute surpression.
- La température de surface de certaines pièces de l'appareil (les tubulures de pompe ou de vidange par exemple) peut, en cas de température de service élevée, dépasser les 70 °C (risque potentiel de brûlure).
- Après une coupure de courant ou un arrêt de l'appareil, certaines pièces de l'appareil peuvent chauffer fortement pendant un court instant.
- Utiliser des flexibles adaptés.
- Fixer les flexibles à l'aide de colliers de serrage afin d'éviter tout glissement du raccord de tuyau.
- Vérifier de temps en temps si les flexibles présentent d'éventuels signes de fatigue.
- Les flexibles contenant du liquide caloporteur et toute autre pièce brûlante ne doivent pas entrer en contact avec le câble réseau.
- Ne pas utiliser l'appareil si des fuites ont été constatées. Aérer immédiatement le lieu d'installation.
- Les actions suivantes peuvent redémarrer involontairement les thermostats depuis le mode stand-by :
  - minuterie activée précédemment,
  - instruction de 'démarrage' via les interfaces actives de l'appareil.
- Respecter les températures de stockage et de service admissibles de l'appareil.
- L'appareil ne doit pas être exposé au feu.
- L'appareil doit être utilisé uniquement avec son boîtier monté.

- Avant de vidanger, mettre le liquide caloporteur à température ambiante.
- En cas de changement de liquide caloporteur, nettoyer soigneusement l'appareil et le vidanger complètement. Il est recommandé de rincer l'appareil avec le nouveau liquide caloporteur.
- Éviter impérativement toute infiltration de liquides secondaires dans l'appareil (par un échangeur thermique défectueux du client par exemple).
- Respecter tous les labels de sécurité produit / toutes les marques de sécurité apposés sur l'appareil.

Consignes de sécurité supplémentaire destinées aux appareils refroidis à l'eau

- Utiliser une eau de refroidissement adaptée pour éviter la corrosion dans le circuit d'eau réfrigérante.
- Le flexible retour du refroidissement à l'eau doit être bien fixé dans la zone d'écoulement pour éviter un glissement incontrôlé en cas de coup de bélier.
- Le flexible de retour du refroidissement à eau doit être fixé dans la zone d'écoulement de manière à rendre impossible toute projection d'eau de refroidissement brûlante.
- Éviter de plier ou d'écraser le flexible de retour du refroidissement à eau.
   Les flexibles d'eau de refroidissement risquent d'être arrachés en cas de surpression et de l'eau brûlante peut s'écouler.
- Pour éviter les dégâts causés par une fuite du système d'eau de refroidissement, il est recommandé d'installer un avertisseur de fuites doté d'une coupure de l'eau.

Consignes de sécurité supplémentaires destinées aux thermostats de process à refroidissement à eau

Les thermostats de process équipés d'un raccord à l'eau de refroidissement (type W) ont toujours besoin d'une alimentation en eau de refroidissement, même si les appareils ne servent qu'à chauffer.

#### 1.2 Contrôle selon l'ordonnance allemande relative à la sécurité des moyens d'exploitation

| Obligations de l'exploitant | Il convient de respecter les réglementations nationales du pays dans lequel<br>l'installation va être mise en place. Il faut notamment veiller à appliquer les |
|-----------------------------|----------------------------------------------------------------------------------------------------|
|                             | dispositions légales concernant la sécurité de fonctionnement.                                                                                                 |

#### 1.3 Exigences CEM

| Appareil                                | Exigences concernant l'im-<br>munité aux interférences | Classe d'émissions                              | Raccordement secteur du client                                 |
|-----------------------------------------|--------------------------------------------------------|-------------------------------------------------|----------------------------------------------------------------|
| Thermostat de process<br>Variocool NRTL | Tableau 2 selon la norme<br>NF EN 61326-1 (industrie)  | Classe d'émissions B selon la<br>norme CISPR 11 | uniquement pour l'UE<br>Valeur du raccordement<br>≥100 A       |
| Thermostat de process<br>Variocool NRTL | Tableau 2 selon la norme<br>NF EN 61326-1 (industrie)  | Classe d'émissions B selon la<br>norme CISPR 11 | le reste du monde (en<br>dehors de l'UE)<br>aucune restriction |

Tab. 1 : Classification suivant les exigences de compatibilité électromagnétique

Instructions for Class A digital device, Canada "This Class A digital apparatus complies with Canadian ICES-003" (ICES = Interference Causing Equipment Standards).

« Cet appareil numérique de la classe A est conforme à la norme NMB-003 du Canada ».

#### 1.4 Versions logicielles

Cette notice d'instructions est valable pour l'appareil à partir des versions logicielles suivantes.

| Logiciel                   | valable à partir de la version |
|----------------------------|--------------------------------|
| Système de régulation      | 1.39                           |
| Système de refroidissement | 1.19                           |
| Chauffage                  | 1.16                           |

#### 1.5 Respecter les instructions d'utilisation complémentaires

Modules d'interface

L'appareil peut être équipé de modules d'interfaces complémentaires. Lors du montage et de l'utilisation de modules d'interface, les instructions d'utilisation respectives doivent être lues et observées.

- 1.6 Limites de l'appareil
- 1.6.1 Limites d'utilisation

Utilisation conforme

Le thermostat de process est strictement destiné à réguler et refouler des liquides caloporteurs non combustibles dans un circuit fermé. Le liquide caloporteur est pompé via un flexible vers l'application fermée externe où a lieu la transmission d'énergie thermique. Le liquide caloporteur reflue ensuite dans le thermostat par un autre flexible. Les liquides caloporteurs et les flexibles validés par LAUDA sont mentionnés dans la présente notice d'instructions.

Utilisation abusive raisonnablement prévisible

- Fonctionnement sans liquide caloporteur
- Fonctionnement avec des liquides caloporteurs, des flexibles ou des fluides frigorigènes autres que ceux indiqués dans la notice d'instructions
- Fonctionnement avec un réacteur de vitrification sans protection contre la surpression
- Fonctionnement sur un circuit hydraulique non fermé
- Fonctionnement en atmosphère explosive
- Fonctionnement en extérieur
- Raccordement incorrect des flexibles
- Réglage d'une pression de pompe erronée
- Utilisation pour thermoréguler les denrées alimentaires
- Utilisation comme appareil médical

Type d'alimentation en énergie

- Énergie électrique (chaque appareil)
  - Eau de refroidissement (nécessaire pour les thermostats de process refroidis à l'eau)

Limites de puissance et valeurs de fonctionnement

#### 1.6.2 Conditions ambiantes et d'utilisation

Voir 🗞 Chapitre 12 « Caractéristiques techniques » à la page 120

L'appareil doit être utilisé exclusivement dans les domaines suivants :

- Production, qualité, recherche et développement dans le secteur industriel
- Utilisation uniquement en intérieur
- Utilisation jusqu'à une altitude de 2000 m au-dessus du niveau de la mer
- Température ambiante de 5 °C à 40 °C
- Humidité relative maximale de 80 % à une température ambiante de 31 °C, avec décroissance linéaire jusqu'à une humidité relative de 50 % à 40 °C
- Variations de la tension secteur jusqu'à ± 10 % de la tension nominale
- Catégorie de surtension II

#### 1.6.3 Limites temporelles

| Durée de vie                                                 | - | La durée de vie de l'appareil est de 10 ans.                             |
|--------------------------------------------------------------|---|--------------------------------------------------------------------------|
| Intervalles de maintenance                                   | - | Voir & Chapitre 7.1 « Intervalles de mainte-<br>nance » à la page 103    |
| Durée maximale de fonc-<br>tionnement sans interrup-<br>tion | - | L'appareil est conçu pour fonctionner en con-<br>tinu sans surveillance. |

#### 1.7 Interdiction d'apporter des modifications à l'appareil

Toute modification technique effectuée par l'utilisateur sur l'appareil est interdite. Toutes les conséquences qui en découlent ne sont pas couvertes par le service après-vente ou la garantie du produit. Seul le service LAUDA ou un partenaire agréé par LAUDA est autorisé à effectuer des travaux d'entretien.

#### 1.8 Matériaux et matériels

Toutes les pièces qui sont en contact avec le liquide caloporteur sont fabriquées à partir de matériels de qualité supérieure adaptés à la température de service. Les matériaux employés sont des aciers inoxydables, du cuivre et du laiton de qualité supérieure ainsi que des plastiques haut de gamme résistants à la température.

#### 1.9 Fluides frigorigènes fluorés

Les cryostats de process sont utilisés avec des fluides frigorigènes fluorés. La désignation et la quantité de fluide frigorigène sont indiquées sur la plaque signalétique.

| 1.10 | Exigences relatives au liquide calop | orteur                                                                                                    |
|------|--------------------------------------|----------------------------------------------------------------------------------------------------|
|      |                                      | <ul> <li>Des liquides caloporteurs sont employés pour la thermorégulation. Seuls<br/>les liquides caloporteurs LAUDA sont homologués pour l'appareil. Les<br/>liquides caloporteurs LAUDA ont été testés et validés par l'entreprise<br/>LAUDA DR. R. WOBSER GMBH &amp; CO. KG.</li> </ul>                   |
|      |                                      | <ul> <li>Chaque liquide caloporteur couvre une certaine plage de température.<br/>Celle-ci doit correspondre à la plage de température de votre applica-<br/>tion.</li> </ul>                                                                                                    |
|      |                                      | <ul> <li>L'utilisation de liquides caloporteurs peut engendrer des risques dus à de<br/>hautes ou basses températures en cas d'atteinte de valeurs supérieures<br/>ou inférieures à certains seuils thermiques.</li> </ul>                                                                                   |
|      |                                      | Tous les risques et toutes les mesures de sécurité correspondantes lors<br>de la manipulation du liquide caloporteur sont spécifiés dans la fiche de<br>données de sécurité. Il faut donc consulter la fiche de données de sécu-<br>rité du liquide caloporteur pour une utilisation conforme de l'appareil. |
| 1.11 | Exigences posées aux flexibles       |                                                                                                    |
|      |                                      | Utiliser des flexibles qui présentent                                                                                                    |
|      |                                      | <ul> <li>une résistance à la température,</li> <li>à la pression et</li> <li>aux fluides correspondant à votre application.</li> </ul>                                                                                                    |
|      |                                      | Les flexibles recommandés figurent dans le chapitre & Chapitre 4.2 « Flexi-<br>bles » à la page 25.                                                                                                    |
| 1.12 | Qualification du personnel           |                                                                                                    |
|      |                                      | <b>Personnel de service</b><br>Le personnel de service est constitué par les personnes qui ont été formées<br>par des spécialistes à l'utilisation de l'appareil conformément à sa destination<br>selon la notice d'instructions.                                                                            |

#### Personnel spécialisé

Certaines opérations sur l'appareil doivent être exécutées par des spécialistes. On entend par personnel spécialisé les personnes qui, en raison de leur formation, leurs connaissances et leurs expériences sont en mesure d'évaluer le principe de fonctionnement de l'appareil et de l'application, ainsi que les risques qui en émanent.

Lire la notice d'instructions avant d'utiliser l'appareil.

#### 1.13 Equipement de protection individuel

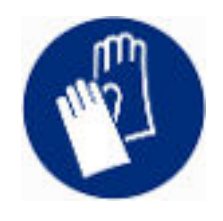

#### Gants de protection

Des gants de protection sont indispensables pour certaines activités. Les gants de protection doivent être conformes à la norme DIN EN 374. Les gants de protection doivent résister aux produits chimiques.

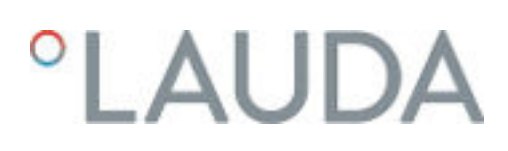

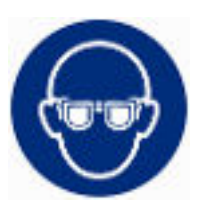

#### Lunettes de protection

Des lunettes de protection sont nécessaires pour certains travaux. Les lunettes de protection doivent répondre à la norme DIN EN 166. Les lunettes doivent se fermer hermétiquement et être munies d'écrans latéraux.

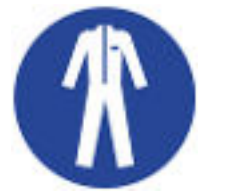

#### Tenue de protection

Une tenue de protection est nécessaire pour réaliser certains travaux. Celleci doit satisfaire aux exigences légales en matière d'équipements de protection individuelle. La tenue de protection doit être à manches longues. Des chaussures de sécurité sont également requises.

- 1.14 Dispositifs de sécurité de l'appareil
- 1.14.1 Protection contre les surchauffes

La protection contre les surchauffes est un dispositif de sécurité qui permet d'empêcher des dommages liés à des températures trop élevées. Tous les composants importants pour la sécurité de l'appareil sont désactivés afin de prévenir tout risque pour l'appareil et l'environnement. Un signal d'alarme indique en outre qu'une protection contre les surchauffes est activée. La température à laquelle le dispositif de sécurité se déclenche est fixée et ne peut pas être modifiée.

#### 1.14.2 Protection contre les niveaux trop bas

La protection contre les niveaux trop bas est un dispositif de sécurité qui permet d'empêcher tout dommage à l'appareil. Si le niveau de remplissage du liquide caloporteur dans l'appareil passe en dessous d'un certain niveau, un avertissement est tout d'abord émis. Si le niveau de remplissage continue à baisser, une alarme se déclenche et tous les composants de l'appareil important pour la sécurité sont désactivés.

Vérifier le fonctionnement de la protection contre les niveaux trop bas avant d'utiliser l'appareil en fonctionnement continu et prolongé sans surveillance.

#### 1.14.3 Label de sécurité du produit

Chaud

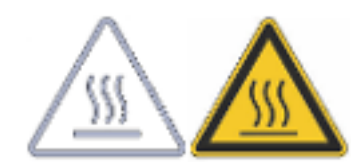

Le symbole graphique « Surfaces chaudes » est apposé sur l'appareil. Ce symbole attire l'attention sur les surfaces brûlantes de l'appareil. Tout contact avec ces surfaces est interdit durant le fonctionnement. Avant de toucher ces surfaces pour des interventions telles que la maintenance, ces surfaces doivent avoir refroidi à la température de la pièce. Pièces sous tension avec interrupteur principal hors circuit

|               | Hazardous voltage present with<br>main breaker off.<br>Contact may cause electrical<br>shock or burn.<br>Turn off and lock out<br>uninterruptible power supply<br>output before servicing. | Présence de tension dangereuse avec le<br>disjoncteur principal coupé.<br>Le contact peut prevequer un choc<br>déscrique eu une brûkre.<br>Couper et verrouiller la sortie de<br>l'onduleur avant toute intervention. |
|---------------|----------------------------------------------------------------------------------------------------|----------------------------------------------------------------------------------------------------|
|               | A DANGER                                                                                                    | A DANGER                                                                                                    |
| $\rightarrow$ | Hazardous voltage.                                                                                                    | Tension dangereuse.                                                                                                    |
|               | Contact may cause electrical shock and injury.                                                                                                    | Un contact peut causer un choc                                                                                                    |

1.15 Conception des mises en garde

Danger

Une mise en garde de type « Danger » signale une situation dangereuse

Les composants de l'appareil sont sous tension, même lorsque l'interrupteur principal est hors circuit. Avant d'exécuter des travaux d'entretien, mettre l'interrupteur principal de l'appareil hors circuit, le sécuriser contre toute

remise en service et le déconnecter de l'alimentation.

imminente.

 Si cette mise en garde n'est pas respectée, cela provoquera de graves blessures irréversibles, voire mortelles.

| DANGER !<br>Type et source                |  |  |  |
|-------------------------------------------|--|--|--|
| Conséquences en cas de non respect        |  |  |  |
| <ul><li>Mesure 1</li><li>Mesure</li></ul> |  |  |  |

#### Avertissement

- Une mise en garde de type « Avertissement » signale une situation dangereuse potentielle.
- Si cette mise en garde n'est pas respectée, cela peut provoquer de graves blessures irréversibles, voire mortelles.

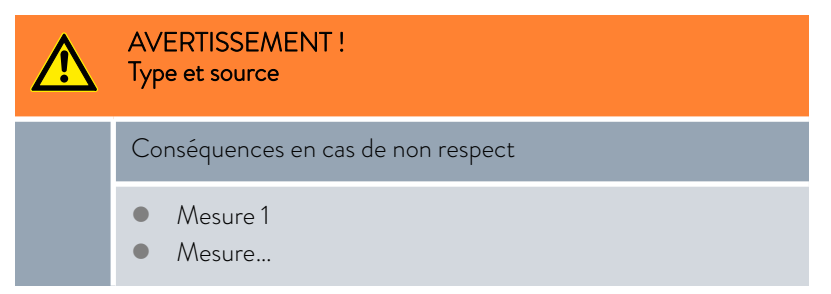

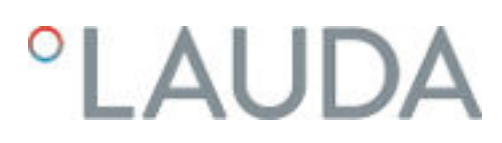

Prudence

- Une mise en garde de type « Prudence » signale une situation éventuellement dangereuse.
- Si cette mise en garde n'est pas respectée, cela peut provoquer des blessures mineures et réversibles.

|  | ATTENTION !<br>Type et source             |
|--|-------------------------------------------|
|  | Conséquences en cas de non respect        |
|  | <ul><li>Mesure 1</li><li>Mesure</li></ul> |

Un « Avis » signale des dégâts potentiels sur le matériel ou à l'environnement.

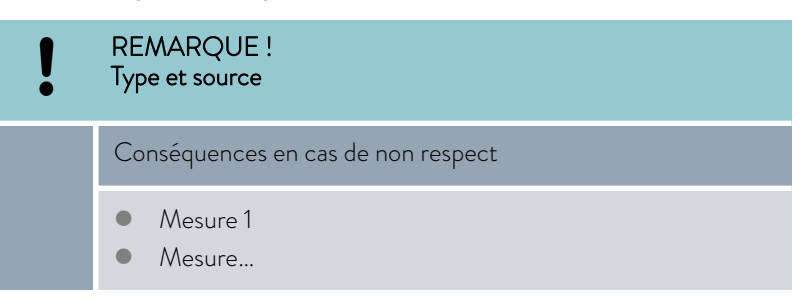

Avis

### 2 Déballage

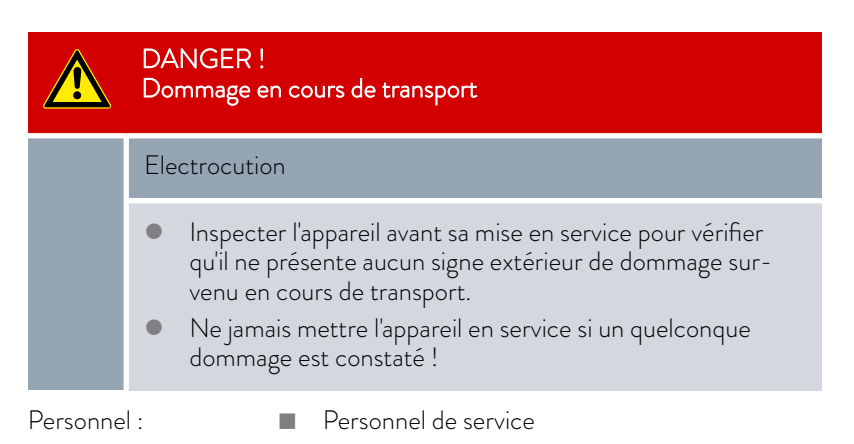

#### Déballage des modèles VC 1200 (W) NRTL et VC 2000 (W) NRTL

1. Déballer l'appareil.

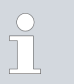

Conserver l'emballage d'origine de l'appareil pour le transporter ultérieurement.

 À la livraison, vérifier immédiatement que l'appareil et ses accessoires ont tous été livrés et qu'ils ne présentent pas de dommages dus au transport.

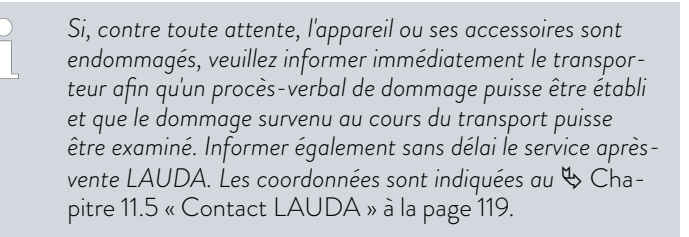

- 1. Retirer les sangles de serrage.
- 2. Enlever le couvercle (rampe).
- **3.** Extraire le carton de couverture.
- Lire les instructions de déballage et d'emballage (numéro de document LAUDA Q4DT-VT01-002) et les observer.

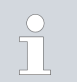

Conserver l'emballage d'origine de l'appareil pour le transporter ultérieurement.

#### Déballage des modèles VC 5000 (W) NRTL à VC 10000 (W) NRTL

5. À la livraison, vérifier immédiatement que l'appareil et ses accessoires ont tous été livrés et qu'ils ne présentent pas de dommages dus au transport.

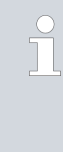

Si, contre toute attente, l'appareil ou ses accessoires sont endommagés, veuillez informer immédiatement le transporteur afin qu'un procès-verbal de dommage puisse être établi et que le dommage survenu au cours du transport puisse être examiné. Informer également sans délai le service aprèsvente LAUDA. Les coordonnées sont indiquées au & Chapitre 11.5 « Contact LAUDA » à la page 119.

#### Tab. 2 : Accessoires de série

| Type d'appareil                        | Désignation                                                                                  | Quantité | Référence de<br>commande |
|----------------------------------------|----------------------------------------------------------------------------------------------|----------|--------------------------|
|                                        | Câble d'alimentation (pour les appareils avec ali-<br>mentation monophasée)                  | 1        |                          |
|                                        | Câble d'alimentation (pour les appareils avec ali-<br>mentation triphasée)                   | 1        |                          |
| VC 1200 (W) NRTL à<br>VC 5000 (W) NRTL | Raccords filetés circuit de thermorégulation (rac-<br>cord de tuyau ¾" avec bague-écrou ¾")  | 2        | EOA 004                  |
| VC 10000 (W) NRTL                      | Raccords filetés circuit de thermorégulation (rac-<br>cord de tuyau 1" avec bague-écrou 1¼") | 2        | EOA 003                  |
| Appareils avec refroidissement à l'eau | Raccords filetés circuit d'eau réfrigérante (raccord<br>de tuyau ½" avec bague-écrou ¾")     | 2        | EOA 001                  |
| Tous les appareils                     | Notice d'instructions                                                                        | 1        |                          |
| Tous les appareils                     | Instructions de déballage et d'emballage                                                     | 1        |                          |

#### Description des appareils 3

3.1 Structure

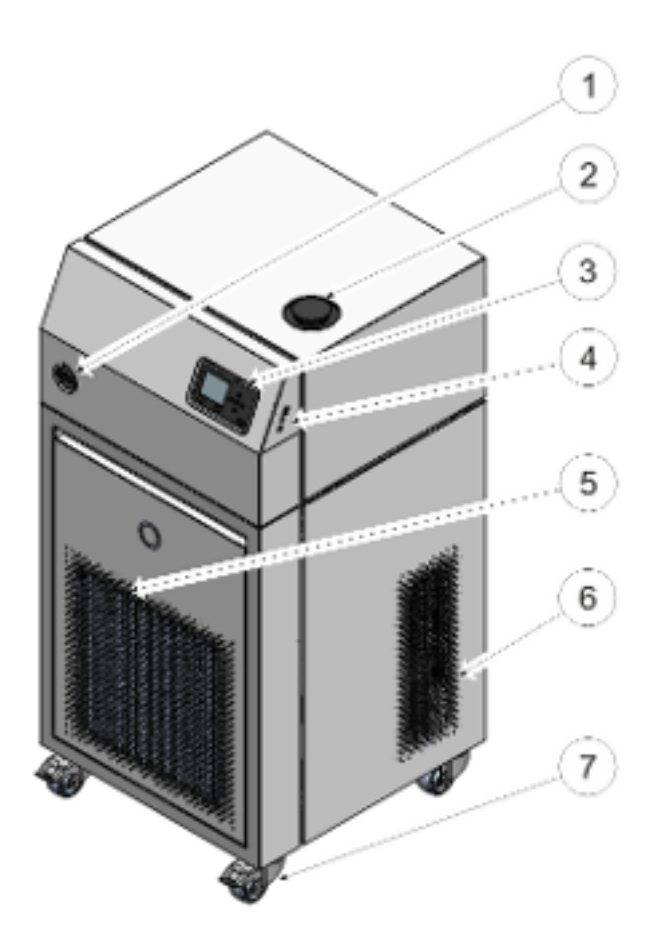

Fig. 1 : VC 10000 NRTL

- 1
- Interrupteur principal Tubulure de remplissage avec couvercle Tableau de commande 2
- 3
- 4 Interfaces
- Panneau frontal (ouvertures d'aération uniquement pour les appareils 5 refroidis par air) Ouvertures d'aération (de chaque côté) Quatre roulettes (roulettes avant avec frein)
- 6
- 7

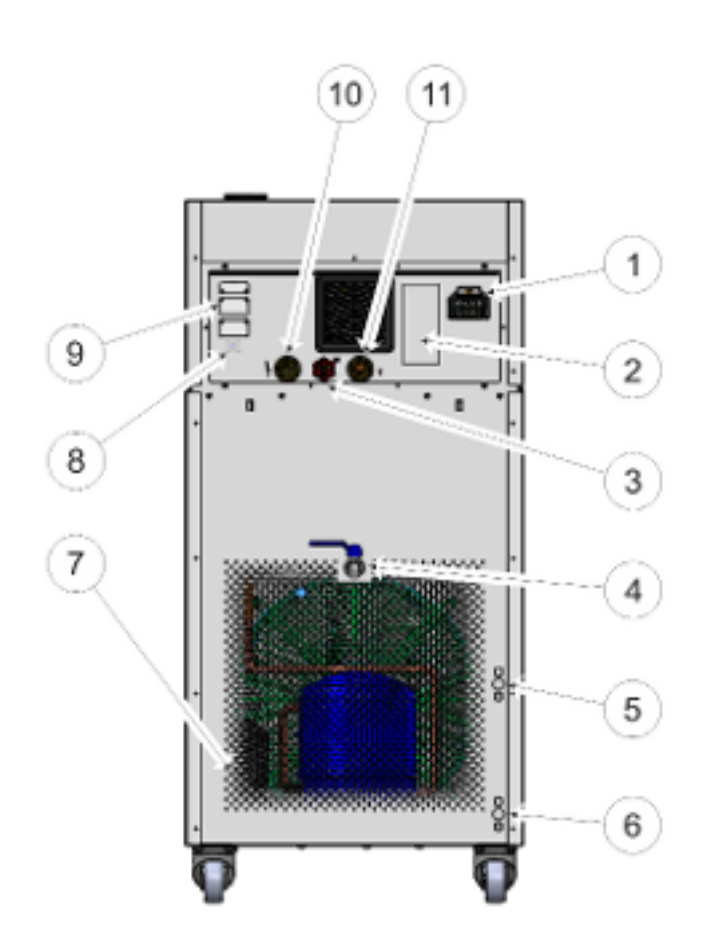

#### Fig. 2 : Face arrière VC 10000 NRTL

- 1 Raccordement secteur
- 2
- Plaque signalétique Molette du by-pass 3
- Robinet de vidange 4
- 5 Tubulure de raccordement de la sortie d'eau de refroidissement (disponible uniquement pour les appareils refroidis à l'eau)
- 6 Tubulure de raccordement de l'entrée d'eau de refroidissement (disponible uniquement pour les appareils refroidis à l'eau)
- 7 Grille de ventilation
- Sortie d'alarme (interface 12N) 8
- 9 Compartiments à modules
- 10 Tubulure de raccordement côté pression du circuit de thermorégulation (départ)
- 11 Tubulure de retour du circuit de thermorégulation

#### 3.2 Interrupteur principal

Un interrupteur principal est placé sur le côté gauche de l'appareil. Il s'agit soit d'un interrupteur à bascule soit d'un interrupteur rotatif. En position [0], l'appareil est coupé. En position [I], il est en marche.

#### $\left| \right|$

#### Interrupteur principal des appareils monophasés

L'interrupteur à bascule est également un contacteur de sécurité. En cas d'intensité de courant trop élevée, l'interrupteur à bascule se déclenche et coupe l'appareil de l'alimentation électrique. Une commutation de l'interrupteur à bascule en position [I] permet d'utiliser l'appareil à nouveau. Si l'interrupteur à bascule se déclenche à nouveau, contacter le S.A.V. LAUDA.

#### Interrupteur principal des appareils triphasés

Mise en marche des coupe-circuit automatiques à effectuer uniquement par des électriciens spécialisés !

L'interrupteur rotatif <u>n'est pas</u> un contacteur de sécurité. Les appareils triphasés sont munis d'un coupe-circuit automatique distinct. Si le coupe-circuit automatique se déclenche, contacter le S.A.V. LAUDA.

#### 3.3 Circuit hydraulique

Circuit hydraulique dans le modèle Variocool NRTL Le thermostat de process Variocool NRTL est un appareil performant destiné à la thermorégulation et à la circulation d'un liquide caloporteur avec un volume moyen de bain actif.

La pompe de refoulement puissante de l'appareil assure le débit nécessaire. La pompe refoule toujours le liquide caloporteur à sa pression maximale. Les composants du circuit hydraulique externe doivent être conçus à cette pression maximale. Si la pression maximale de la pompe doit être réduite du fait de l'utilisation de composants sensibles à la pression dans le circuit externe, régler le by-pass monté en conséquence.

En cas de panne, de grandes quantités de liquide caloporteur peuvent refluer du circuit externe dans l'appareil. Afin de ne pas inonder l'appareil, observer la section 🖏 « Circuit hydraulique externe » à la page 20.

Le circuit hydraulique de l'appareil est constitué des composants suivants :

- une chaudière à bain,
- un détecteur de niveau,
- une pompe,
- un by-pass,
- un chauffage et
- un évaporateur.

Une application externe est reliée à l'appareil par des flexibles raccordés aux tubulures de pompe.

Seuls des applications externes raccordées sont compatibles avec les appareils Variocool NRTL, car la pompe de refoulement ne permet pas d'effectuer un contrôle du niveau dans le volume externe.

Afin de ne pas inonder l'appareil à l'arrêt, il est impératif d'utiliser des vannes d'arrêt qui empêchent tout reflux de liquide caloporteur lorsque la pompe est à l'arrêt en cas de thermorégulation avec des quantités de liquide supérieures au volume du bain.

#### Circuit hydraulique externe

Le circuit hydraulique externe est constitué des composants suivants :

- Flexibles (au moins 1x côté pression, 1x retour)
- Application externe
- Vannes d'arrêt le cas échéant

#### 3.4 Plaque signalétique

| <sup>o</sup> LAUDA<br>Made in Germany |                                                                    |
|---------------------------------------|--------------------------------------------------------------------|
| Type :                                | VC 2000 NRTL                                                       |
| Order No.:                            | L002819                                                            |
| Serial No .:                          | S20005888                                                          |
| Refrigerant I:                        | R-449A (GWP 1397)                                                  |
| Filling charge I:                     | 580 g; 0,8 t CO2-eq                                                |
| PS high pressure I                    | 28 bar                                                             |
| PS low pressure I                     | 19 bar                                                             |
| Refrigerant II:                       |                                                                    |
| Filling charge II:                    |                                                                    |
| PS high pressure II                   |                                                                    |
| PS low pressure II                    |                                                                    |
| Voltage:                              | 200-230 V;<br>50 Hz / 60 Hz                                        |
| Current consumption                   | 16 A                                                               |
| Protection class                      | IP 32                                                              |
| Class according to<br>DIN 12876-1:    | I/NFL                                                              |
| Contains fluorinated green            | house gases                                                        |
| SCCR                                  | 5 kA                                                               |
| Compressor FLA I                      | 5,4 A                                                              |
| Compressor HP I                       | 1,8 HP                                                             |
| Compressor FLA II                     |                                                                    |
| Compressor HP II                      |                                                                    |
| Pump FLA                              |                                                                    |
| Pump HP                               |                                                                    |
| Refrigeration fan FLA                 |                                                                    |
| Refrigeration fan HP                  |                                                                    |
|                                       | SUD<br>SUD<br>SUD<br>SUD<br>SUD<br>SUD<br>SUD<br>SUD<br>SUD<br>SUD |
| 97922 Lauda-Königshofen, I            | Pfarrstr. 41/43, Germany                                           |

| Le numéro de série d'un appareil LAUDA est composé comme suit | t |
|---------------------------------------------------------------|---|
|---------------------------------------------------------------|---|

- de la lettre S,
- de l'année de fabrication (indiquée par deux chiffres),
- et d'un nombre à 7 chiffres, les derniers chiffres constituant la numérotation continue de l'appareil au cours de son année de fabrication.

Le tableau ci-dessous explique en détail les indications portées sur la plaque signalétique. Certaines indications dépendent de l'équipement installé.

| Fig. | 3 : | Plaque | signa | létique |
|------|-----|--------|-------|---------|
| 0    |     |        | 0     |         |

| Donnée         | Description                                                                                                    |
|----------------|----------------------------------------------------------------------------------------------------|
| Туре:          | Type de l'appareil                                                                                                    |
| Order No.:     | Référence de commande de l'appareil                                                                                                    |
| Serial No.:    | Numéro de série de l'appareil                                                                                                    |
| Refrigerant I: | Fluide frigorigène utilisé dans le circuit de réfrigération 1 de l'ap-<br>pareil pour le refroidissement. Entre parenthèses, l'indication sur<br>l'effet de serre potentiel (Global Warming Potential GWP) du<br>fluide frigorigène. |

| Donnée                               | Description                                                                                                    |
|--------------------------------------|----------------------------------------------------------------------------------------------------|
| Filling charge I:                    | Poids de remplissage du fluide frigorigène et équivalent $\mathrm{CO}_2$ en tonnes.                                                                                                    |
| PS high pressure I:                  | Pression de service maximale admissible côté haute pression du circuit de réfrigération (compression, condensation)                                                                                                    |
| PS low pressure I:                   | Pression de service maximale admissible côté basse pression du circuit de réfrigération (expansion, évaporation)                                                                                                    |
| Refrigerant II:                      | Fluide frigorigène utilisé dans le circuit de réfrigération 2 de l'ap-<br>pareil pour le refroidissement. Entre parenthèses, l'indication sur<br>l'effet de serre potentiel (Global Warming Potential GWP) du<br>fluide frigorigène.            |
| Filling charge II:                   | Poids de remplissage du fluide frigorigène et valeur correspondante de l'équivalent $\rm CO_2$ au 2e étage.                                                                                                    |
| PS high pressure II:                 | Pression de service maximale admissible côté haute pression du circuit de réfrigération (compression, condensation)                                                                                                    |
| PS low pressure II:                  | Pression de service maximale admissible côté basse pression du circuit de réfrigération (expansion, évaporation)                                                                                                    |
| Voltage:                             | Alimentation admissible                                                                                                    |
| Current consumption:                 | Consommation de courant de l'appareil                                                                                                    |
| Protection class:                    | Indice de protection IP de l'appareil                                                                                                    |
| Fuse:                                | Fusible utilisé dans l'appareil                                                                                                    |
| Class according to DIN 12876-1:      | Classification de l'appareil selon DIN 12876-1                                                                                                    |
| SCCR (Short Circuit Current Rating): | Indique le courant de court-circuit selon NEC 110-10 ou<br>UL508A, que peuvent supporter les composants et ensembles<br>utilisés de la machine.                                                                                                 |
| Compressor FLA I:                    | Consommation de courant du compresseur l                                                                                                    |
| Compressor HP I:                     | Puissance absorbée du compresseur l                                                                                                    |
| Compressor FLA II:                   | Consommation de courant du compresseur II                                                                                                    |
| Compressor HP II:                    | Puissance absorbée du compresseur II                                                                                                    |
| Pump FLA:                            | Consommation de courant de la pompe                                                                                                    |
| Pump HP:                             | Puissance absorbée de la pompe                                                                                                    |
| Refrigeration fan FLA:               | Consommation de courant du ventilateur de condensateur                                                                                                    |
| Refrigeration fan HP:                | Puissance absorbée du ventilateur de condensateur                                                                                                    |
|                                      | Conformément aux normes UL 1995 et CSA22,2 No236, pour<br>des puissances de composants de machine supérieures ou égales<br>à 0,75 ch, cette valeur et la consommation de courant correspon-<br>dante sont indiquées sur la plaque signalétique. |

#### 3.5 Interfaces

Interfaces de série

Interfaces en option

- Interface de périphérique USB (type B). Les mises à jour logicielles (outils de mise à jour) sont installées sur l'appareil à l'aide de cette interface (ce n'est pas une interface de processus).
- L'interface d'hôte USB (type A) permet de connecter une clé USB. Cette interface peut être notamment utilisée pour l'importation et l'exportation de données et la mise à jour logicielle (ce n'est pas une interface de processus).
- L'interface Ethernet permet d'effectuer la connexion à un pupitre de commande ou à un PC. Cette interface offre au client la possibilité de surveiller et de piloter ses processus de thermorégulation au moyen d'un jeu d'instructions d'interface LAUDA (interface de processus).

Il est possible d'installer différents modules d'interface dans les appareils.

- Le module analogique (réf. LRZ 912) dispose de 2 entrées et 2 sorties sur une douille à 6 pôles. Les entrées et sorties sont réglables individuellement en tant qu'interface 0 – 20 mA, 4 – 20 mA ou 0 – 10 V. Pour alimenter un capteur externe avec électronique d'évaluation, une tension de 20 V est appliquée sur la douille.
- Le module d'interface RS 232/485 (réf. LRZ 913) se présente sous la forme d'une douille SUB-D à 9 pôles. Isolation galvanique par optocoupleur. Grâce au jeu d'instructions d'interface LAUDA, le module est compatible avec les lignes de produits ECO, Variocool, Proline, Proline Kryomat, PRO, Integral XT et Integral T. L'interface RS 232 peut être raccordée directement au pupitre de commande/PC avec un câble de connexion 1:1.
- Le module de contact (réf. LRZ 914) se présente sous forme d'un connecteur selon NAMUR NE28. Ce module de contact est identique au module LRZ 915, mais avec 1 seule sortie et 1 seule entrée sur 2 douilles. La prise femelle (référence EQD 047) et la prise mâle (référence EQS 048) possèdent 3 pôles.
- Le module de contact (réf. LRZ 915) se présente sous forme d'une douille SUB-D à 15 pôles. Avec 3 sorties relais (inverseur, maximum 30 V/ 0,2 A) et 3 entrées binaires pour la commande via contacts externes sans potentiel.
- Module Profibus (réf. LRZ 917). Profibus est un système de bus avec une vitesse élevée de transmission de signal qui permet de raccorder au maximum 256 appareils et est utilisé principalement dans l'industrie chimique.
- Module EtherCAT (réf. LRZ 922) avec raccordement par douilles M8. Module EtherCAT (réf. LRZ 923) avec raccordement par douilles RJ45. EtherCAT est un bus de terrain basé sur Ethernet avec fonctionnalité maître/esclave.
- Module d'interface Pt100-LiBus (réf. LRZ 918 pour petit emplacement, réf. LRZ 925 pour grand emplacement) avec une douille LEMO (10S) pour une sonde de température externe Pt100 supplémentaire. La douille LiBus (70S) permet de raccorder des composants via le bus d'appareil LAUDA.

Des informations plus détaillées sur le raccordement et l'emploi de ces interfaces sont disponibles dans la notice d'instructions du module d'interface LAUDA.

### 4 Avant la mise en service

#### 4.1 Installer l'appareil

AVERTISSEMENT !

Risque de déplacement inopiné ou de basculement de l'appareil en cas de mauvaise manutention.

#### Heurt, écrasement

- Ne pas renverser l'appareil.
- Poser l'appareil sur une surface plane, antidérapante, présentant une capacité de charge suffisante.
- Freiner les roulettes pendant la pose de l'appareil.
- Ne pas poser de pièces lourdes sur l'appareil.

Conditions d'installation :

- Suivant le liquide caloporteur utilisé et la température de fonctionnement, des vapeurs irritantes peuvent apparaître lors de l'utilisation de l'appareil. Veiller à une aspiration suffisante de ces vapeurs.
- Respecter les exigences de compatibilité électromagnétique (CEM) de l'appareil.
- Ne pas obturer les grilles d'aération de l'appareil.
- D'autres conditions d'installation s'appliquent aux appareils. Elles sont spécifiées dans les caractéristiques techniques.

#### Personnel :

Personnel de service

1. Placer l'appareil sur un support plan approprié.

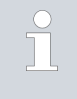

Les appareils peuvent être déplacés. Pousser à cet effet le levier vers le haut pour desserrer les freins de stationnement des roulettes.

2. Bloquer les roulettes de l'appareil. Pour bloquer les roulettes, pousser le levier de la roulette vers le bas.

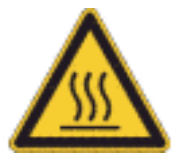

**3.** En cas d'applications à des températures supérieures à 70 °C, coller l'avertissement « Surface chaude » à un endroit bien visible.

#### 4.2 Flexibles

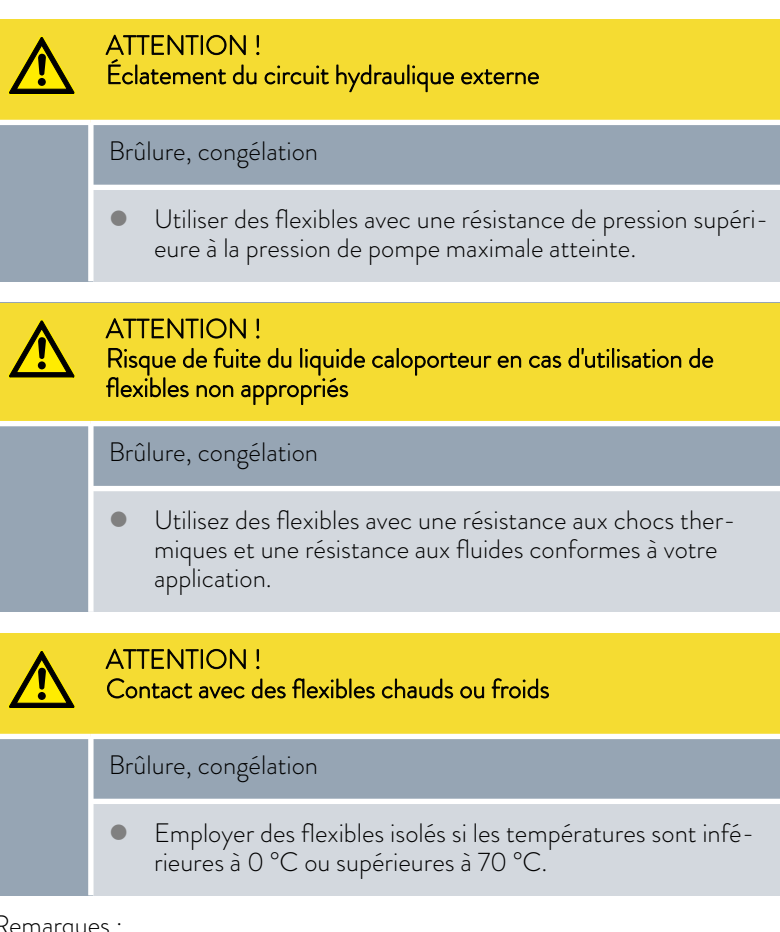

Remarques :

Les flexibles du refroidissement à eau et le liquide caloporteur doivent être posés de manière à empêcher toute pliure et tout écrasement. 

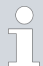

Les flexibles décrits ci-après peuvent être employés pour tous les liquides caloporteurs admissibles pour l'appareil.

#### Tab. 3 : Flexibles

| Туре                                   | Appareil<br>Raccordement<br>pompe                   | Accessoires nécessaires<br>(olive et écrou-raccord<br>présents en série sur<br>l'appareil) | Pression de<br>service maxi-<br>male | Diamètre<br>intérieur x<br>diamètre<br>extérieur<br>en mm | Plage de<br>tempéra-<br>ture en °C | Référence<br>de com-<br>mande |
|----------------------------------------|-----------------------------------------------------|--------------------------------------------------------------------------------------------|--------------------------------------|-----------------------------------------------------------|------------------------------------|-------------------------------|
| Flexible EPDM ren-<br>forcé de textile | VC 1200 à VC<br>5000 (W)<br>G ¾ (15),<br>olive ¾''  | Raccord de tuyau<br>avec bague-écrou<br>EOA 004                                            | 10 bar                               | 19 x 27                                                   | -40 - 100                          | RKJ 032                       |
| Flexible EPDM ren-<br>forcé de textile | VC 7000 à VC<br>10000 (W)<br>G 1¼ (20), olive<br>1" | Raccord de tuyau avec<br>bague-écrou EOA<br>003                                            | 10 bar                               | 25 x 34                                                   | -40 - 100                          | RKJ 033                       |

#### Tab. 4 : Colliers de serrage

| Convient pour flexible | Diamètre intérieur en mm | Référence de commande |
|------------------------|--------------------------|-----------------------|
| RKJ 112, RKJ 031       | 12 – 22                  | EZS 013               |
| RKJ 032, RKJ 033       | 25 - 40                  | EZS 016               |

#### 4.3 Raccorder une application externe

| ATTENTION !<br>Éclatement de l'application externe    |
|-------------------------------------------------------|
| Brûlure, gelure                                       |
| • Régler la pression de la pompe à l'aide du by-pass. |
|                                                       |

Tenir compte des consignes suivantes :

 Flexibles de thermorégulation : dans un circuit externe, toujours employer le diamètre le plus large possible et des flexibles aussi courts que possible.

Si le diamètre des flexibles de thermorégulation est trop petit ou si le débit est trop faible, il peut y avoir une chute de température entre l'appareil et l'application externe. Dans un tel cas, ajuster la température en conséquence.

- Fixer les flexibles de thermorégulation à l'aide de colliers de serrage.
- Si l'application externe est placée plus haut que l'appareil, il y a un risque que l'appareil déborde. En cas de doute, installer un robinet d'arrêt du côté pression, entre le raccord de la pompe et l'application, au niveau du raccord inférieur de l'application.
- Utiliser un dispositif de décharge de pression sur une application sensible à la pression (un réacteur en verre par exemple).
- En fonction du modèle de l'application, une vanne de purge peut nettement simplifier le processus de purge. La vanne de purge doit être montée au point le plus haut du circuit.
- Si la régulation externe est utilisée, une sonde Pt100 doit être installée dans l'application externe.
- Installer un piège à boues si le circuit n'est pas exempt de saletés.

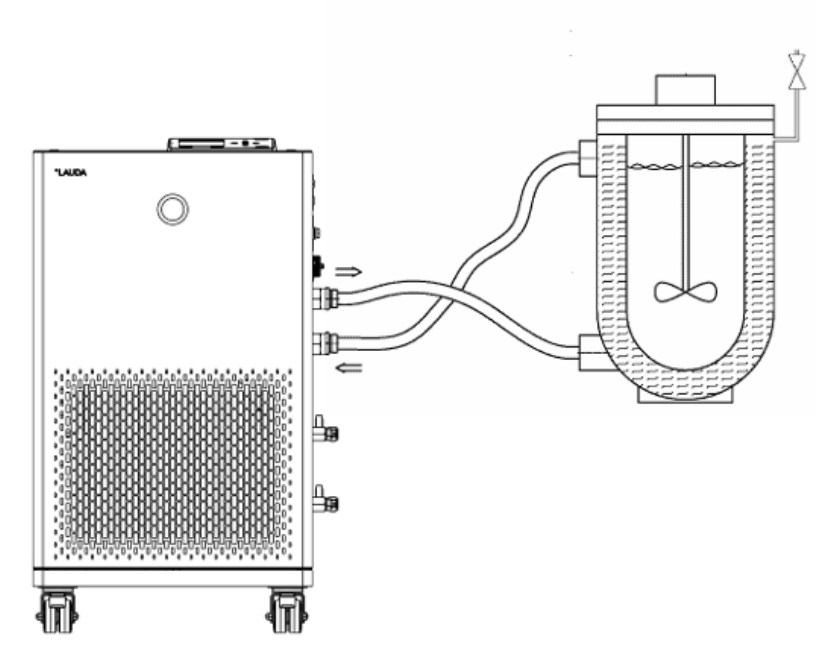

Fig. 4 : Schéma de raccordement avec vanne de purge

Afin que des bulles de gaz/vapeur puissent être évacuées du système et que le fonctionnement ne soit pas perturbé, l'écoulement doit se faire de bas en haut dans l'application. La tubulure de raccordement du circuit de thermorégulation côté pression (départ) doit être reliée au raccord inférieur de l'application externe, le raccord supérieur doit être relié à la tubulure de raccordement de retour du circuit de thermorégulation.

#### 4.4 Liquides caloporteurs LAUDA

# DANGER ! Utilisation d'un liquide caloporteur non approprié Incendie • Choisir un liquide caloporteur dont la plage de température correspond à la plage de température de votre application.

#### Remarques :

- Il faut s'attendre à une altération des propriétés de thermorégulation due à l'augmentation de la viscosité dans la limite inférieure de la plage de température du liquide caloporteur. C'est pourquoi la plage de température ne doit être utilisée sur sa totalité que si cela est absolument nécessaire.
- Ne jamais utiliser un liquide caloporteur pollué. Un encrassement de la chambre de pompe peut entraîner un blocage de la pompe et ainsi l'arrêt de l'appareil.
- Respecter la fiche de données de sécurité du liquide caloporteur. Le cas échéant, les fiches de données de sécurité peuvent être demandées à tout moment.

#### Remarques :

- En cas d'utilisation de Kryo 30 : La teneur en eau baisse au cours d'un travail prolongé à température élevée et le mélange devient inflammable (point éclair 119 °C). Contrôler le rapport de mélange à l'aide d'un densimètre.
- En cas d'utilisation d'Aqua 90 :
   Des températures supérieures entraînent des pertes par évaporation.
- La teneur en ions alcalins dans l'eau doit être comprise entre 0,71 mmol/L et 1,42 mmol/L (soit 4,0 et 8,0 °dH). Une eau plus calcaire entraîne l'entartrage de l'appareil.
- Le pH de l'eau doit se situer entre 6,0 et 8,5.
- L'eau distillée, déionisée ou entièrement dessalée (déminéralisée) n'est pas appropriée en raison de sa forte réactivité. L'eau pure comme l'eau distillée sont appropriées comme liquide caloporteur après adjonction de 0,1 g de cristaux de soude (Na<sub>2</sub>CO<sub>3</sub>, carbonate de sodium) par litre.
- L'eau de mer est inadaptée en raison de ses propriétés corrosives.
- Il importe d'éviter toute teneur de chlore dans l'eau. Ne pas ajouter du chlore dans l'eau. Le chlore est notamment contenu dans les produits de nettoyage et de désinfection.
- L'eau doit être exempte de toute saleté. L'eau ferrugineuse, qui provoque la rouille, et l'eau de rivière non traitée, où les algues prolifèrent, ne sont pas appropriées.
- L'adjonction d'ammoniac est interdite.

Liquide caloporteur eau

#### Tab. 5 : Liquides caloporteurs autorisés pour Variocool NRTL

| Désignation          | Caractéristiques chi-<br>miques     | Plage de tempé-<br>rature de fonc-<br>tionnement en °C | Viscosité (cin) en<br>mm²/s à 20 °C | Viscosité (cin) en<br>mm²/s à température | Point d'éclair<br>en °C |
|----------------------|-------------------------------------|--------------------------------------------------------|-------------------------------------|-------------------------------------------|-------------------------|
| Kryo 30              | Mélange monoéthy-<br>lèneglycol-eau | -30 - 90                                               | 4                                   | 50 à -25 °C                               | 119                     |
| Aqua 90 <sup>1</sup> | Eau adoucie                         | 5 - 90                                                 | 1                                   |                                           |                         |

Tab. 6 : Références de commande des liquides caloporteurs

| Désignation | Contenance<br>Référence de commande |         |         |
|-------------|-------------------------------------|---------|---------|
|             | 5 L                                 | 10 L    | 20 L    |
| Kryo 30     | LZB 109                             | LZB 209 | LZB 309 |
| Aqua 90     | LZB 120                             | LZB 220 | LZB 320 |

#### 4.5 Exigences posées à l'eau de refroidissement

Le chapitre qui suit concerne :

Appareils refroidis à l'eau

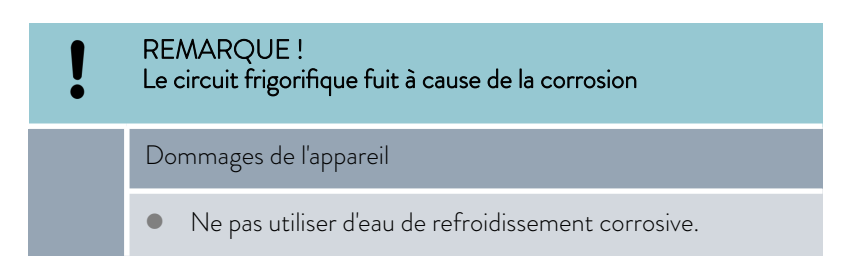

Exigences

L'eau de refroidissement est soumise à certaines exigences de pureté. En fonction de la pollution de l'eau de refroidissement, un processus adapté de traitement et d'entretien de l'eau doit être appliqué. Le condenseur et l'ensemble du circuit d'eau réfrigérante peuvent être obstrués, endommagés et perdre leur étanchéité si l'eau de refroidissement n'est pas appropriée. Des dégâts consécutifs considérables peuvent survenir sur l'ensemble du circuit d'eau réfrigérante.

- Le chlore libre, qui est présent par exemple dans les produits de désinfection, et l'eau chlorurée provoquent de la corrosion par piqûres dans le circuit d'eau réfrigérante.
- Les eaux distillée, déionisée et déminéralisée ne sont pas appropriées en raison de leur forte réactivité, car elles provoquent de la corrosion dans le circuit d'eau réfrigérante.
- L'eau de mer n'est pas appropriée en raison de ses propriétés corrosives, car elle provoque de la corrosion dans le circuit d'eau réfrigérante.
- L'eau ferrugineuse de même que les particules de fer provoquent de la corrosion dans le circuit d'eau réfrigérante.

- L'eau calcaire, en raison de sa teneur élevée en calcaire, n'est pas appropriée pour le refroidissement et provoque l'entartrage du circuit d'eau réfrigérante.
- L'eau de refroidissement comportant des substances en suspension n'est pas appropriée.
- L'eau non traitée et non épurée, par exemple l'eau de rivière ou d'une tour de refroidissement, n'est pas appropriée en raison de sa composante microbiologique (bactéries), qui peut se déposer dans le circuit d'eau réfrigérante.

| Indication                                                 | Valeur      | Unité |
|------------------------------------------------------------|-------------|-------|
| рН                                                         | 7,5 – 9,0   |       |
| Bicarbonate [HCO <sub>3</sub> <sup>-</sup> ]               | 70 – 300    | mg/L  |
| Chlorures                                                  | < 50        | mg/L  |
| Sulfates [SO <sub>4</sub> <sup>2-</sup> ]                  | < 70        | mg/L  |
| Rapport Bicarbonate $[HCO_3^{-}]$ / Sulfates $[SO_4^{-2}]$ | >1          |       |
| Dureté totale de l'eau                                     | 4,0-8,5     | °dH   |
| Conductivité électrique                                    | 30 - 500    | µS/cm |
| Sulfites (SO <sub>3</sub> <sup>2-</sup> )                  | <1          | mg/L  |
| Gaz chloré libre (Cl <sub>2</sub> )                        | < 0,5       | mg/L  |
| Nitrates (NO <sub>3</sub> <sup>-</sup> )                   | <100        | mg/L  |
| Ammoniac (NH3)                                             | intolérable |       |
| Fer (Fe) dissous                                           | < 0,2       | mg/L  |
| Manganèse (Mn) dissous                                     | < 0,05      | mg/L  |
| Aluminium (Al), dissous                                    | < 0,2       | mg/L  |
| Dioxyde de carbone libre agressif (CO $_2$ )               | intolérable |       |
| Acide sulfhydrique ( $H_2S$ )                              | intolérable |       |
| Croissance d'algues                                        | intolérable |       |
| Substances en suspension                                   | intolérable |       |

#### Qualité de l'eau de refroidissement appropriée

#### 4.6 Raccorder l'eau de refroidissement

Le chapitre qui suit concerne :

Appareils refroidis à l'eau

#### Tab. 7 : Données sur l'eau de refroidissement

| Donnée                                           | Valeur                                                                                                    |
|--------------------------------------------------|----------------------------------------------------------------------------------------------------|
| Pression maximale de l'eau de<br>refroidissement | 10 bar                                                                                                    |
| Température de l'eau de refroidisse-<br>ment     | 15 °C recommandés, de 10 à 30 °C<br>autorisés (dans la plage de tempéra-<br>ture supérieure avec une capacité<br>frigorifique moindre) |

Remarques :

- Raccorder l'alimentation et l'écoulement de l'eau de refroidissement selon l'identification sur l'appareil. Ne pas intervertir l'alimentation et l'écoulement de l'eau de refroidissement.
- Les flexibles utilisés dans le circuit d'eau réfrigérante doivent être appropriés à la plage de température indiquée. De plus, le diamètre de flexible admissible doit être respecté.
- Fixer les raccords de tuyau ou les prises mâles sur les flexibles à l'aide de colliers de serrage.
- Fixer le flexible retour du refroidissement à l'eau dans la zone d'écoulement pour éviter un glissement incontrôlé en cas de coups de bélier.
   Fixer le flexible retour du refroidissement à l'eau dans la zone d'écoulement pour éviter les projections d'eau de refroidissement brûlante.
- Éviter de plier et d'écraser les flexibles.
- Pour éviter les dégâts causés par une fuite du système d'eau de refroidissement, il est conseillé d'employer un avertisseur de fuites doté d'une coupure de l'eau.
- Utiliser uniquement de l'eau de refroidissement répondant aux exigences au niveau de la qualité.
- En cas de fuite du condenseur, l'huile de l'équipement frigorifique ou que le fluide frigorigène inflammable ou non inflammable du circuit frigorifique de l'appareil risque de contaminer l'eau de refroidissement. Respecter les dispositions légales et les prescriptions des fournisseurs d'eau en vigueur localement.

#### 4.7 Configuration des interfaces

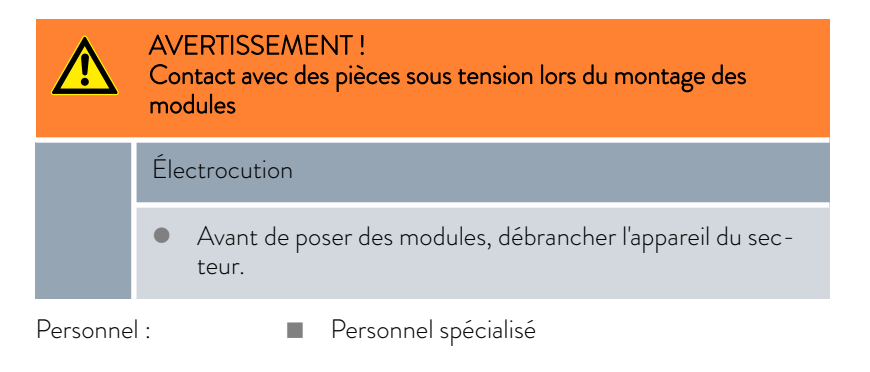

V04

| 1 | Conformément à la norme DIN EN 61140, une séparation de<br>protection doit être prévue entre les circuits électriques des équi-<br>pements branchés aux entrées et sorties très basse tension et les<br>tensions dangereuses en cas de contact, par exemple par une double<br>isolation ou une isolation renforcée selon DIN EN 60730-1 ou<br>DIN 60950-1. |
|---|----------------------------------------------------------------------------------------------------|
|   |                                                                                                    |
| 1 | D'autres informations sur le montage et l'utilisation de ces modules<br>d'interface sont disponibles dans les notices d'instructions respec-<br>tives des modules d'interface. Les notices d'instructions respectives<br>doivent être observées pour une utilisation conforme.                                                                             |

#### 4.7.1 Configuration du contact sans potentiel (sortie de l'alarme)

Dans le menu *Alarme sortie*, une option est toujours sélectionnée. L'option est cochée. Vous pouvez combiner d'autres options.

Une panne de l'appareil peut être une alarme ou une erreur.

#### Tab. 8 : Options possibles

| Options     | Description                                                                                    |
|-------------|------------------------------------------------------------------------------------------------|
| Erreurs     | Émission d'un signal (par exemple pour la pro-<br>tection antiretour, voyant de signalisation) |
| Stand-by    | Mettre l'appareil en mode stand-by                                                             |
| Personnel : | Personnel de service                                                                           |

- 1. Appeler le menu principal.
- Sélectionner l'option de menu Paramétrages → Réglages de base → Alarme sortie.
- **3.** Il existe plusieurs possibilités :
  - Erreurs
  - Standby
- 4. Confirmer la sélection avec la touche de saisie.

#### 4.7.2 Interface du contact sans potentiel

 La tension appliquée sur les contacts ne doit pas dépasser 30 V en courant continu (DC) et l'intensité ne doit pas être supérieure à 0,2 A.

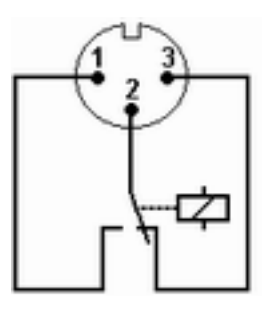

Fig. 5 : Connecteur à bride (en façade) à l'état de panne

Vue du connecteur à bride (en façade) ou dans la prise femelle côté soudé.

#### État correct

- Les broches 1 et 2 sont fermées.
- Pendant une exploitation sans panne, la sortie des alarmes est dans l'état correct.

#### État de panne

- Les broches 2 et 3 sont fermées.
- La sortie des alarmes se trouve en état de panne :
  - si l'appareil est hors tension,
  - au démarrage, si une panne est déjà présente (par exemple niveau bas),
  - pendant le fonctionnement si une panne se produit et
  - à chaque événement configuré dans le menu Alarme sortie .

Des informations sur les paramétrages de la sortie des alarmes sont disponibles au & Chapitre 4.7.1 « Configuration du contact sans potentiel (sortie de l'alarme) » à la page 32.

Tenir compte des consignes suivantes :

- Une séparation de protection doit être prévue entre les circuits électriques des périphériques connectés aux entrées et sorties très basse tension et les tensions dangereuses en cas de contact, conformément à DIN EN 61140. Par exemple par une double isolation ou une isolation renforcée conformément à DIN EN 60730-1 ou DIN 60950-1.
- Pour la connexion, employer exclusivement des câbles blindés. Relier le blindage aux boîtiers des connecteurs. Couvrir les connecteurs non utilisés avec des capuchons de protection.

#### 4.7.3 Configurer l'interface Ethernet

Caractéristiques techniques de l'interface Ethernet

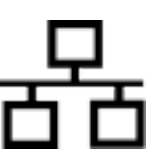

| Indication          | Valeur | Unité |
|---------------------|--------|-------|
| Ethernet - Standard | 10/100 | MBit  |

### Commande du PC

L'option Contrôle PC permet d'accéder à l'appareil depuis un ordinateur ou un pupitre de commande. Activer cette fonction si la commande ou la surveillance de l'appareil de thermorégulation doit être assurée via un pupitre de commande externe. Afin de pouvoir exploiter l'appareil de thermorégulation et le pupitre de commande conjointement dans un réseau local (LAN), il est nécessaire de configurer l'interface Ethernet au préalable.

Il existe deux méthodes pour configurer l'interface Ethernet :

| Acquisition auto-<br>matique des<br>paramétrages<br>LAN | - | Cette méthode suppose l'existence d'un serveur<br>DHCP dans le réseau local (LAN). En cas de conne-<br>xion directe, le pupitre de commande doit prendre en<br>charge le protocole Auto-IP.                      |
|---------------------------------------------------------|---|----------------------------------------------------------------------------------------------------|
| Saisie manuelle<br>des paramétrages<br>LAN              | - | La configuration manuelle est requise si aucun serveur<br>DHCP n'est présent, si le protocole Auto-IP n'est<br>pas pris en charge ou si vous voulez utiliser l'interface<br>Ethernet avec des adresses IP fixes. |

- 1. Allumer l'appareil de thermorégulation.
- 2. Appuyer sur la [touche de saisie] pour accéder au menu.
- Sélectionner avec les touches curseurs les options de menu Paramétrages → Réglages de base → Ethernet → Paramétrage LAN → Client DHCP.
  - ▶ Les options [désactiver] et [activer] s'affichent à l'écran.
- 4. Sélectionner l'option [activer] et valider avec [OK].
  - ▶ La case est cochée. Le client DHCP est activé. La configuration de l'interface Ethernet s'effectue automatiquement.
- 5. Dans le menu [Contrôle PC], sélectionner l'entrée [activer].
  - ▶ La case est cochée. La commande du pupitre est activée.
- 6. Au besoin, attribuer le numéro du port dans le menu [Contrôle PC].
- 1. Allumer l'appareil de thermorégulation.
- 2. Appuyer sur la [touche de saisie] pour accéder au menu.
- 3. Sélectionner dans les options de menu → Paramétrages → Réglages de base → Ethernet → Paramétrages LAN → Client DHCP.
  - ▶ Les options [désactiver] et [activer] s'affichent à l'écran.
- 4. Sélectionner l'option [désactiver] et valider avec la touche de saisie.
  - ▶ La case est cochée. La saisie a été appliquée.
- 5. Revenir au niveau du menu avec la touche fléchée gauche.
- 6. Faire défiler jusqu'aux valeurs numériques de l'option de menu [Adresse locale] et appuyer sur la touche de saisie.
  - ▶ Le menu Adresse locale s'ouvre.
- 7. Byte 1 est sélectionné. Appuyer sur la touche fléchée droite.
  - La fenêtre de saisie s'ouvre. La zone où les valeurs numériques peuvent être saisies s'affiche.

#### Acquisition automatique des paramétrages LAN (Client DHCP activé)

Définition manuelle des paramétrages LAN (client DHCP désactivé)

8. Saisir la valeur numérique du byte 1. Valider la valeur avec la touche de saisie [OK].

Les valeurs numériques doivent être saisies en octets. De haut en bas, du byte 1 au byte 4, par exemple 120.0.0.13 (Byte1.Byte2.Byte3.Byte4).

Annuler la saisie avec la touche [ESC].

- 9. Saisir les valeurs numériques pour le byte 2, le byte 3 et le byte 4.
- 10. Quand les valeurs numériques sont saisies, appuyer sur la touche fléchée gauche.
  - ▶ Retour au menu Paramétrages LAN.
- **11.** Faire défiler jusqu'aux valeurs numériques de l'option de menu [Masque de sous-réseau] et appuyer sur la touche de saisie.
  - ▶ Le menu masque de sous-réseau s'ouvre.
- 12. Saisir les valeurs numériques comme décrit aux points 7 à 9.
- **13.** Quand les valeurs numériques sont saisies, appuyer sur la touche fléchée gauche.
  - ▶ Retour au menu Paramétrages LAN.
- 14. Au besoin, saisir également les valeurs numériques pour [Passerelle] et [serveur DNS].
- **15.** Quand les valeurs numériques sont saisies, appuyer sur la touche fléchée gauche.
  - Les valeurs numériques saisies pour [Adresse locale], [Masque de sous-réseau], [Passerelle] et [Serveur DNS] s'affichent.
- 16. Les valeurs numériques saisies sont appliquées avec la touche programmable [ANW.]
- 17. Revenir au niveau de menu précédent avec la touche curseur gauche, sélectionner l'option de menu *Contrôle PC* et valider la saisie.
- 18. Valider encore une fois la saisie [Contrôle PC].
- 19. Sélectionner l'option [activer] et valider la saisie.
  - La commande du pupitre est activée.

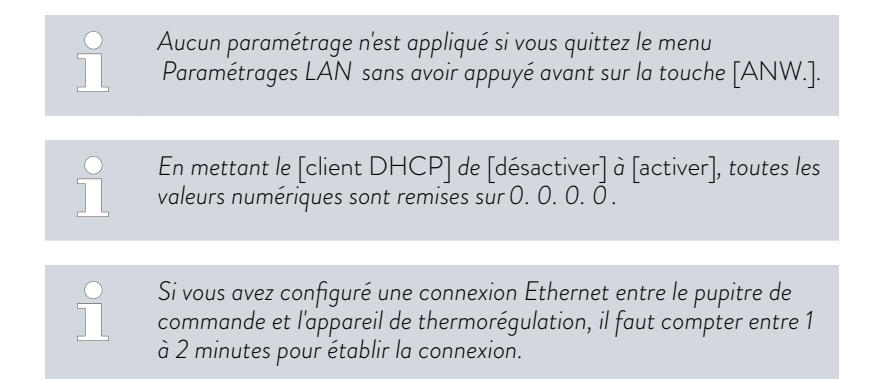

Contrôle du réseau local (LAN)

- Sur le PC équipé du système d'exploitation Microsoft Windows, démarrer le processeur d'instructions Windows en saisissant cmd.exe<sup>-7</sup>.
  - ▶ La fenêtre de saisie s'ouvre.
- 2. Il existe deux options pour le contrôle :
  - Saisir l'instruction Ping en même temps que l'adresse IP.
     ping XXX.XXX.XXX.XXX.\*<sup>7</sup>
     Dans le cas de « XXX.XXX.XXX.XXX », l'adresse IP doit être celle qui a été saisie lors de la configuration de l'interface Ethernet.
     Ou bien
  - Saisir l'instruction Ping en même temps que le numéro de série de l'appareil de thermorégulation (possible à partir de la version 1.36 du logiciel du système de régulation).

ping numéro de série

 Si l'interface Ethernet est correctement configurée et raccordée, quatre réponses sont émises dans un laps de temps très court. Voir Fig. 6.

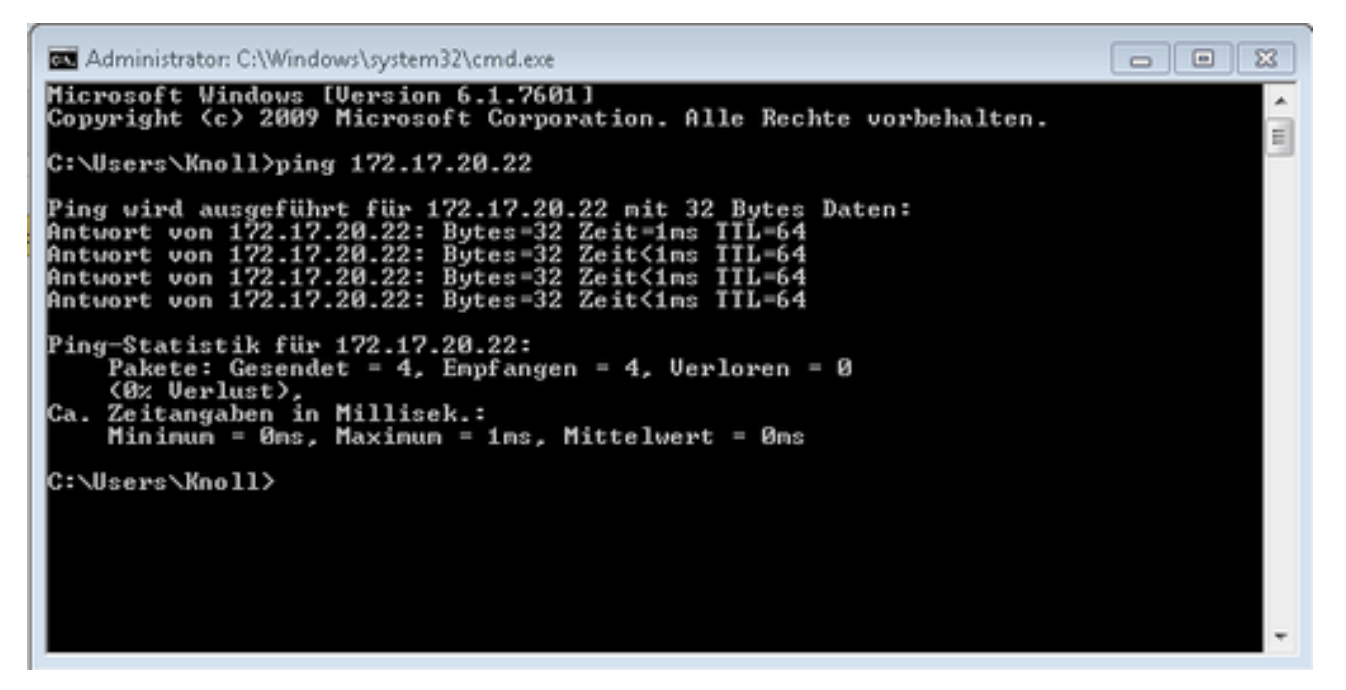

Fig. 6 : Exemple de saisie de l'instruction Ping

Contrôle du réseau local LAN et de l'interface de processus La connexion avec l'interface peut être contrôlée facilement avec un PC équipé du système d'exploitation Microsoft Windows.

- Sous Windows 3.11 avec le programme « Terminal ».
- Sous Windows 95/98/NT/XP, avec le programme « HyperTerminal ».
- Sur les systèmes d'exploitation Windows Vista, Windows 7, Windows 8 et Windows 10, « HyperTerminal »\* ne fait plus partie du système d'exploitation.
Vérification avec RealTerm

\* On trouve sur Internet des programmes de terminal sous forme de logiciels gratuits. Ces programmes possèdent des fonctions identiques à celles de « HyperTerminal » (par exemple PuTTY ou Real-Term). Demande de recherche « Serial port terminal program ».

 Sur un PC équipé du système d'exploitation Microsoft Windows, lancer le programme « HyperTerminal » ou le « programme de terminal ».

▶ La fenêtre de saisie s'ouvre.

| 📲 RealTerm: Serial Capture Program 2.0.0.70                                                                                                    |                              |           | $\overline{a}$ | □ ×                                                                                     |
|----------------------------------------------------------------------------------------------------|------------------------------|-----------|----------------|-----------------------------------------------------------------------------------------|
| ,                                                                                                    |                              |           |                | ~                                                                                       |
| Display Port Capture Pins Send Echo Port<br>Display As Half Duplex<br>Ascii Hextspacel Invert ZBits<br>Hextspacel Hext + Ascii Hext<br>C unt 8<br>C Hext<br>C unt 16<br>C unt 16<br>C unt 16<br>C Sincle Gub 1 | 12C   12C-2   12CMisc   Misc | <u>\n</u> | Clear          | Freeze ?<br>Status<br>Disconnect<br>RXD (2)<br>TXD (3)<br>CTS (8)<br>DCD (1)<br>DSR (6) |
| Binary     Binary       Rows     Cols       Cols     Terminal Eont       16     80       You can use ActiveX automation to control mel                                                                         | Char Count:0                 | CPS0      | Port: Clo      | Hing (9)<br>BREAK<br>Enor                                                               |

Fig. 7 : Programme « RealTerm »

2. Dans l'onglet Écran, cocher Half Duplex.

| 🖢 RealTerm: Seria                                                                         | I Capture Program 2.0.0.70 |                                                                                                    |                                                                                                    |
|-------------------------------------------------------------------------------------------|----------------------------|----------------------------------------------------------------------------------------------------|----------------------------------------------------------------------------------------------------|
| Display Port Ca<br>Baud 57600 •<br>Parity Dat<br>C Odd C<br>C Even C<br>C Mark<br>C Space | Pot 172.17.20.22:54321     | 2C   12C-2   12CMisc   Misc  <br>Open Spy Control<br>Software Flow Control<br>Receive Xon Char. 17<br>Transmit Xoff Char. 19<br>Winsock is:<br>C Raw<br>ir Teinet | Image: Clear Freeze         ?           Status         Connected           Connected         Connected           TXD (3)         CTS (8)           DCD (1)         DSR (6)           Ring (9)         BREAK           Enror         Enror |
| ou can use Active)                                                                        | automation to control me!  | Char Count:0                                                                                                    | CPS:0 Port: 172.17.20.22:54321                                                                                                    |

Fig. 8 : Saisie dans le champ Port

**3.** Dans l'onglet *Port*, saisir l'adresse IP configurée et le numéro de port de l'interface Ethernet de l'appareil de thermorégulation. L'adresse IP et le numéro de port doivent être séparés par un double point.

Au lieu de l'adresse IP, vous pouvez saisir le numéro de série de l'appareil de thermorégulation.

- 4. Appuyer ensuite sur le bouton [Open].
- 5. Ouvrir l'onglet Send.
  - Il ne s'agissait jusqu'à présent que de la configuration du programme, le véritable test commence maintenant.
- 6. Cocher respectivement +CR et +LF.

| 🔧 RealTerm: Serial Capture Program 2.0.0.   | 70                                                                                   |                 |                                           | $\times$              |
|---------------------------------------------|--------------------------------------------------------------------------------------|-----------------|-------------------------------------------|-----------------------|
| TYPECH4<br>XTSLF                            |                                                                                      |                 |                                           | -                     |
| ,                                           |                                                                                      |                 |                                           |                       |
| Display   Port   Capture   Pins Send   Ec   | ho Port   12C   12C-2   12CMisc   Misc                                               | <u>\n</u> Clear | Status                                    | ?                     |
| 0 ^C LF Rgpeats 1 🔹                         | Send Numbers Send ASCI + CR AM Send ASCI + CR AM C Literal C Step Spaces + crc SMBUS | fore<br>er      | RMD (<br>TMD (<br>CTS (<br>DCD (<br>DSB ( | 2)<br>3)<br>8)<br>(1) |
| c.\temp\capture.bd                          |                                                                                      | •               | Ring (<br>BREA<br>Enor                    | 9)<br>9)              |
| You can use ActiveX automation to control m | el Char Count:8 CPS:0                                                                | Port: 172       | .17.20.15:54                              | 321                   |

Fig. 9 : Saisies pour le test

- Pour tester la communication, il faut envoyer une instruction à l'appareil de thermorégulation. Par exemple TYPE. Saisir la commande, puis appuyer sur [Send ASCII].
  - Si la connexion est opérationnelle, l'appareil de thermorégulation acquitte la commande.

### 4.7.4 Vitesse de transfert des données

La vitesse de transfert des données ne peut pas être définie avec précision. Cette situation dépend de différents facteurs :

- L'appareil de thermorégulation (avec l'interface Ethernet) et le pupitre de commande / PC se trouvent-ils sur le même réseau ?
- Existe-il une connexion sans fil (WiFi) ou une liaison câblée entre le pupitre de commande / PC et l'appareil de thermorégulation ?
- Le réseau est-il saturé ?

En règle générale, il est possible d'envoyer des instructions à l'appareil de thermorégulation toutes les 500 ms. Dans le cas d'une connexion WiFi, la fréquence peut dépasser 1 s. Une nouvelle instruction ne peut être envoyée que si l'instruction précédente a été acquittée par l'appareil de thermorégulation.

#### 4.7.5 Procès-verbal de l'interface.

Veuillez observer les consignes suivantes :

- L'instruction venant de l'ordinateur doit se terminer par CR, CRLF ou LFCR.
- La réponse provenant du thermostat se termine toujours par CRLF.
- Après chaque instruction envoyée au thermostat, il faut attendre la réponse avant d'envoyer l'instruction suivante. Ainsi, l'affectation des demandes et réponses est claire.

CR = Carriage Return (hex : OD) ; LF = Line Feed (hex : OA)

Tab. 9 : Exemple de transmission d'une valeur de consigne de 30,5  $^{\circ}\mathrm{C}$  au thermostat.

| Ordinateur           | Appareil de thermorégulation |
|----------------------|------------------------------|
| "OUT_SP_00_30.5"CRLF | <b>→</b>                     |
| ÷                    | "OK"CRLF                     |

### 4.7.6 Commandes de lecture de l'interface Ethernet

L'interface reconnaît les commandes de lecture suivantes permettant d'interroger les données d'exploitation de l'appareil de thermorégulation.

### Tab. 10 : Température

| ID | Fonction                                                                  | Unité, résolu-<br>tion | Instruction |
|----|---------------------------------------------------------------------------|------------------------|-------------|
| 2  | Valeur de consigne de la température                                      | [°C]                   | IN_SP_00    |
| 3  | Température de refoulement                                                | [°C], 0,01 °C          | IN_PV_00    |
| 4  | Température de refoulement                                                | [°C],<br>0,001 °C      | IN_PV_10    |
| 5  | Température régulée (Interne Pt/Pt externe/Externe analog/Externe sériel) | [°C]                   | IN_PV_01    |
| 7  | Température extérieure T <sub>E</sub> (Pt100)                             | [°C]                   | IN_PV_03    |
| 8  | Température extérieure T <sub>E</sub> (entrée analogique)                 | [°C]                   | IN_PV_04    |
| 14 | Température extérieure T <sub>E</sub> (Pt100)                             | [°C],<br>0,001 °C      | IN_PV_13    |
| 25 | Surchauffe du point de mise hors tension T_Max                            | [°C]                   | IN_SP_03    |
| 27 | Limite de la température de refoulement TiH (limite supérieure)           | [°C]                   | IN_SP_04    |
| 29 | Limite de la température de refoulement TiL (limite inférieure)           | [°C]                   | IN_SP_05    |

| ID  | Fonction                                                                                                    | Unité, résolu-<br>tion | Instruction |
|-----|----------------------------------------------------------------------------------------------------|------------------------|-------------|
| 33  | Valeur de consigne de la température Tset en Safe Mode (valeur de consigne<br>Safe en cas de coupure de communication). | [°C]                   | IN_SP_07    |
| 158 | Grandeur réglante du régulateur principal en cas de régulation externe                                                  | [°C]                   | IN_PV_11    |

# Tab. 11 : Niveau de remplissage

| ID | Fonction                                     | Unité | Instruction |
|----|----------------------------------------------|-------|-------------|
| 9  | Niveau de remplissage du liquide caloporteur | [-]   | IN_PV_05    |

# Tab. 12 : Grandeur réglante

| ID | Fonction                                      | Unité, résolu-<br>tion | Instruction |
|----|-----------------------------------------------|------------------------|-------------|
| 11 | Grandeur réglante du régulateur en pour mille | [%], 0,1%              | IN_PV_06    |
| 13 | Grandeur réglante du régulateur en watts      | [W]                    | IN_PV_08    |

#### Tab. 13 : Froid

| ID | Fonction                                                         | Unité | Instruction |
|----|------------------------------------------------------------------|-------|-------------|
| 24 | Mode refroidissement : 0 = désactiver / 1 = activer / 2 = autom. | [-]   | IN_SP_02    |

# Tab. 14 : Sécurité

| ID | Fonction                                                                            | Unité | Instruction |
|----|-------------------------------------------------------------------------------------|-------|-------------|
| 35 | Délai d'expiration communication sur l'interface (1 - 99 secondes ; 0 = désactiver) | [s]   | IN_SP_08    |
| 73 | État du Safe Mode : 0 = désactiver / 1 = actif                                      | [-]   | IN_MODE_06  |

# Tab. 15 : Paramètres de réglage

| ID | Fonction                                                      | Unité | Instruction |
|----|---------------------------------------------------------------|-------|-------------|
| 39 | Paramètre de réglage Xp                                       | [K]   | IN_PAR_00   |
| 41 | Paramètre de réglage Tn (181 = désactiver)                    | [s]   | IN_PAR_01   |
| 43 | Paramètre de réglage T∨                                       | [s]   | IN_PAR_02   |
| 45 | Paramètre de réglage Td                                       | [s]   | IN_PAR_03   |
| 47 | Paramètre de réglage Kpe                                      | [-]   | IN_PAR_04   |
| 49 | Paramètre de réglage Tne (réponse : XXXX ; 9001 = désactiver) | [s]   | IN_PAR_05   |
| 51 | Paramètre de réglage Tve (réponse : XXXX ; 5 = désactiver)    | [s]   | IN_PAR_06   |
| 53 | Paramètre de réglage Tde (réponse : XXXX.X)                   | [s]   | IN_PAR_07   |

| ID | Fonction                                | Unité | Instruction |
|----|-----------------------------------------|-------|-------------|
| 55 | Limitation de la grandeur de correction | [K]   | IN_PAR_09   |
| 57 | Paramètre de réglage XpF                | [K]   | IN_PAR_10   |
| 61 | Paramètre de réglage Prop_E             | [K]   | IN_PAR_15   |

## Tab. 16 : Régulation

|    | 5                                                                                                    |       |             |  |  |
|----|----------------------------------------------------------------------------------------------------|-------|-------------|--|--|
| ID | Fonction                                                                                                    | Unité | Instruction |  |  |
| 59 | Comp.point cons.                                                                                                    | [K]   | IN_PAR_14   |  |  |
| 67 | Réglage sur grandeur de régulation X : 0 = interne / 1 = Pt externe / 2 =<br>externe analog / 3 = externe seriel / 5 = externe Ethernet / 6 = externe<br>EtherCAT / 7 = Pt externe second            | [-]   | IN_MODE_01  |  |  |
| 69 | Compensation de la source X pour valeur de consigne : 0 = normal /1 = Pt<br>externe / 2 = Externe analog / 3 = Externe sériel / 5 = Externe Ethernet /<br>6 = Externe EtherCAT / 7 = Pt100-2 externe | [-]   | IN_MODE_04  |  |  |

# Tab. 17 : Droits

| ID | Fonction                                                              | Unité | Instruction |
|----|-----------------------------------------------------------------------|-------|-------------|
| 63 | État du clavier Master : 0 = activé / 1 = verrouillé                  | [-]   | IN_MODE_00  |
| 65 | État du clavier (unité de télécommande) : 0 = activé / 1 = verrouillé | [-]   | IN_MODE_03  |

# Tab. 18 : État

| ID  | Fonction                                                                                                    | Unité | Instruction |
|-----|----------------------------------------------------------------------------------------------------|-------|-------------|
| 75  | État du stand-by : 0 = l'appareil est allumé / 1 = l'appareil est éteint                                                                                                    | [-]   | IN_MODE_02  |
| 107 | Type d'appareil (exemples de réponse : « ECO », « INT » ou « VC »)                                                                                                    | [-]   | TYPE        |
| 130 | Fonctionnement : 0 = OK / -1 = panne                                                                                                    | [-]   | STATUT      |
| 131 | Diagnostic de la panne ; une réponse à 7 chiffres sous la forme XXXXXX<br>sera donnée, où chaque chiffre X contient des informations sur les erreurs<br>(0 = aucune panne / 1 = panne). | [-]   | STAT        |
|     | Les informations suivantes définissent les sept chiffres du format de réponse :                                                                                                    |       |             |
|     | 1er caractère = erreur                                                                                                    |       |             |
|     | 2e caractère = alarme                                                                                                    |       |             |
|     | 3e caractère = avertissement                                                                                                    |       |             |
|     | 4e caractère = surchauffe                                                                                                    |       |             |
|     | 5e caractère = niveau bas                                                                                                    |       |             |
|     | ■ 6e caractère = 0                                                                                                    |       |             |
|     | 7e caractère = valeur de réglage externe manquante                                                                                                    |       |             |

### Tab. 19 : Programmateur

|    | 0                                                     |       |             |
|----|-------------------------------------------------------|-------|-------------|
| ID | Fonction                                              | Unité | Instruction |
| 77 | Programme auquel se réfèrent les autres instructions. | [-]   | RMP_IN_04   |
| 88 | Numéro de segment actuel                              | [-]   | RMP_IN_01   |
| 90 | Définir le nombre d'exécution du programme            | [-]   | RMP_IN_02   |
| 92 | Exécution actuelle du programme                       | [-]   | RMP_IN_03   |
| 94 | Programme en cours (O = aucun programme en cours)     | [-]   | RMP_IN_05   |

# Tab. 20 : Contact d'entrée / de sortie

| ID  | Fonction                                     | Unité | Instruction |
|-----|----------------------------------------------|-------|-------------|
| 96  | Entrée de contact 1 : = ouverte / 1 = fermée | [-]   | IN_DI_01    |
| 98  | Entrée de contact 2 : = ouverte / 1 = fermée | [-]   | IN_DI_02    |
| 100 | Entrée de contact 3 : = ouverte /1 = fermée  | [-]   | IN_DI_03    |
| 102 | Sortie de contact 1 : = ouverte / 1 = fermée | [-]   | IN_DO_01    |
| 104 | Sortie de contact 2 : = ouverte / 1 = fermée | [-]   | IN_DO_02    |
| 106 | Sortie de contact 3 : = ouverte / 1 = fermée | [-]   | IN_DO_03    |

### Tab. 21 : Version logicielle

| ID  | Fonction                                              | Unité | Instruction |
|-----|-------------------------------------------------------|-------|-------------|
| 108 | Système de régulation                                 | [-]   | VERSION_R   |
| 109 | Système de protection                                 | [-]   | VERSION_S   |
| 110 | Unité de télécommande (Command)                       | [-]   | VERSION_B   |
| 111 | Système de refroidissement                            | [-]   | VERSION_T   |
| 112 | Module d'interface analogique                         | [-]   | VERSION_A   |
| 114 | Module d'interface RS 232/485 et/ou Profibus/Profinet | [-]   | VERSION_V   |
| 116 | Module d'interface EtherCAT                           | [-]   | VERSION_Z   |
| 117 | Module d'interface de contact                         | [-]   | VERSION_D   |
| 126 | Système de chauffage 0                                | [-]   | VERSION_H_0 |
| 127 | Système de chauffage 1                                | [-]   | VERSION_H_1 |
| 128 | Interface Pt externe 0                                | [-]   | VERSION_E   |
| 129 | Interface Pt externe 1                                | [-]   | VERSION_E_1 |

# 4.7.7 Commandes d'écriture de l'interface Ethernet

Le module d'interface reconnaît les instructions d'écriture suivantes, avec lesquelles vous pouvez transmettre les valeurs sur l'appareil de thermorégulation. Le pupitre de commande récupère le droit d'opérateur lors de l'envoi d'une commande d'écriture. Cette opération fonctionne uniquement si le pupitre de commande n'a pas été verrouillé par une autre unité de commande & Chapitre 6.12 « Opérateur et observateur » à la page 90.

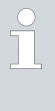

L'appareil de thermorégulation confirme chaque commande d'écriture par OK, la réponse provenant de l'adresse de l'appareil A015 est, par exemple, « A015\_OK ». En présence d'une erreur, un message d'erreur s'affiche donc comme réponse, comme, par exemple, « A015\_ERR\_6 », cf. .

#### Tab. 22 : Température

| ID | Fonction                                                                        | Unité | Instruction      |
|----|---------------------------------------------------------------------------------|-------|------------------|
| 1  | Valeur de consigne de la température                                            | [°C]  | OUT_SP_00_XXX.XX |
| 15 | Valeur réelle de la température externe (via l'interface)                       | [°C]  | OUT_PV_05_XXX.XX |
| 26 | Limitation de la température de refoulement TiH (valeur limite supé-<br>rieure) | [°C]  | OUT_SP_04_XXX    |
| 28 | Limitation de la température de refoulement TiL (valeur limite infé-<br>rieure) | [°C]  | OUT_SP_05_XXX    |
| 32 | Valeur de consigne de la température T <sub>set</sub> en Safe Mode              | [°C]  | OUT_SP_07_XXX.XX |

### Tab. 23 : Froid

| ID | Fonction                                                        | Unité | Instruction   |
|----|-----------------------------------------------------------------|-------|---------------|
| 23 | Mode refroidissement : 0 = arrêt / 1 = marche / 2 = automatique | [-]   | OUT_SP_02_XXX |

#### Tab. 24 : Sécurité

| ID | Fonction                                                                               | Unité | Instruction   |
|----|----------------------------------------------------------------------------------------|-------|---------------|
| 34 | Délai d'expiration communication sur l'interface (1 - 99 secondes ;<br>0 = désactiver) | [s]   | OUT_SP_08_XX  |
| 72 | Activer le Safe Mode                                                                   | [-]   | OUT_MODE_06_1 |

## Tab. 25 : Paramètres de réglage

| ID | Fonction                                                  | Unité | Instruction      |
|----|-----------------------------------------------------------|-------|------------------|
| 38 | Paramètre de réglage Xp                                   | [-]   | OUT_PAR_00_XX.X  |
| 40 | Paramètre de réglage Tn (5 – 180 s ; 181 = désactiver)    | [s]   | OUT_PAR_01_XXX   |
| 42 | Paramètre de réglage Tv                                   | [s]   | OUT_PAR_02_XXX   |
| 44 | Paramètre de réglage Td                                   | [s]   | OUT_PAR_03_XX.X  |
| 46 | Paramètre de réglage Kpe                                  | [-]   | OUT_PAR_04_XX.XX |
| 48 | Paramètre de réglage Tne (0 – 9000 s ; 9001 = désactiver) | [s]   | OUT_PAR_05_XXXX  |

| ID | Fonction                                  | Unité | Instruction       |
|----|-------------------------------------------|-------|-------------------|
| 50 | Paramètre de réglage Tve (5 = désactiver) | [s]   | OUT_PAR_06_XXXX   |
| 52 | Paramètre de réglage Tde                  | [s]   | OUT_PAR_07_XXXX.X |
| 54 | Limitation de la grandeur de correction   | [K]   | OUT_PAR_09_XXX.X  |
| 56 | Paramètre de réglage XpF                  | [-]   | OUT_PAR_10_XX.X   |
| 60 | Paramètre de réglage Prop_E               | [K]   | OUT_PAR_15_XXX    |

#### Tab. 26 : Régulation

| ID | Fonction                                                                                                    | Unité | Instruction      |
|----|----------------------------------------------------------------------------------------------------|-------|------------------|
| 58 | Comp.point cons.                                                                                                    | [K]   | OUT_PAR_14_XXX.X |
| 66 | Régulation sur la grandeur de régulation X : 0=Interne = interne Pt/<br>1 = Pt externe / 2 = Externe analog / 3 = Externe sériel / 5 = Externe<br>Ethernet / 6 = Externe EtherCAT / 7 = Pt100-2 externe (unique-<br>ment pour Integral) | [-]   | OUT_MODE_01_X    |
| 68 | Compensation de la source X pour valeur de consigne : 0 = normal /<br>1 = Pt externe / 2 = analogique externe / 3 = série externe /<br>5 = Ethernet externe / 6 = EtherCAT externe / 7 = Pt externe<br>en seconde                       | [-]   | OUT_MODE_04_X    |

**Remarque (ID 66 et 68) :** Avec la valeur X = 3, les commandes ID 66 et ID 68 peuvent être exécutées sur certains appareils de thermorégulation seulement si une spécification de température extérieure a déjà été reçue (via la commande ID 15).

#### Tab. 27 : Droits

| ID | Fonction                                                                              | Unité | Instruction   |
|----|---------------------------------------------------------------------------------------|-------|---------------|
| 62 | Clavier Master (correspondant à « KEY ») : 0 = déverrouiller /<br>1 = verrouiller     | [-]   | OUT_MODE_00_X |
| 64 | Clavier de l'unité de télécommande (Command) : 0 = déverrouiller /<br>1 = verrouiller | [-]   | OUT_MODE_03_X |

#### Tab. 28 : État

| ID | Fonction                                         | Unité | Instruction     |
|----|--------------------------------------------------|-------|-----------------|
| 74 | Mettre en marche / arrêter l'appareil (stand-by) | [-]   | DÉMARRER / STOP |

### Tab. 29 : Programmateur

| ID | Fonction                                                                                                    | Unité | Instruction  |
|----|----------------------------------------------------------------------------------------------------|-------|--------------|
| 76 | Sélectionner le programme pour lequel les commandes ci-dessous<br>doivent s'appliquer (X = 1 – 5). À la mise en marche de l'appareil de<br>thermorégulation, le programme 5 est sélectionné par défaut. | [-]   | RMP_SELECT_X |
|    | Attention !<br>L'exécution de cette commande entraîne l'interruption, le cas<br>échéant, d'un programme en cours.                                                                                       |       |              |
| 78 | Démarrer le programmateur                                                                                                    | [-]   | RMP_START    |
| 79 | Mettre en pause le programmateur                                                                                                    | [-]   | RMP_PAUSE    |
| 80 | Réactiver le programmateur (après une pause)                                                                                                    | [-]   | RMP_CONT     |
| 81 | Terminer le programmateur                                                                                                    | [-]   | RMP_STOP     |

## 4.7.8 Message d'erreur de l'interface

Les messages d'erreur des modules d'interface sont décrits dans le tableau.

Les informations suivantes se rapportent aussi bien au module analogique, au module RS 232/485, module de contact qu'à l'interface Ethernet.

| Erreur | Description                                                                                                    |  |
|--------|----------------------------------------------------------------------------------------------------|--|
| ERR_2  | Saisie erronée (débordement de la mémoire tampon, par exemple)                                                                             |  |
| ERR_3  | Instruction erronée                                                                                                    |  |
| ERR_5  | Erreur de syntaxe dans la valeur                                                                                                    |  |
| ERR_6  | Valeur non admissible                                                                                                    |  |
| ERR_8  | Module et/ou valeur non disponible                                                                                                    |  |
| ERR_30 | Programmateur, tous les segments occupés                                                                                                   |  |
| ERR_31 | Aucune possibilité de prescription d'une valeur de con-<br>signe, l'entrée analogique pour la valeur de consigne est<br>définie sur MARCHE |  |
| ERR_32 | TiH≤TiL                                                                                                    |  |
| ERR_33 | Une sonde externe manquante                                                                                                    |  |
| ERR_34 | Valeur analogique indisponible                                                                                                    |  |
| ERR_35 | Mode automatique défini                                                                                                    |  |
| ERR_36 | Aucune possibilité de prescription d'une valeur de con-<br>signe, le programmateur est en fonctionnement ou sur<br>pause                   |  |
| ERR_37 | Impossible de démarrer le programmateur, l'entrée ana-<br>logique pour la valeur de consigne est active                                    |  |

# 5 Mise en service

5.1 Établir l'alimentation électrique

| ю | ρr | ma | ٩r | <b>11</b> | മം | ٠ |  |
|---|----|----|----|-----------|----|---|--|
|   |    |    |    | 44        |    | • |  |
|   |    |    |    |           |    |   |  |

La remarque ne s'applique que pour les appareils aux États-Unis et au Canada

|                                  | AVERTISSEMENT !<br>Contact avec conducteurs de tension en raison d'un câble<br>réseau défectueux                                                                                                    |  |  |
|----------------------------------|----------------------------------------------------------------------------------------------------|--|--|
|                                  | Électrocution                                                                                                    |  |  |
|                                  | <ul> <li>Le câble réseau ne doit pas entrer en contact avec les<br/>flexibles refoulant un liquide caloporteur brûlant et d'autres<br/>pièces brûlantes pendant le service ou après l'arrêt.</li> </ul> |  |  |
|                                  |                                                                                                    |  |  |
| !                                | REMARQUE !<br>Utilisation d'une tension ou d'une fréquence secteur inadmissi-<br>bles                                                                                                    |  |  |
|                                  | Dommages de l'appareil                                                                                                    |  |  |
|                                  | <ul> <li>Comparer les indications de la plaque signalétique avec la<br/>tension et la fréquence du secteur réelles.</li> </ul>                                                                          |  |  |
| Personnel : Personnel de service |                                                                                                    |  |  |

- Brancher l'appareil avec le câble réseau uniquement sur une prise électrique munie d'une protection à la terre (PE) et utiliser uniquement le câble réseau monté pour l'alimentation électrique.
   L'interruptour principal de l'appareil part de composant de coupure d
- 2. L'interrupteur principal de l'appareil sert de composant de coupure du secteur. L'interrupteur secteur doit être facilement reconnaissable et accessible.

# Remarque sur l'installation électrique côté bâtiment

Pour les appareils triphasés, il est recommandé par LAUDA d'installer un fusible de secours du côté de l'installation : 25 A class cc low peak

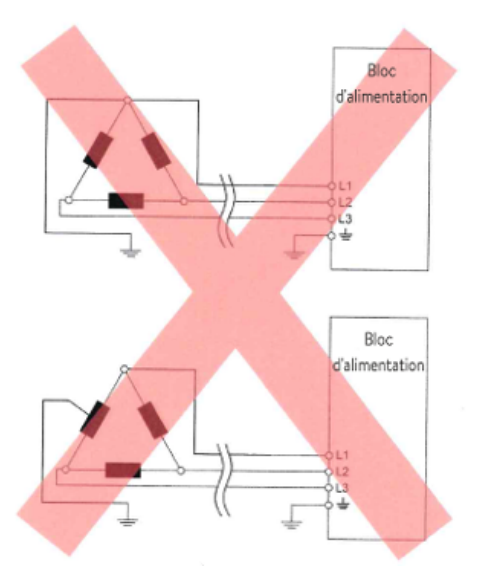

Fig. 10 : Réseau Delta mis à la terre de manière asymétrique (sans transformateur de coupure)

## 5.2 Première mise en marche de l'appareil

#### Remarques sur l'installation électrique côté bâtiment

- La protection par fusible côté installation doit correspondre au moins à la consommation maximale de courant de l'appareil (cf. plaque signalétique) et ne doit pas dépasser la valeur admissible pour la fiche secteur.
- Appareils <u>triphasés</u>
  - Les appareils triphasés doivent impérativement être exploités sur un réseau mis à la terre en un point étoile, par exemple TN-C, TN-C-S ou TN-S. Pour les réseaux non mis à la terre (par exemple systèmes IT) ou pour les réseaux mis à la terre de manière asymétrique, un transformateur de coupure doit être monté en aval et le point étoile doit être mis à la terre. Tenir compte lors du choix du transformateur de coupure des valeurs de raccordement maximales de l'appareil.
  - Veiller au champ tournant correct ! Si le champ tournant est faux, un message d'erreur s'affiche et l'appareil ne peut pas être mis en service.

La Fig. 11 illustre la séquence spécifiée des saisies nécessaires, pour des raisons de sécurité, après chaque vidange du liquide caloporteur et à la première mise en marche.

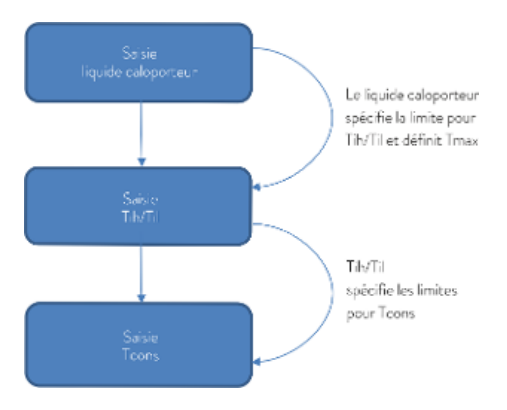

Fig. 11 : Ordre chronologique des saisies

### Allumer l'appareil

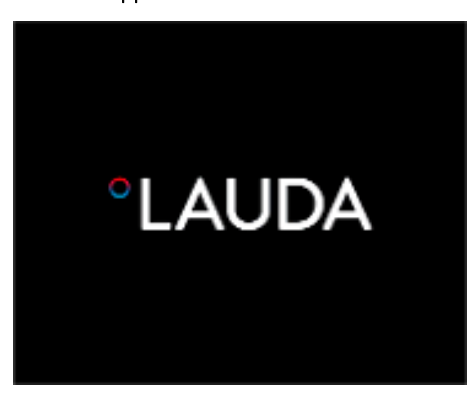

Fig. 12 : Écran d'accueil

| Langue<br>English<br>Deutsch<br>Français<br>Espanol<br>Italiano<br>Русский |        | ~    | 2. |
|----------------------------------------------------------------------------|--------|------|----|
| ESC                                                                        | ο∌λENU | STOP | 3. |

Fig. 13 : Langue du menu

- Allumer l'appareil en tournant l'interrupteur secteur. Un signal sonore retentit.
  - ▶ Le menu pour le choix de la langue apparaît ensuite.

 Sélectionner la [langue de menu] souhaitée à l'aide des touches fléchées haut et bas.

Valider le choix à l'aide de la touche programmable [CONTINUER].

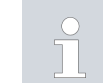

1.

Il est possible de changer la langue du menu à tout moment via le menu.

- ▶ Ensuite s'affiche le menu pour le choix du fuseau horaire.
- Sélectionner le [fuseau horaire] dans lequel vous vous trouvez.
  - Valider le choix à l'aide de la touche programmable [CONTINUER].
  - ▶ Le menu pour le choix du liquide caloporteur s'affiche ensuite.
- Sélectionner le [liquide caloporteur] à l'aide des touches fléchées haut et bas.

Valider le choix à l'aide de la touche programmable [CONTINUER].

▶ Le menu Mode remplissage apparaît ensuite.

# 5.3 Réglage du liquide caloporteur

Régler dans le menu de l'appareil le liquide caloporteur utilisé dans l'appareil. Grâce à cette procédure, les valeurs saisies dans le logiciel sont chargées dans la commande de l'appareil.

Les valeurs saisies pour le liquide caloporteur sont :

- le point éclair,
- la viscosité,
- la densité,
- la capacité calorifique spécifique,
- les valeurs limites de la plage de température de fonctionnement dans le circuit hydraulique,

En sélectionnant le paramètre du liquide caloporteur [Indéfini], il est possible de saisir les caractéristiques d'un nouveau liquide caloporteur dans l'option de menu [Définir fluide].

Personnel :

Personnel de service

- 1. Appuyer sur la touche de saisie pour accéder au menu.
- 2. Sélectionner les options de menu → Paramétrages → Fluide → Sélectionner fluide.
  - Une liste des liquides caloporteurs validés pour l'appareil s'affiche.
- 3. Sélectionner liquide caloporteur en faisant défiler.

En appuyant sur la touche [ESC], vous revenez à la fenêtre de base sans modification.

- 4. Confirmer la sélection avec la touche de saisie [OK].
  - La sélection est cochée. ►
- 5. Dans l'option du menu → afficher les caractéristiques du fluide, il est possible d'afficher les propriétés du liquide caloporteur.

5.4 Réglage des températures limites Tih et Til

> Cette fonction permet de régler les températures limites Tih et Til. Les températures limites restreignent la température de consigne. Si la température réelle interne se trouve en dehors des températures limites, un avertissement est émis. Ces températures limites devraient représenter les limites de votre application. En outre, une tolérance de 2 K devrait être ajoutée aux températures limites inférieure et supérieure afin de compenser des dépassements de la régulation, en particulier les régulations externes. Lorsque les températures limites sont déterminées, la plage de température de fonctionnement du liquide caloporteur doit être prise en compte.

Réglage de Tih et Til

Lim.basse (Til)

Lim.haute (T ih)

2.

Appuyer sur la touche de saisie pour accéder au menu.

- Sélectionner les options de menu  $\rightarrow$  Paramétrages  $\rightarrow$  Températures limites → Limite inférieure (Til) et → Limite supérieure (Tih).
  - La fenêtre de saisie s'ouvre. Le curseur sous la valeur clignote. Les plages de température supérieure et inférieure s'affichent.
- 3. Modifier la valeur à l'aide des touches fléchées. Températures limites 2.0 °C 154.0 °C

1.

- En appuyant sur la touche [ESC], retour au menu supérieur sans modification.
- 4. Appuyer sur la touche de saisie [OK].
  - La valeur est appliquée.

Fig. 14 : Définir des températures limites

EDITER

#### 5.5 Fenêtre de saisie et saisie de la température de consigne

STOP

La configuration des paramétrages dans l'afficheur passe par la fenêtre de saisie. La fenêtre de saisie est disponible en deux variantes.

ESC

# Fenêtre de saisie pour sélectionner des options

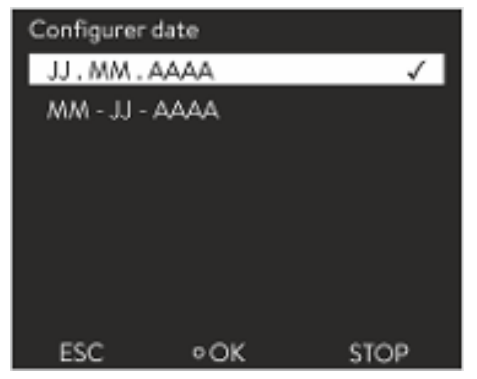

Fig. 15 : Sélection d'une option

Fenêtre de saisie pour une valeur numérique

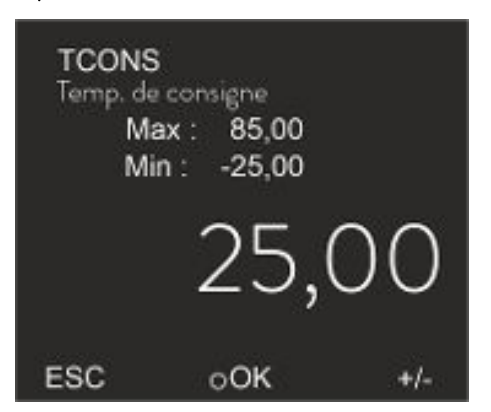

Fig. 16 : Valeur de consigne

Saisie de la température de consigne

La coche indique l'option activée.

- La navigation dans les options se fait avec les touches fléchées [haut] et [bas].
- L'option sélectionnée à un fond coloré.
- Avec la touche programmable [ESC], quitter la fenêtre de saisie avec ou sans modification.
- En appuyant sur la touche de saisie [OK], l'option sélectionnée est appliquée.

- La valeur qui doit être saisie s'affiche en grand. Le curseur sous la valeur clignote.
- Avec les touches fléchées [haut] et [bas], il est possible de modifier la valeur. En gardant l'une des deux touches fléchées enfoncée, la modification s'accélère.
- En appuyant sur la touche fléchée [gauche] ou [droite], il est possible également de sélectionner des chiffres isolés et de les modifier avec les touches fléchées [haut] et [bas].
- Avec la touche programmable [+/-], il est possible de modifier le signe de la valeur.
- Les valeurs affichées Max : et Min : indique les limites pour la saisie d'une valeur.
- La touche programmable [Échap] permet de revenir à l'écran précédent sans modification.
- Par une pression sur la touche de saisie [OK], la valeur réglée est appliquée.
- 1. Appuyer sur la touche de saisie pour accéder au menu.
- 2. Sélectionner l'option de menu → Température de consigne.
- **3.** Appuyer sur la touche de saisie.
  - La fenêtre de saisie s'ouvre. Le curseur sous la valeur de la température clignote. Les plages de température supérieure et inférieure s'affichent.
- 4. Modifier la valeur à l'aide des touches fléchées.

En appuyant sur la touche [ESC], retour au menu précédent sans modification.

- 5. Confirmer la nouvelle valeur en appuyant sur la touche de saisie [OK].
  - ► La nouvelle valeur est active.

#### 5.6 Commande de l'appareil avec l'unité de commande

#### 5.6.1 Fenêtre de base, navigation et touches programmables

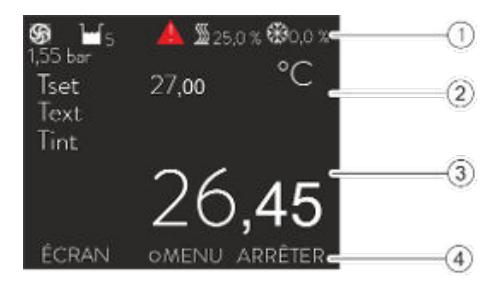

Fig. 17 : Fenêtre de base avec barre d'état et barre des touches programmables

#### Barre d'état

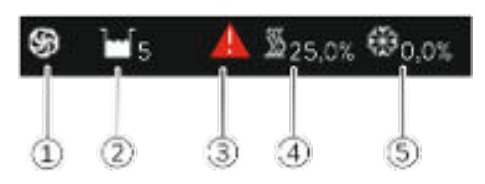

Fig. 18 : Barre d'état de la fenêtre de base étendue

#### Touche de saisie et touches fléchées

Après avoir mis en marche l'appareil et effectué les paramétrages, la fenêtre de base « simple » (sans barre d'état) s'affiche. La barre des touches programmables est masquée au bout d'environ 10 secondes si aucune touche n'est actionnée dans la fenêtre de base simple. Une pression sur n'importe quelle touche permet de l'afficher à nouveau. Les touches programmables récupèrent alors leur fonction.

- Barre d'état
- 2 Écran de la température externe T<sub>ext</sub> ou de la température interne T<sub>int</sub> et de la température de consigne T<sub>set</sub>.
- 3 Grand écran de la température à laquelle se fait la régulation.
- 4 Les attributions des touches programmables s'affichent dans la barre des touches programmables.

Les touches programmables sont des touches spéciales qui peuvent être actionnées à tout moment mais qui peuvent avoir des fonctions différentes selon le contexte. La fonction correspondante s'affiche à l'écran au point attribué.

- 1 Si la pompe est en marche, le symbole de la pompe tourne. Etant donné que les appareils Variocool NRTL ne fournissent qu'un seul niveau de fonctionnement de la pompe, aucun chiffre ne s'affiche.
- Écran du niveau de remplissage du liquide caloporteur dans l'appareil
  Un triangle d'avertissement jaune ou rouge indique la présence de mes-
- sages d'erreur, d'alarme ou d'avertissement.
- 4 Le chauffage chauffe à la puissance affichée en pourcentage.
- 5 L'équipement frigorifique refroidit à la puissance affichée en pourcentage.
- Pour passer de la fenêtre de base au menu principal, appuyer sur la touche de saisie.
- Navigation avec les quatre touches fléchées
  - Dans le menu, il est possible de défiler vers le haut et vers le bas à l'aide des touches fléchées.
  - Une pression (répétée) sur la touche fléchée droite [>] ou sur la touche programmable [MENU] permet de naviguer plus loin à partir du menu principal.
  - Une pression répétée sur la touche fléchée gauche [<] permet de revenir à la fenêtre de base à partir d'un sous-menu.

#### Symboles dans le menu

| Symbole | Description                                                 |
|---------|-------------------------------------------------------------|
| •       | Le triangle indique la présence d'un sous-menu.             |
| 9       | Le cadenas indique que ce menu ne peut pas être<br>modifié. |

### Fonction des touches programmables

La barre des touches programmables se trouve dans la zone inférieure de l'écran. Les touches programmables ont plusieurs fonctions différentes selon le contexte.

Il est possible de sélectionner les fonctions suivantes à l'aide des touches programmables :

- La touche [ÉCRAN] permet de passer d'une fenêtre à une autre.
  - Fenêtre de base « simple » (sans barre d'état)
  - Fenêtre de base « étendue » (avec barre d'état)
  - Fenêtre graphique
  - Liste avec erreurs et numéro du code
  - Liste avec avertissements et numéro du code
  - Liste avec alarmes et numéro du code
- La touche [Échap] permet de quitter le menu ou une fenêtre de saisie et de revenir à la fenêtre de base
- La touche [MENU] permet
  - d'accéder au menu principal et
  - de confirmer la commande sélectionnée du menu destinée à naviguer plus loin dans le sous-menu ou vers une fenêtre de saisie.
- La touche [OK] permet
  - de confirmer une option dans une fenêtre de sélection et
  - de confirmer une valeur numérique dans une fenêtre de saisie.
- La touche [MODIFIER] permet
  - de modifier un paramètre d'appareil (une température de consigne par exemple)
- La touche [SÉLECTIONNER] permet
  - de sélectionner un élément dans une liste de sélection.
- Les fonctions [DÉMARRER] et [STOP] vous permettent de commuter entre les deux modes de fonctionnement Stand-by et Service.
- Avec [+/-], saisie d'une valeur négative dans une fenêtre de saisie.
- En fonction du contexte, d'autres fonctions sont attribuées aux touches programmables (par exemple NOUVEAU/SUPPRIMER dans l'éditeur du programmateur).

#### 5.6.2 Structure du menu

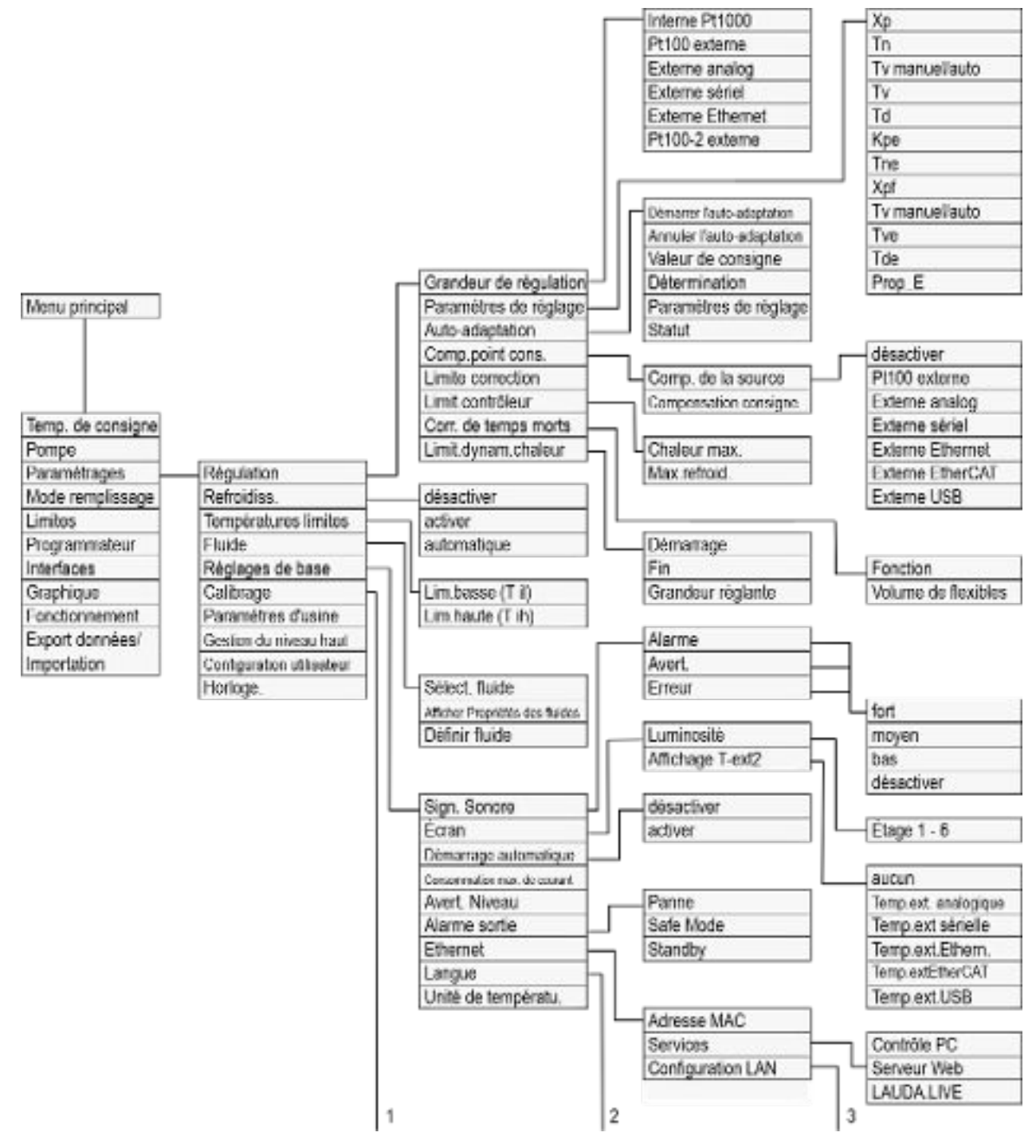

Fig. 19 : Structure du menu Variocool NRTL

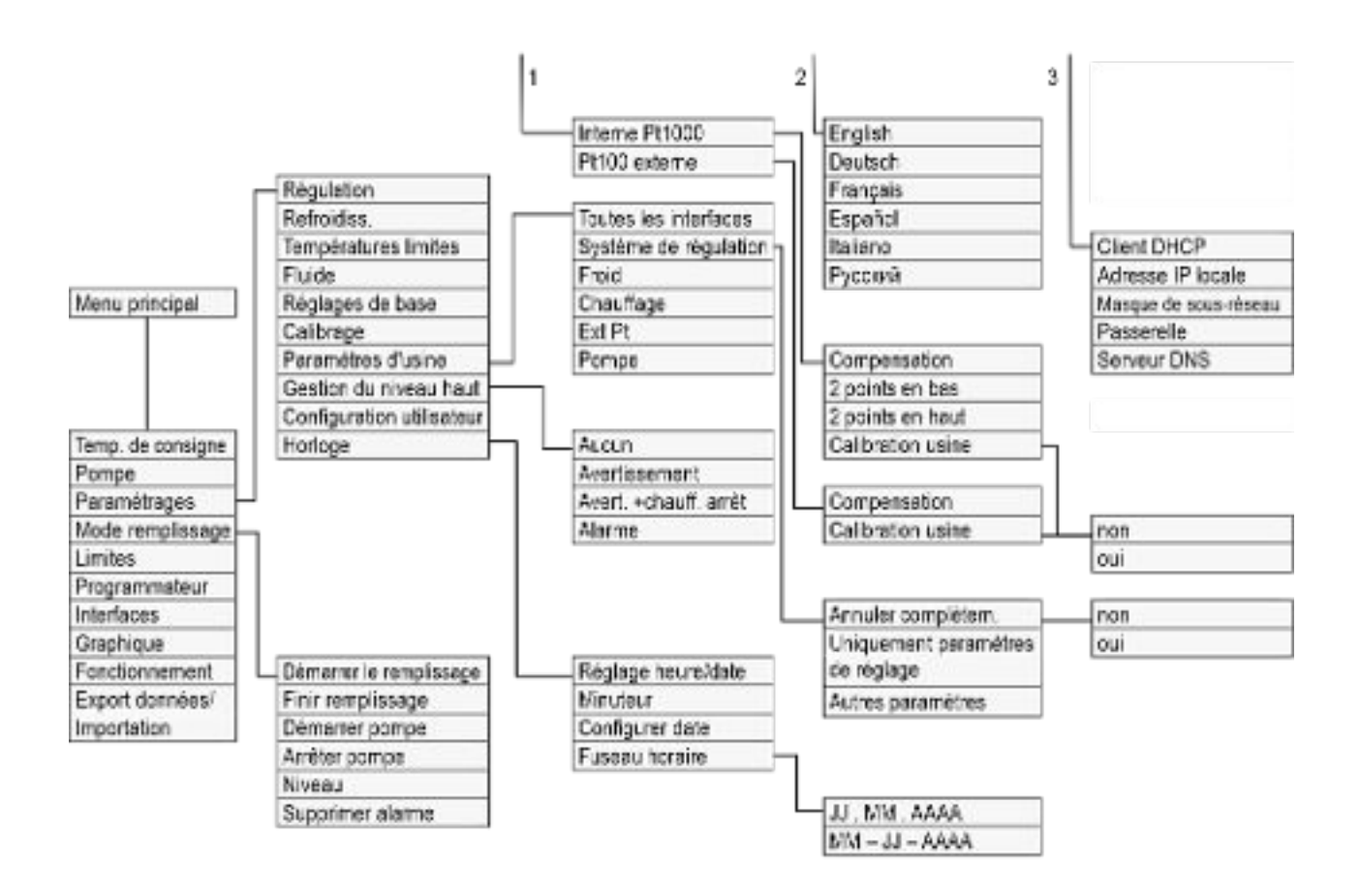

Fig. 20 : Structure du menu Variocool NRTL, 2

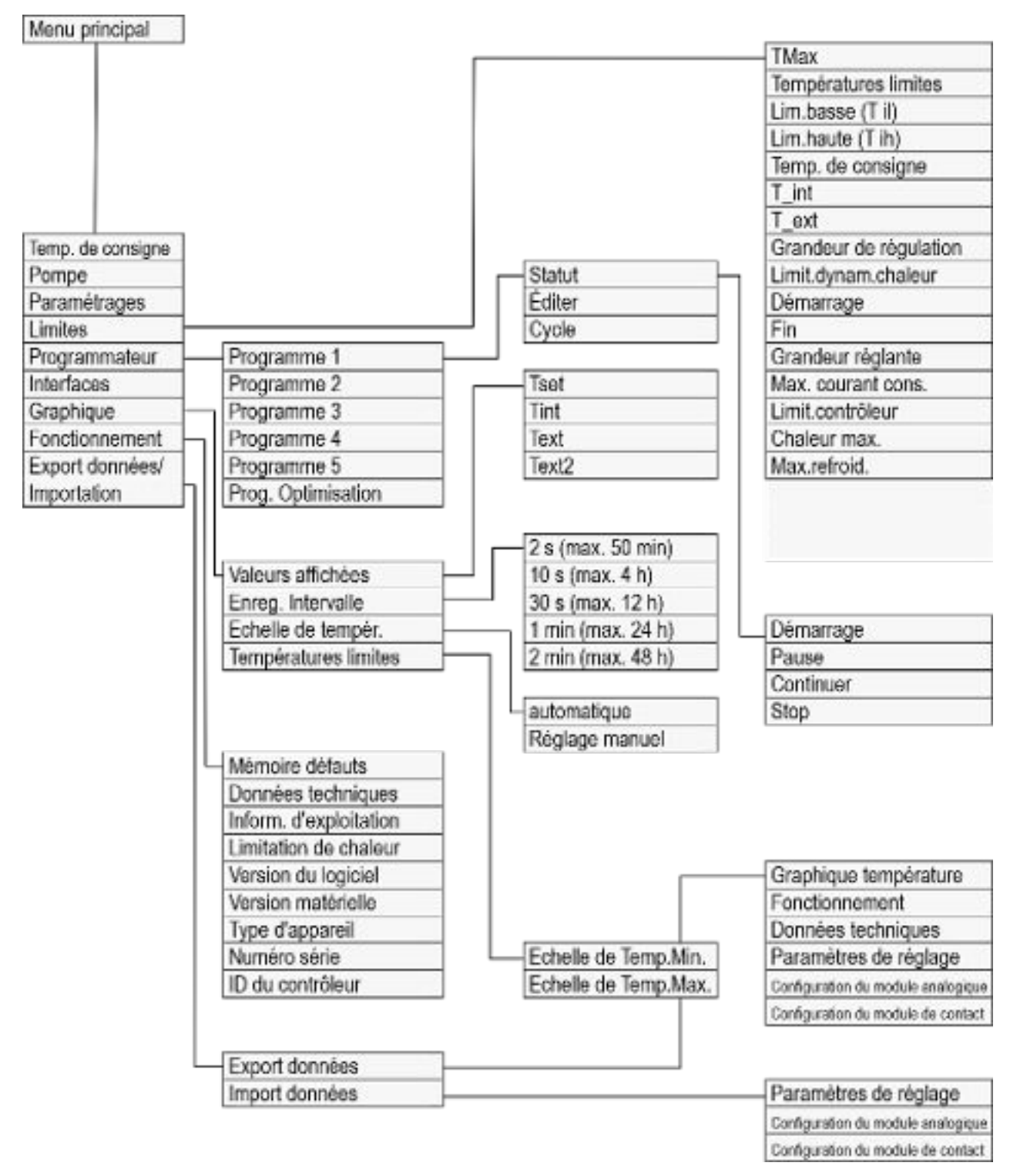

Fig. 21 : Structure du menu Variocool NRTL, 3

# 5.6.3 Fenêtre graphique

| Tset 20.00°C        | Tint 20,66*C | Text*C |
|---------------------|--------------|--------|
| 58.08               |              |        |
| 61.08               |              |        |
| 38.08               |              |        |
| 28.08               |              |        |
| 18.08               |              |        |
| 8.08<br>18.03.80 30 | 04200 00200  | 388400 |
| ÉCRAN               | o MENU       | ARRÊT  |

Fig. 22 : Fenêtre graphique

### Édition de la fenêtre graphique

Graphique Valeurs affichées Interv.d'acquis. Axe du temps Echelle de tempér. Températures limites ESC OMENU STOP

Fig. 23 : Menu Graphique

L'écran offre la possibilité d'afficher les profils de température sous forme de graphiques.

Pour arriver à la fenêtre graphique, utiliser la touche programmable [Écran] dans la fenêtre de base de l'écran.

- T<sub>set</sub> indique la température de consigne réglée (gris).
- T<sub>int</sub> indique la température interne (vert) du liquide caloporteur dans l'appareil.
- T<sub>ext</sub> indique la température externe (bleu foncé) du liquide caloporteur dans l'application.
- Il est possible de faire défiler le graphique dans toutes les directions à l'aide des touches fléchées.
- 1. Appuyer sur la touche de saisie pour accéder au menu.
- 2. Sélectionner l'option de menu → *Graphique*.
  - ▶ Le sous-menu graphique s'ouvre.

Dans ce sous-menu, vous pouvez adapter la fenêtre graphique à vos besoins.

- [Valeurs affichées] : T<sub>set</sub>, T<sub>int</sub>, T<sub>ext</sub> et T<sub>ext2</sub>.
   lci sont définies quelles températures doivent être affichées sur le tracé du graphique.
- [Fréquence d'acquisition] : 2 s (maximum 50 min), 10 s (maximum 4 h), 30 s (maximum 12 h), 1 min (maximum 24 h) ou 2 min (maximum 48 h).
   Ici est défini à quelle fréquence une valeur de mesure de la température est acquise.
- [Axe du temps]: auto, 9 min, 45 min, 2 h15 min, 4 h30 min, 9 h, 24 h ou 48 h.

lci est défini quel axe du temps s'affiche au sein de la fenêtre graphique visible (correspond à la valeur d'échelle de l'axe x).

- [Échelle de température ]: automatique ou manuelle.
   lci est défini quelle plage de température s'affiche dans la fenêtre graphique visible.
  - [Autom.]: La taille de la zone graphique visible s'ajuste automatiquement aux variations des courbes de température.
  - Si le réglage automatique est sélectionné, l'option de menu suivante (températures limites) n'est pas visible.
- [Températures limites]: Echelle de Temp.Min. et Echelle de Temp.Max. lci est défini manuellement quel axe du temps s'affiche dans la fenêtre graphique visible.

### 5.6.4 Commandes de l'appareil à l'aide de la Command Touch

L'appareil peut également être commandé à l'aide de l'unité de télécommande Command Touch (accessoires).

| 5.7 | Réglage de base |
|-----|-----------------|
|-----|-----------------|

| Réglages de | base  |              |
|-------------|-------|--------------|
| Sign. Sono  | re    | ▶            |
| Écran       |       | ▶            |
| Dêmarr.au   | ito.  | désactiver 🕨 |
| Courant c   | 16.0A |              |
| Ethernet    |       | ▶            |
| Langue      |       | ▶            |
| Unité tem   | р.    | °c►          |
| ESC         | OOK   | STOP         |

Fig. 24 : Menu Réglages de base

#### Régler l'intensité des signaux sonores

Ne mettez l'appareil en marche à l'aide de l'interrupteur principal que lorsque l'application est entièrement raccordée hydrauliquement et que toutes les mesures pour une mise en service sûre ont été prises.

Personnel : Personnel de service

- Appuyer sur la touche de saisie pour accéder au menu.
- 2. Sélectionner les options de menu → Paramétrages → Réglages de base.

Les réglages de base sont décrits aux pages suivantes.

L'appareil affiche les erreurs, les alarmes et les avertissements non seulement de façon optique mais aussi acoustique.

Il est possible dans ce menu de régler le volume des signaux sonores pour :

Alarme

1.

- Avertissement
- Erreur

Les paramétrages de l'intensité sont :

- fort
- moyen
- bas
- désactiver
- Sélectionner dans le menu Réglages de base l'option de menu → Sign. Sonore.
  - ▶ Une liste avec les signaux sonores s'ouvre.
- 2. Sélectionner avec les touches fléchées le signal sonore à ajuster.
- 3. Confirmer la sélection avec la touche de saisie.
  - Une liste avec les paramétrages des signaux sonores s'ouvre.
- 4. Sélectionner un volume avec les touches fléchées.
- 5. Confirmer la sélection avec la touche de saisie.
  - ▶ Le nouveau réglage est actif.

La luminosité de l'écran peut se régler manuellement.

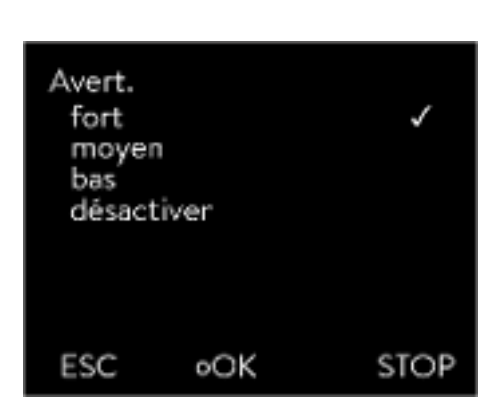

Fig. 25 : Régler l'intensité sonore

# Régler la luminosité de l'écran

| Luminosit<br>Étage 6<br>Étage 7<br>Étage 4<br>Étage 3<br>Étage 2<br>Étage 1 | é   |       |
|-----------------------------------------------------------------------------|-----|-------|
| ÉCHAP                                                                       | ٥OK | ARRÊT |

1.

2.

→ Luminosité.

luminosité.

la fenêtre graphique.

Fig. 26 : Régler la luminosité

Affichage des valeurs de température à l'écran

Il est possible de sélectionner dans le menu [Affichage T-ext2] l'interface sur laquelle une **deuxième** valeur externe est relevée dans l'appareil. La nouvelle valeur de température sélectionnée s'affiche dans la fenêtre de base et dans

Sélectionner dans le menu Réglages de base l'option de menu Écran

Les options [Etage 1 - 6] permettent d'ajuster manuellement la

- Sélectionner dans le menu Réglages de base, l'option de menu → Écran → T-ext2 affiché.
  - ▶ Une liste avec les paramétrages s'ouvre.

▶ Une liste avec les paramétrages s'ouvre.

La fenêtre de saisie propose les options suivantes :

La luminosité augmente à partir de l'[Étage 1]. Le nouveau réglage est immédiatement activé.

- 2. Sélectionner à l'aide des touches fléchées, la valeur de la température externe qui doit s'afficher en plus.
  - ▶ Les canaux de mesure installés dans l'appareil s'affichent.
- 3. Confirmer la sélection avec la touche de saisie.
  - ▶ Le nouveau réglage est actif.

Démarrage automatique après une coupure de courant

Après une coupure de courant et la remise en circuit de l'alimentation électrique, l'appareil ne reprend **pas** son fonctionnement (réglage par défaut). Il est toutefois possible de régler l'appareil de manière à ce qu'il reprenne automatiquement son fonctionnement après la remise en circuit de l'alimentation électrique.

- Sélectionner dans le menu [Réglages de base] l'option de menu → Démarr.auto..
  - ▶ Une liste avec les paramétrages s'ouvre.
- 2. Choisir l'une des options suivantes :
  - [Désactiver] permet de mettre l'appareil en mode stand-by après une coupure du courant et une remise en circuit de l'alimentation électrique.
  - Avec [Activer], l'appareil fonctionne directement en mode de service après une coupure du courant et une remise en circuit de l'alimentation électrique.

La remise en marche automatique de l'appareil peut éventuellement conduire à un fonctionnement sans surveillance.

- **3.** Confirmer la sélection avec la touche de saisie.
  - ▶ Le nouveau réglage est actif.

Limiter la consommation de courant

La protection côté installation doit correspondre au moins à la consommation maximale de courant de l'appareil (voir plaque signalétique). En cas de protection basse du réseau, réduire la consommation maximale de courant de l'appareil. La puissance de chauffe est alors réduite. Lors du réglage de la consommation de courant, tenir compte du fait que d'autres applications sont éventuellement raccordées sur le même fusible que votre appareil.

Personnel : Personnel spécialisé

- Dans le menu [Réglages de base], sélectionner l'option de menu → Consommation max. de courant.
  - La fenêtre de saisie pour une valeur numérique s'ouvre. Le curseur sous la valeur numérique clignote. Les plages de saisie supérieure et inférieure s'affichent.
- 2. Modifier la valeur à l'aide des touches fléchées.

En appuyant sur la touche [ESC], retour au menu [Réglages de base] sans modification.

- 3. Confirmer la nouvelle valeur en appuyant sur la touche de saisie [OK].
  - ► La nouvelle valeur est active.

La réduction de la consommation maximale de courant de l'appareil réduit la puissance de chauffe et influence également de ce fait les caractéristiques de régulation.

Sélectionner la langue du menu

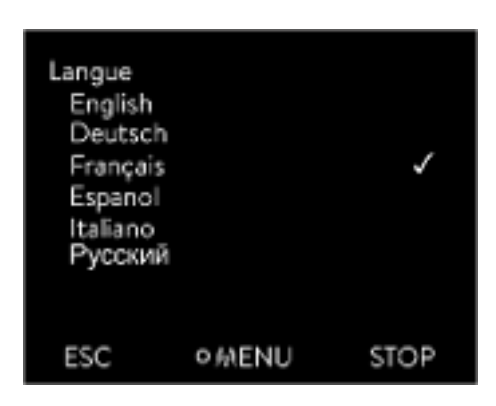

Fig. 27 : Sélection de la langue

Sélection de l'unité de la température

L'appareil dispose d'un menu en anglais, allemand, français, espagnol et italien et russe.

- 1. Dans le menu [Réglages de base], sélectionner l'option  $\rightarrow$  Langue.
  - ▶ Une liste avec les langues s'ouvre.
- 2. Sélectionner la langue avec les touches fléchées.
- 3. Confirmer la sélection avec la touche de saisie.
  - ▶ Le nouveau réglage est immédiatement activé.

Dans le menu [Unité Température], il est possible de sélectionner dans quelle unité les valeurs de température s'affichent à l'écran. Ce réglage est valable pour toutes les fenêtres de l'écran.

- Dans le menu [Réglages de base], sélectionner l'option → Unité température.
  - ▶ Une liste avec les options s'ouvre.

- 2. Choisir l'une des options suivantes :
  - Avec [°C], toutes les températures s'affichent à l'écran en unité °Celsius .
  - Avec [°F], toutes les températures s'affichent à l'écran en unité °Fahrenheit .
- 3. Confirmer la sélection avec la touche de saisie.
  - Le nouveau réglage est immédiatement activé. ►

5.8 Tmax Pour tous les Variocool NRTL, la valeur de Tmax est fixée à 90° C. Cette

valeur ne peut pas être modifiée.

#### 5.9 Réglage de la pression de la pompe

La pression de la pompe est réglée par un by-pass situé à l'arrière de l'appareil. En cas d'utilisation de consommateurs externes sensibles à la pression, cela permet un réglage individuel de la pression de la pompe.

Avant la mise en marche de l'appareil, ouvrir complètement la molette du by-pass à l'arrière de l'appareil. À cet effet, tourner la molette dans le sens antihoraire.

Personnel de service

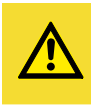

ATTENTION !

Éclatement du consommateur externe suite à une surpression

Brûlure, gelure, coupure

Sur un consommateur sensible à la pression (par exemple, réacteur de vitrification), utiliser un dispositif de décharge de pression.

Personnel :

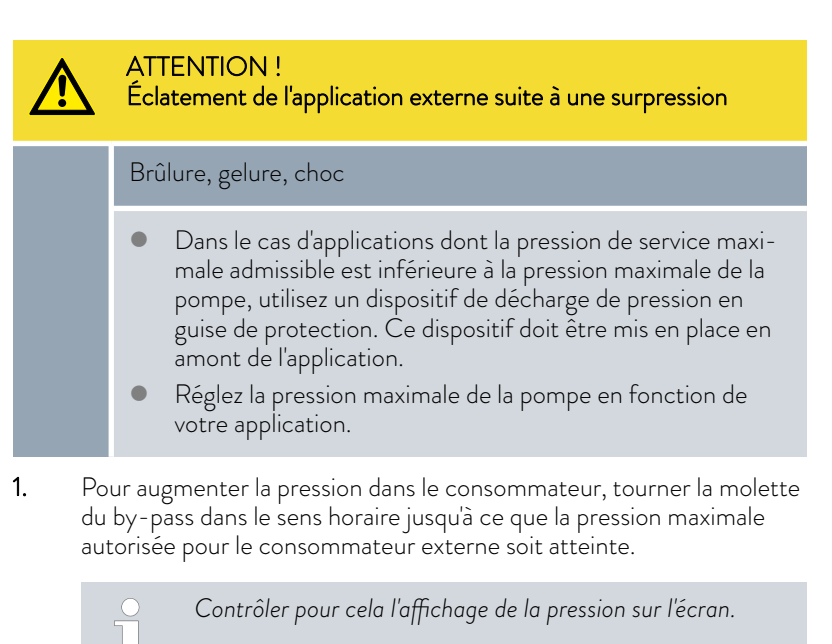

### 5.10 Remplissage de l'appareil avec du liquide caloporteur

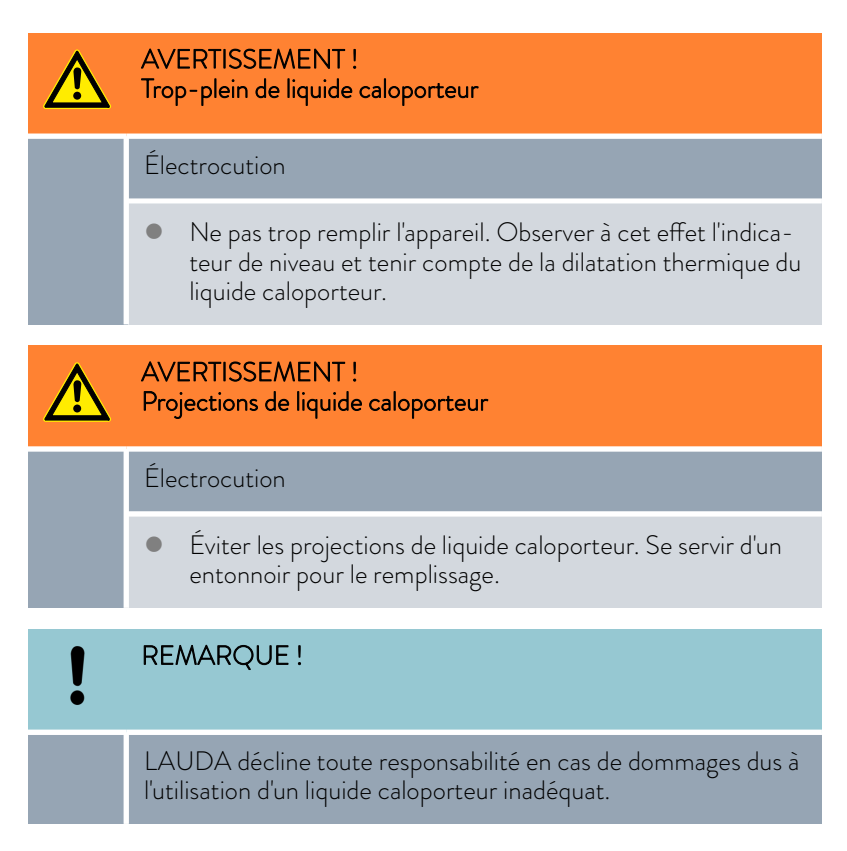

#### Remarques concernant le remplissage

- Il est possible de faire un appoint pendant le fonctionnement.
- L'appareil peut déborder si l'application est positionnée plus haut que l'appareil. En cas de doute, il est conseillé de monter un robinet d'arrêt sur le raccord inférieur de l'application.
- Ne mettre l'appareil en service que si un écoulement est possible dans le système consommateur. Il faut donc ouvrir les robinets d'arrêt éventuellement installés sur l'application avant de la remplir ou de la faire fonctionner.
- Le mode remplissage élimine les bulles d'air du circuit de thermorégulation pendant que le chauffage et le groupe frigorifique sont éteints. Observer l'indication de niveau et l'affichage de la pression jusqu'à ce que le niveau ne baisse plus, que la pression affichée n'augmente plus et que le symbole de purge ne s'affiche plus pendant au moins deux minutes. La purge dure normalement quelques minutes, mais peut prendre également plus d'une heure dans des conditions défavorables avec une application volumineuse.
- Une vanne de purge peut nettement simplifier le processus de purge des circuits fermés si elle est placée au point le plus haut de toute l'application.

# Remplissage d'un appareil vide

### Personnel :

- Personnel de service
- Équipement de protection :
- Lunettes de protectionGants de protection
  - Tenue de protection
- 1. Fermer la vanne de vidange. Pour cela, les tourner dans le sens horaire.
- 2. Allumer l'appareil.
  - Si le réservoir est au niveau O, l'appareil démarre en Mode remplissage immédiatement à sa mise en marche.
- **3.** Enlever le couvercle du réservoir. Si nécessaire, utiliser un entonnoir pour le remplissage.

V04

- Verser avec précaution le liquide caloporteur. Observer l'indicateur de niveau pour ne pas faire déborder l'appareil. De plus, différents signaux sonores sont là pour aider pendant le processus :
  - Du niveau 0 au niveau 2, l'alarme sonore retentit en raison d'un niveau insuffisant.
  - À partir du niveau 2, l'appareil émet le signal sonore à un rythme lent.
  - À partir du niveau 4, l'appareil émet le signal sonore à un rythme rapide.
  - À partir du niveau 5, le signal sonore est émis en continu afin d'avertir que l'appareil risque de déborder. Arrêter le remplissage.
  - Avec le niveau 6, le **niveau de remplissage maximal** de l'appareil est atteint et un débordement de l'appareil est imminent.

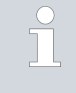

2.

Si l'appareil est trop rempli, il ne pourra pas être démarré. Pour pouvoir le redémarrer, il faut vidanger un peu de liquide caloporteur de l'appareil.

- 5. Fermer le couvercle du réservoir.
- Si l'appareil est rempli partiellement, le Mode remplissage peut être lancé manuellement. → Menu principal → Pompe → Mode remplissage → Démarrer le remplissage.
  - Sélectionner les options  $\rightarrow$  Pompe  $\rightarrow$  Mode remplissage  $\rightarrow$  Lancer le remplissage  $\rightarrow$  Démarrer pompe.

Supprimer éventuellement l'alarme dans le menu [Mode remplissage] [Supprimer alarme].

- ▶ Le liquide caloporteur est pompé à travers l'application externe.
- **3.** Ajouter du liquide caloporteur jusqu'à atteindre le niveau souhaité. Laisser la pompe tourner pendant ce temps.

Le groupe frigorifique est arrêté. La température de refoulement peut dépasser la température de consigne en raison de l'apport de chaleur de la pompe.

**4.** Avec [Terminer le remplissage], le mode remplissage s'achève et la pompe s'arrête.

Avec [Arrêter pompe], la pompe est arrêtée.

Ne pas mélanger plusieurs liquides caloporteurs !

En cas de remplissage d'appoint pendant le fonctionnement, il est recommandé de lancer le mode remplissage, mais ce n'est pas obligatoire. Pour un remplissage d'appoint pendant le fonctionnement, mettre l'appareil en mode stand-by si nécessaire. Appuyer pour cela sur la touche programmable [STOP].

 Lorsque le [Mode remplissage] est actif, l'appareil ne chauffe ou ne refroidit pas. L'appareil ne peut être mis en service qu'après avoir quitté le [Mode remplissage].

Rajouter du liquide caloporteur

Le liquide caloporteur doit être pompé dans l'application.

# 6 Fonctionnement

6.1 Avertissements généraux

| AVERTISSEMENT !<br>Éclaboussures de liquide caloporteur                                                                                                    |  |  |  |  |  |
|----------------------------------------------------------------------------------------------------|--|--|--|--|--|
| Lésion oculaire                                                                                                    |  |  |  |  |  |
| <ul> <li>Porter pour tous les travaux sur l'appareil des lunettes de<br/>protection adéquates.</li> </ul>                                                   |  |  |  |  |  |
| ATTENTION !<br>Contact avec des pièces chaudes/froides de l'appareil et des<br>accessoires                                                                  |  |  |  |  |  |
| Brûlure, gelure                                                                                                    |  |  |  |  |  |
| <ul> <li>Ne pas toucher les pièces signalées par le symbole d'aver-<br/>tissement « brûlant ».</li> </ul>                                                   |  |  |  |  |  |
| ATTENTION !<br>Démarrage automatique de l'appareil avec le minuteur                                                                                         |  |  |  |  |  |
| Brûlure, congélation, blessure                                                                                                    |  |  |  |  |  |
| <ul> <li>Avant d'utiliser le minuteur, vérifier que toutes les mesures<br/>ont été prises pour une utilisation conforme à la destina-<br/>tion !</li> </ul> |  |  |  |  |  |
| ATTENTION !<br>Éclatement de l'application externe                                                                                                    |  |  |  |  |  |
| Brûlure, gelure                                                                                                    |  |  |  |  |  |
| • Régler la pression de la pompe à l'aide du by-pass.                                                                                                    |  |  |  |  |  |

#### Remarques :

- L'appareil ne doit être déplacé qu'après avoir été vidangé. L'appareil, pour cela, doit être mis hors service.
- Avec une application sensible à la pression (un appareillage en verre par exemple) présentant une pression de service maximale admissible inférieure à la pression maximale de la pompe, les flexibles doivent être posés de manière à éviter toute pliure et tout écrasement. De plus, à des fins de protection contre toute mauvaise manipulation, une soupape de sûreté séparée doit être installée.

# REMARQUE ! Dommage causé par le gel ou encrassement de l'échangeur thermique Endommagement de l'appareil dans le cas d'un appareil refroidi à l'eau En cas de mise hors service en raison d'un risque de gel ou pour le transport, le stockage, l'entretien ou le service, vider entièrement le circuit d'eau réfrigérante de l'appareil.

#### 6.2 Modes de fonctionnement

Les appareils peuvent fonctionner selon deux modes de fonctionnement.

- En mode de service Exploitation, les composants de l'appareil sont en marche.
- En mode de service Standby, tous les composants de l'appareil sont arrêtés. Seul l'écran de l'appareil est sous tension. Ce mode de service convient par exemple quand il faut procéder à un paramétrage intensif.
  - Un programme éventuellement démarré est mis en pause avec
     Standby . Après l'activation du mode de service Exploitation , le programme doit être poursuivi manuellement.

#### 6.3 Param. de contrôle

La masse thermique et l'intégration thermique de l'application au thermostat peuvent demander l'ajustement des paramètres de réglage.

Les paramètres de réglage ne peuvent être modifiés par l'opérateur que si celui-ci dispose des connaissances suffisantes sur la technique de réglage.

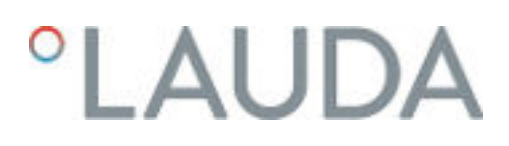

### 6.3.1 Bases de la régulation

Explication des termes

Une brève explication des termes

| Grandeur<br>réglante                          | - | Valeur initiale du régulateur pour compenser la différence<br>entre la valeur réelle et la valeur de consigne (écart de<br>régulation).                                                                                                    |
|-----------------------------------------------|---|----------------------------------------------------------------------------------------------------|
| Régulateur<br>PID                             | - | Le régulateur PID fonctionne de manière très rapide et<br>précise ; il est composé des actions P, I et D.                                                                                                    |
| Plage pro-<br>portionnelle<br>Xp              | - | La plage proportionnelle Xp indique la plage de tempéra-<br>ture, dans laquelle la part proportionnelle(part P) du régula-<br>teur 0 – 100 % s'élève à la grandeur réglante maximale. Si,<br>par exemple, Xp étant ajustée à 10 K, l'écart de régulation<br>est de 2 K, alors l'action P est de 20 % de la grandeur<br>réglante. Avec un écart de régulation de 10 K et plus,<br>l'action P est de 100 % de la grandeur réglante. |
| Temps de<br>compensa-<br>tion Tn              | _ | Le temps de compensation est déterminant pour l'action I<br>de la grandeur réglante. Il indique l'intervalle dans lequel un<br>écart de régulation existant est intégré. Plus Tn est grand,<br>plus l'écart de régulation sera intégré lentement. La régula-<br>tion devient ainsi plus lente. Un Tn petit rend la régulation<br>plus dynamique et finit par provoquer des vibrations.                                            |
| Temps d'ac-<br>tion dérivée<br>Tv             | - | L'action D de la grandeur réglante est formée à partir du<br>temps d'action dérivée Tv. Elle influe sur la vitesse de rap-<br>prochement de la valeur réelle à la valeur de consigne et<br>contrecarre l'action P et l'action I. Plus le temps d'action<br>dérivée Tv est élevé, plus le signal de sortie sera fortement<br>atténué. Règle générale : Tv = Tn x 0,75.                                                             |
| Temps<br>d'amortisse-<br>ment Td              | - | Temps d'amortissement de l'action D. Règle générale :<br>Td = Tv x 0,15.                                                                                                    |
| Limitation de<br>la grandeur<br>de correction | - | Elle représente la divergence maximale autorisée entre la<br>température à la sortie de la pompe côté pression et la<br>température au niveau de l'application externe.                                                                                                    |
|                                               |   |                                                                                                    |

Optimiser le système hydraulique

Une condition importante pour une bonne régulation est une bonne connexion entre l'application qui doit être thermorégulée et l'appareil de thermorégulation.

- Utiliser des flexibles courts à large section. Ceci permettra de réduire la résistance hydraulique.
- Choisir un liquide caloporteur si possible fluide (viscosité inférieure à 30 mm²/s) et avec une capacité thermique si possible élevée. Classement : eau, mélange eau/glycol, huiles, Fluorinert®.
- Régler le by-pass de manière que le débit volumique du liquide caloporteur soit le plus élevé possible.

Effets de la viscosité du liquide caloporteur

Si la régulation est stable à basse température, elle est aussi généralement stable quand les températures sont élevées. Au contraire, si un système est juste encore stable à haute température, alors il est fort probable qu'il devienne instable quand les températures baissent et se mette à vibrer. La viscosité du liquide caloporteur varie énormément avec la température. Les fluides deviennent extrêmement visqueux quand les températures sont basses. C'est pourquoi la qualité de régulation est généralement plus mauvaise à basse température. Pour cette raison, il est préférable de régler le régulateur dans la partie inférieure de la plage de température qui doit être couverte.

#### Exemple de réglage du régulateur

Par exemple, si la plage de température d'une application est -20 - 80 °C, le régulateur devrait être réglé sur -10 - 20 °C.

Influence des paramètres de réglage sur le comportement de régulation

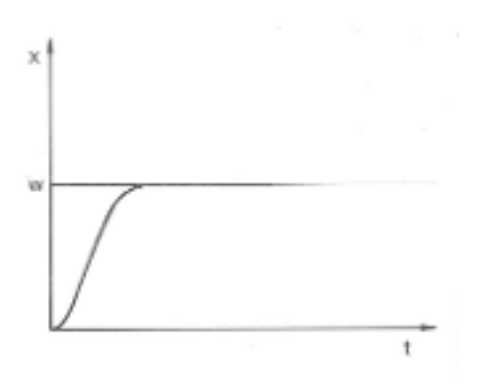

Fig. 28 : Réglage optimal

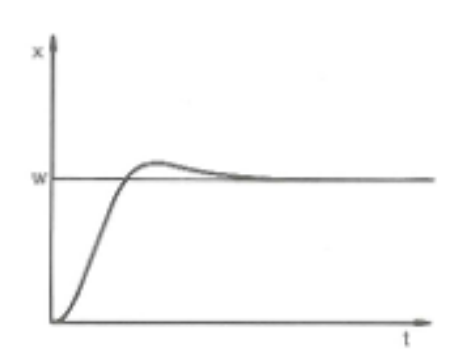

proportionnelle et l'action P sera inférieure à 100 % de la grandeur réglante. Le rapprochement vers la valeur de consigne ralentit. L'action I qui doit être intégrée simultanément a alors plus de temps pour établir sa part de grandeur réglante. Si la valeur de consigne est atteinte, l'action I ajoutée en trop provoque son dépassement. Si la plage proportionnelle Xp diminue, l'action P reste plus longtemps à 100 %. C'est pourquoi la valeur réelle se rapproche plus rapidement de la valeur de consigne et l'action I a moins de temps pour intégrer la différence de régulation. Le dépassement diminue.

Si le paramètre Xp est trop élevé, la valeur réelle arrive tôt dans la partie

Fig. 29 : Paramètre de réglage Xp trop élevé

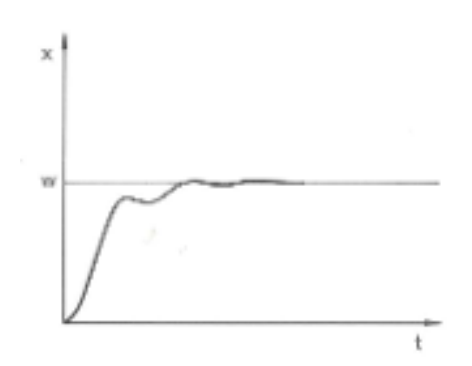

Si la plage proportionnelle a été choisie trop faible, l'action P sur la grandeur réglante reste très longtemps à 100 %. Cette valeur diminue alors d'autant plus rapidement au sein de la plage proportionnelle, autrement dit, la grandeur réglante diminue rapidement et le rapprochement des valeurs réelle et de consigne s'arrête quasiment. Comme l'action I ne devient effective que maintenant, la valeur réelle se rapproche lentement de la valeur de consigne.

Fig. 30 : Paramètre de réglage Xp trop petit

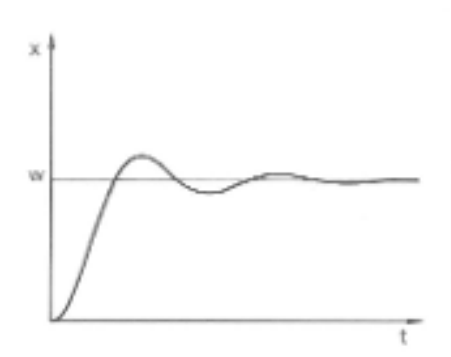

Dans le cas illustré ci-contre, l'action l a été réglée trop haut (le paramètre Tn est trop petit, Tn doit être augmenté). L'action l intègre l'écart de régulation jusqu'à ce que celui-ci soit égal à 0. Si cette intégration se déroule trop rapidement, la grandeur réglante, c'est-à-dire le signal de sortie du régulateur est trop élevé. Il en résulte l'oscillation (décroissante) de la valeur réelle autour de la valeur de consigne. Le temps d'action dérivée (paramètre Tv) devrait être rectifié avec la formule : Tv = Tn x 0,75.

Fig. 31 : Paramètres de réglage Tn et Tv trop petits

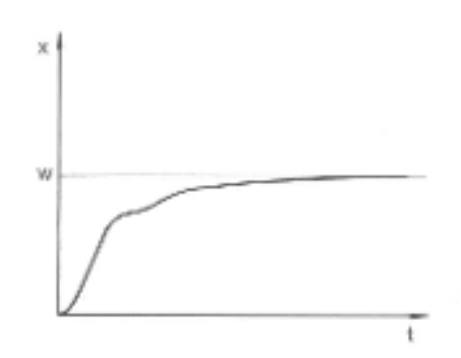

Fig. 32 : Paramètres de réglage Tn et Tv trop grands

La valeur réelle augmente relativement vite après que la consigne ait été donnée. La plage proportionnelle paraît réglée correctement. Quand l'écart de régulation diminue, le rapprochement de la valeur de consigne ralentit nettement. La forte réduction de l'action proportionnelle (P) doit être compensée par l'action d'intégration (I). Dans le cas ci-contre, l'action I est intégrée trop lentement. Le paramètre Tn qui donne l'intervalle d'intégration doit donc être réduit. Le temps d'action dérivée (paramètre Tv) devrait être rectifié avec la formule : Tv = Tn x 0,75.

#### 6.3.2 Récapitulatif des paramètres de régulation internes

La régulation interne compare la température de consigne à celle de la conduite aller et calcule la grandeur réglante, c'est-à-dire dans quelle mesure il faut chauffer ou refroidir.

| Tab. | 30 : Les    | paramètres | de régi | ulation | suivants | peuvent | être a | ijustés | pour la |
|------|-------------|------------|---------|---------|----------|---------|--------|---------|---------|
| régu | lation inte | erne:      | 0       |         |          |         |        | 5       |         |

| Paramètre carac-<br>téristique                                                                             | Désignation                                                                                                    | Unité |  |  |  |
|----------------------------------------------------------------------------------------------------|----------------------------------------------------------------------------------------------------|-------|--|--|--|
| Хр                                                                                                    | Plage proportionnelle                                                                                                    | К     |  |  |  |
| Tn                                                                                                    | Temps de dosage d'intégration                                                                                                    | S     |  |  |  |
| Tv                                                                                                    | Temps d'action dérivée                                                                                                    | S     |  |  |  |
| Td                                                                                                    | Temps d'amortissement                                                                                                    | S     |  |  |  |
| Si Tv manu<br>modifiés. D<br>invariables.                                                                  | <ul> <li>Si Tv manuel/auto est sur auto, Tv et Td ne peuvent pas être<br/>modifiés. Dans ce cas, ils sont déduits de Tn avec des coefficients<br/>invariables.</li> </ul> |       |  |  |  |
| <ul> <li>Les seuils de température Tih et Til ont également une influence su<br/>la régulation.</li> </ul> |                                                                                                    |       |  |  |  |

#### 6.3.3 Aperçu des paramètres de réglage externes

- La régulation externe est composée d'un régulateur principal (régulateur externe) et d'un régulateur asservi (régulateur interne). Pour cela, la température de l'application qui doit être thermorégulée est indispensable. Elle est en général déterminée par une « sonde Pt100 » externe.
- Le régulateur principal compare la température de consigne à la température externe (température de l'application) et en déduit la température de consigne (consigne\_interne) pour le régulateur asservi (régulateur interne).
- Le régulateur asservi compare la température de consigne (consigne\_interne) à la température de refoulement et calcule la grandeur réglante, c'est-à-dire dans quelle mesure il faut chauffer ou refroidir.

Tab. 31 : Paramètres de réglage pouvant être ajustés sur le régulateur principal (régulateur externe) :

| Paramètre carac-<br>téristique | Désignation                 | Unité |
|--------------------------------|-----------------------------|-------|
| Кре                            | Coefficient d'amplification | -     |
| Tne                            | Temps de compensation       | S     |
| Tve                            | Temps d'action dérivée      | S     |
| Tde                            | Temps d'amortissement       | S     |
| Prop_E                         | Plage proportionnelle       | К     |

Tab. 32 : Paramètre de réglage pouvant être ajusté sur le régulateur asservi (régulateur interne) :

| Paramè                                    | tre carac-                 | Désignation                                                                        | Unité                                    |
|-------------------------------------------|----------------------------|------------------------------------------------------------------------------------|------------------------------------------|
| téri                                      | stique                     |                                                                                    |                                          |
| Xpf                                       |                            | Plage proportionnelle                                                              | К                                        |
| Si Tv manu<br>modifiés. D<br>invariables. |                            | rel/auto est sur auto , Tve et Tde ne p<br>Dans ce cas, ils sont déduits de Tne av | peuvent pas être<br>rec des coefficients |
| i                                         | Les tempér<br>la régulatio | atures limites Tih et Til ont égaleme<br>n.                                        | ent une influence sur                    |

#### Limitation de la grandeur de correction

Si un saut de température est imposé par la température de consigne  $T_{set}$ , il est possible que la régulation règle une température de refoulement nettement supérieure (par exemple 50 K sont possibles dans le cas d'un réacteur émaillé) à la température  $T_{ext}$  souhaitée dans l'application externe. C'est la raison pour laquelle il y a une limitation de la grandeur de correction qui prédéfinit l'écart maximal autorisé entre la température au niveau du raccord de la pompe côté pression  $T_{int}$  et la température de l'application externe  $T_{ext}$ .

- 1. Appuyer sur la [touche de saisie] pour accéder au menu.
- Sélectionner les options de menu → Paramétrages → Régulation
   → Limitation de la grandeur de correction.
  - La fenêtre de saisie pour la valeur numérique s'ouvre.
- 3. Saisir la valeur.
- 4. Valider la nouvelle valeur avec la [touche de saisie].
  - ▶ La nouvelle valeur est appliquée.

#### 6.3.4 Activation de la grandeur de régulation

Si l'appareil doit contrôler la grandeur de régulation interne ou une grandeur externe, il faut le régler. Lors du réglage, l'ancienne grandeur de régulation avec ses valeurs définies est automatiquement désactivée. Il ne peut être sélectionné <u>qu'une seule</u> grandeur de régulation active.

Liste des grandeurs de régulation possibles

- [Pt1000 interne]
- [Pt100 externe]
- Externe analog
- [Externe sériel]
- [Externe USB]
- Externe Ethernet]
- [Externe EtherCAT]

Personnel :

Personnel de service

- 1. Appuyer sur la touche de saisie pour accéder au menu.
- Sélectionner les options de menu → Paramétrages → Régulation → Origine Tempér..
  - ▶ La grandeur de régulation active est cochée.
- **3.** Défiler vers une autre grandeur de régulation et la sélectionner à l'aide de la touche de saisie.
  - ▶ La nouvelle grandeur de régulation est immédiatement activée.

#### 6.3.5 Modification de paramètres de contrôle

Personnel :

#### Personnel spécialisé

La touche programmable [ESC] permet de revenir à l'écran précédent sans modification.

- 1. Appuyer sur la touche de saisie pour accéder au menu.
- Sélectionner les options de menu → Paramétrages → Régulation → de contrôle.
  - Si la grandeur de régulation externe est activée, les paramètres de contrôle externes s'affichent.

Si la grandeur de régulation **interne** est activée, les paramètres de contrôle internes s'affichent.

- **3.** Défiler vers un paramètre de contrôle et le sélectionner à l'aide de la touche de saisie.
  - ▶ Une fenêtre de saisie s'ouvre. Il est possible maintenant de modifier la valeur numérique. Les valeurs affichées pour *Max* : et *Min* : indiquent les limites pour la saisie des valeurs.
- 4. Confirmer la nouvelle valeur en appuyant sur la touche de saisie [OK].
  - La nouvelle valeur est active.

Libération des paramètres de contrôle pour leur édition

 Avec Tv manuel/auto, il est possible de définir si les paramètres de contrôle Tv et Td ou Tve, Tde et Prop\_E se règlent automatiquement ou manuellement. Si le réglage automatique est activé, ces paramètres de contrôle s'affichent avec un cadenas et ne peuvent pas être sélectionnés. Pour pouvoir régler ces paramètres de contrôle manuellement, modifier le paramètre de réglage Tv manuel/auto sur réglage manuel.

#### 6.3.6 Optimisation manuelle des paramètres de contrôle

- Choisissez un jeu de paramètres de contrôle adapté à votre application dans le b Tab. 33 « Réglages éprouvés des paramètres de contrôle » à la page 74.
- 2. Démarrez l'appareil de thermorégulation et l'application.

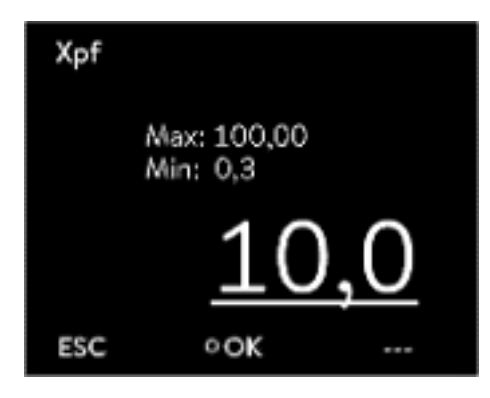

Fig. 33 : Modification de paramètres de contrôle
3. Attendez que la température dans l'application externe se rapproche de ±3 K de la température de consigne. La température de refoulement ne doit plus augmenter ni diminuer. Dans un premier temps, une oscillation de la température de refoulement n'est pas gênante.

### Réglage du régulateur asservi (régulateur interne) :

Des tests ont montré qu'un simple régulateur P suffit amplement comme régulateur asservi.

- 1. Mettre le régulateur principal « au repos » en réglant Kpe sur 0,1.
  - Le régulateur principal ne fonctionne alors plus que très faiblement.
- Si la température de refoulement oscille d'une valeur > ±0,1 K, continuer avec le point 4.
   Si ce n'est pas le cas, réduire Xpf jusqu'à ce que la température de refoulement oscille (> ±0,1 K).
- Augmenter lentement Xpf jusqu'à ce que l'oscillation s'arrête. Augmenter encore Xpf d'environ 20 % (marge de sécurité).
- **4.** Si Xpf < 10 Bon circuit de régulation du refoulement / hydraulique
  - Si Xpf 10 15 Circuit de régulation du refoulement / hydraulique moyen
  - Si Xpf > 15 Mauvais circuit de régulation du refoulement / hydraulique

î

Si le circuit de régulation du refoulement (hydraulique) est de mauvaise qualité, la qualité de la régulation externe en pâtit aussi nettement !

Réglage du régulateur principal (régulateur externe) :

Le réglage du régulateur principal nécessite généralement beaucoup plus de temps que celui du régulateur interne pour une simple régulation de la température de refoulement. Plusieurs jours peuvent être nécessaires pour une boucle de régulation difficile.

1. Effectuer d'abord le préréglage pour Tne :

Pour les petits réacteurs d'une capacité < 51 - Tne = 300 s Pour les réacteurs moyens d'une capacité de - Tne = 500 s 10 à 30 l

Pour les grands réacteurs d'une capacité - Tne = 800 - 1000 s > 80 l

 Modifier la valeur de consigne de 5 °C (saut de consigne de 5 K), enregistrer la température de refoulement et la température externe suffisamment longtemps (environ 20 – 40 min).

- **3**. Lorsque la température externe oscille (> 0,1 K), diminuer Kpe jusqu'à ce que l'oscillation s'arrête. Toujours attendre suffisamment longtemps entre les modifications (au moins 2 périodes d'oscillation).
- Saut de consigne de +20 K, attendre le régime transitoire, saut de consigne de -20 K, attendre le régime transitoire.
- 5. Évaluer les oscillations transitoires :
  - S'il faut réduire un dépassement, augmenter lentement Tve (jusqu'à environ 90 % de Tne)
  - Dans le cas contraire, réduire Tve (jusqu'à environ 60 % de Tne)
  - Corriger Tde : Tde = 20 % de Tve
  - Après chaque modification, continuer avec b Étape de manipulation 4 à la page 74 : effectuer des sauts de consigne de ±20 K et évaluer.
- 6. Si le régime transitoire dure globalement trop longtemps,
  - Tne peut être réduit.
  - Réduire également Tve et Tde en pourcentage.
  - Augmenter Kpe à 150 200 % pour que le système se mette à osciller.
  - Continuer ensuite avec 🏷 Étape de manipulation 3 à la page 74.
- 7. Si la tendance à l'oscillation augmente sans que le dépassement ne soit réduit de manière acceptable,
  - a) Kpe peut être légèrement réduit. Continuer avec S Étape de manipulation 4 à la page 74.
  - b) Il faut choisir une constante de temps plus élevée. Augmenter Kpe à 150 - 200 % pour que le système se mette à osciller.
     Continuer ensuite avec S Étape de manipulation 3 à la page 74.

| Appareil   | Exemple | Кре | Tne | Tve | Tde  | Prop_E | Xpf  | Débit pompe |
|------------|---------|-----|-----|-----|------|--------|------|-------------|
| IN 150 XT  | 1       | 4,0 | 300 | 246 | 24,0 | 20     | 5,0  | 3           |
| IN 250 XTW | 2       | 1,5 | 300 | 246 | 24,0 | 20     | 7,0  | 1           |
|            | 3       | 0,7 | 100 | 84  | 8,0  | 20     | 7,0  | 4           |
| IN 750 XT  | 4       | 1,5 | 200 | 164 | 16,0 | 20     | 5,0  | 8           |
| IN 950 XTW | 5       | 1,5 | 300 | 246 | 24,0 | 20     | 15,0 | 5           |
|            | 6       | 0,4 | 70  | 61  | 7,0  | 20     | 12,0 | 6           |

Tab. 33 : Réglages éprouvés des paramètres de contrôle

Pour tous les exemples, on utilise de l'huile de silicone Kryo 70.

Pour l'exemple 2, une régulation de pression de 1 bar est utilisée sur l'appareil de thermorégulation.

#### Exemple 1

- Réacteur à double enveloppe en verre avec 4 litres de liquide caloporteur, réacteur non isolé
- 2 flexibles métalliques ondulés de 1,5 m chacun, diamètre intérieur
   D = 10 mm

| Exemple 2                                  | •                              | Réacteur à double enveloppe en verre avec 4 litres de liquide calopor-<br>teur, réacteur non isolé                                                                                                    |
|--------------------------------------------|--------------------------------|----------------------------------------------------------------------------------------------------|
|                                            | •                              | 2 flexibles métalliques ondulés de 6 m chacun, diamètre intérieur<br>D = 10 mm                                                                                                    |
|                                            |                                | Pompe avec une régulation de pression réglée sur P = 1 bar                                                                                                    |
|                                            |                                | By-pass utilisé                                                                                                    |
| Exemple 3                                  |                                | Application avec un faible volume                                                                                                    |
|                                            |                                | Application avec une faible capacité calorifique                                                                                                    |
|                                            |                                | Flexibles à faible débit, diamètre intérieur D < 10 mm                                                                                                    |
| Exemple 4                                  | •                              | Réacteur à double enveloppe métallique avec 17 litres de liquide calopor-<br>teur                                                                                                    |
|                                            | 1                              | 2 flexibles métalliques ondulés de 1,5 m chacun, diamètre intérieur<br>D = 20 mm                                                                                                    |
| Exemple 5                                  | •                              | Réacteur à double enveloppe en verre d'une capacité de 4 litres, réac-<br>teur non isolé                                                                                                    |
|                                            |                                | 2 flexibles métalliques ondulés de 5 m chacun, diamètre intérieur<br>D = 10 mm                                                                                                    |
|                                            |                                | By-pass utilisé                                                                                                    |
| Exemple 6                                  |                                | Application avec up faible volume                                                                                                    |
|                                            |                                |                                                                                                    |
|                                            | 21                             | Eloviblos à faible débit, diamètre intériour D < 10 mm                                                                                                    |
|                                            |                                | Ry-nass utilisé                                                                                                    |
| 6.4 Réglage de la compensation du point de | ll est<br>une<br>de cu<br>peut | signe<br>t possible d'ajouter à la température mesurée par la sonde externe<br>valeur de compensation et de traiter ensuite la somme comme valeur<br>onsigne. La valeur de consigne du liquide caloporteur dans l'appareil<br>: être définie par exemple à 15 K sous la température dans l'application |
|                                            | mesi                           | uree par la sonde de temperature externe.                                                                                                    |
| Navigation vers les paramétrages           | 1.                             | Appuyer sur la [touche de saisie] pour accéder au menu.                                                                                                    |
|                                            | 2.                             | Sélectionner les options de menu → Paramétrages → Régulation<br>→ Comp.paint cons.                                                                                                    |
|                                            | 3                              | Choisir l'une des options suivantes :                                                                                                    |
|                                            | 0.                             | <ul> <li>[Comp. de la source] permet de définir pour quelle source la</li> </ul>                                                                                                    |
|                                            |                                | <ul> <li>[Diff. valeur réelle/consigne] permet de saisir la valeur de la com-<br/>pensation du point de consigne.</li> </ul>                                                                                                    |
| Saisie de la valeur de l'offset            | 1.                             | Sélectionner dans le menu Comp.point cons. le bouton [Diff. valeur<br>réelle/consigne].                                                                                                    |
|                                            |                                | <ul> <li>La fenêtre de saisie s'ouvre. La compensation consigne peut être<br/>saisie au sein des limites affichées.</li> </ul>                                                                                                    |
|                                            | 2.                             | Saisir la compensation du point de consigne.                                                                                                    |

- **3.** Confirmer avec la [touche de saisie].
- 4. Le logiciel revient au menu précédent Comp.point cons.

#### Activation de la compensation de la source

L'option du menu [Comp. de la source] permet d'activer ou de désactiver la valeur saisie de l'offset de température de consigne pour une source correspondante. [Pt100 externe] par exemple permet d'activer la compensation du point de consigne pour la sonde de température externe.

- Sélectionner dans le menu Comp.point cons. le bouton [Comp. de la source].
- 2. Sélectionner l'une des options suivantes :
  - [désactiver] permet de désactiver la compensation de la source.
     Activer une compensation de la source à partir des autres options :
  - [Pt100 externe]
  - [Externe analog]
  - Externe sériel]
  - Externe USB]
  - [Externe Ethernet]
  - [Externe EtherCAT]
  - [Pt100-2 externe]
- 3. Confirmer avec la [touche de saisie].
- 4. Passer avec la touche programmable [ESC] dans la fenêtre de base.

#### 6.5 Limitations du chauffage et du refroidissement

La limitation du contrôleur permet de limiter la puissance de chauffe ou frigorifique maximale. Le réglage est réalisé en pour cent de la valeur maximale.

Une température de surface trop élevée du corps de chauffe peut être évitée grâce à l'activation de la limitation du contrôleur de la puissance de chauffe. Des températures excessives du corps de chauffe peuvent générer des dommages sur le liquide caloporteur et l'appareil.

- 1. Appuyer sur la [touche de saisie] pour accéder au menu.
- Sélectionner les options de menu → Paramétrages → Régulation → Limit.contrôleur.
- 3. Sélectionner [Chauffage max.] et valider avec [OK].
  - Une fenêtre de saisie s'ouvre. La limitation du contrôleur peut être rectifiée au sein des limites affichées.
- 4. Ajuster la valeur en conséquence.
- 5. Le bouton [OK] permet de revenir à l'écran précédent avec le nouveau réglage.
  - ▶ Le nouveau réglage est actif.

#### 6.6 Refroidissement

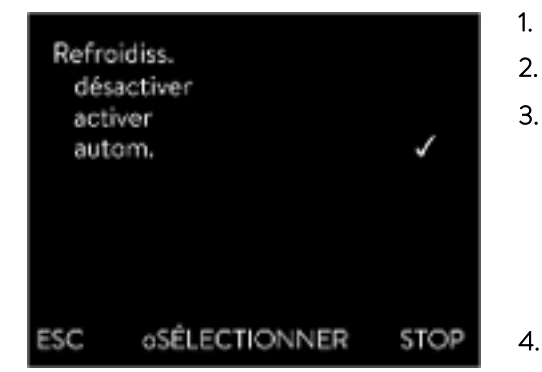

Fig. 34 : Configurer le refroidissement

#### 6.7 Calibration de la sonde de température

Le groupe frigorifique des appareils est exploité [automatiquement] dans le réglage standard. Selon la température et l'état de marche, le groupe frigorifique est automatiquement enclenché ou arrêté. Vous pouvez également mettre en marche ou arrêter manuellement le groupe frigorifique de façon durable par le biais du menu. En cas de procédures de régulation sensibles, cela permet d'éviter les variations dues à la mise en marche ou à l'arrêt automatique du groupe frigorifique.

- 1. Appuyer sur la touche de saisie pour accéder au menu.
- 2. Sélectionner les options de menu → Paramétrages → Refroidiss..
  - Sélectionner l'une des options suivantes :
    - Le réglage [autom.] permet la mise en marche et l'arrêt automatiques du groupe frigorifique. Si une capacité frigorifique est nécessaire, le groupe frigorifique se met en marche.
    - Avec [désactiver] le groupe frigorifique reste à l'arrêt.
    - Avec [activer], le groupe frigorifique refroidit en permanence.
    - Confirmer la sélection avec la touche de saisie [OK].

Un thermomètre de référence calibré conforme au niveau de précision souhaité est nécessaire. Dans le cas contraire, il est préférable de ne pas modifier la calibration de l'appareil de thermorégulation.

Pour le contrôle de la température en état stabilisé, définir un écart de température constant de  $T_{int}$  ou  $T_{ext}$  par rapport au thermomètre de référence. L'écart peut être égalisé avec l'option de menu *Calibration*.

Avec l'option de menu *Compensation* (ajustage en 1 point), la caractéristique du capteur de température est décalée de la valeur spécifiée de façon para-llèle.

Avec l'option de menu *Calibration en 2 points* (ajustage en 2 points), la caractéristique du capteur de température est décalée et la pente de la caractéristique est modifiée.

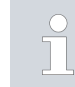

Il est possible de modifier les valeurs de température  $T_{int}$  et  $T_{ext}$  au sein d'une plage de ±3 K.

| Compensation            |     | Pour la calibration, le thermomètre de référence doit être monté con-<br>formément aux indications figurant sur le certificat de calibration. Afin<br>d'assurer une thermorégulation précise, le thermomètre de référence<br>doit être positionné aussi près que possible de l'application du côté<br>pression, entre le raccord côté pression du circuit de thermorégulation<br>et l'application. |
|-------------------------|-----|----------------------------------------------------------------------------------------------------|
|                         |     | Pour la mesure de température, attendre que le système soit stabilisé.                                                                                                    |
|                         | 1.  | Appuyer sur la [touche de saisie] pour accéder au menu.                                                                                                    |
|                         | 2.  | Sélectionner les options de menu → Paramétrages → Calibration<br>→ Interne Pt1000 ou → Externe Pt100 → Compensation.                                                                                                    |
|                         |     | ▶ La fenêtre de saisie s'ouvre.                                                                                                    |
|                         | 3.  | Saisir la température relevée sur le thermomètre de référence dans la fenêtre de saisie.                                                                                                    |
|                         | 4.  | Confirmer la nouvelle valeur en appuyant sur la touche de saisie [OK].                                                                                                    |
|                         |     | ► La nouvelle valeur est appliquée.                                                                                                    |
| Calibration en 2 points | •   | Pour la calibration, le thermomètre de référence doit être monté dans la<br>conduite aller de l'appareil conformément aux indications figurant sur le<br>certificat de calibration.                                                                                                    |
|                         |     | Le point de mesure inférieur doit différer d'au moins 40 K de la tempé-<br>rature supérieure.                                                                                                    |
|                         |     | Pour la mesure de température, attendre que le système soit stabilisé.                                                                                                    |
|                         | 1.  | Régler sur l'appareil une valeur de consigne basse T <sub>set</sub> .                                                                                                    |
|                         | 2.  | Attendre que la température du liquide caloporteur se rapproche de la<br>valeur de consigne.                                                                                                    |
|                         | 3.  | Appuyer sur la [touche de saisie] pour accéder au menu.                                                                                                    |
|                         | 4.  | Sélectionner les options de menu $\rightarrow$ Paramétrages $\rightarrow$ Calibration<br>$\rightarrow$ Interne Pt1000 ou $\rightarrow$ Pt100 externe $\rightarrow$ 2 Point en bas.                                                                                                    |
|                         |     | ▶ La fenêtre de saisie s'ouvre.                                                                                                    |
|                         | 5.  | Saisir la température relevée sur le thermomètre de référence dans la fenêtre de saisie.                                                                                                    |
|                         | 6.  | Confirmer la nouvelle valeur en appuyant sur la touche de saisie [OK].                                                                                                    |
|                         |     | <ul> <li>La valeur inférieure est appliquée.</li> </ul>                                                                                                    |
|                         | 7.  | Régler sur l'appareil une valeur de consigne élevée T <sub>set</sub> .                                                                                                    |
|                         | 8.  | Attendre que la température du liquide caloporteur se rapproche de la valeur de consigne.                                                                                                    |
|                         | 9.  | Sélectionner dans le menu [Calibration] l'option de menu 2-Point en haut.                                                                                                    |
|                         |     | La fenêtre de saisie s'ouvre.                                                                                                    |
|                         | 10. | Saisir la température relevée sur le thermomètre de référence dans la fenêtre de saisie.                                                                                                    |
|                         | 11. | Confirmer la nouvelle valeur en appuyant sur la touche de saisie [OK].                                                                                                    |

La valeur supérieure est appliquée. La calibration en 2 points est ► terminée.

| Restauration de la calibration usine      | Util                                 | iser cette option de menu pour restaurer la calibration réglée en usine.                                                                       |  |  |  |  |
|-------------------------------------------|--------------------------------------|----------------------------------------------------------------------------------------------------|--|--|--|--|
|                                           | 1.                                   | Appuyer sur la [touche de saisie] pour accéder au menu.                                                                                        |  |  |  |  |
|                                           | 2.                                   | Sélectionner les options de menu → Paramétrages → Calibration → Interne Pt1000 ou → Pt100 externe → Calibration usine.                         |  |  |  |  |
|                                           | З.                                   | Sélectionner l'option [oui].                                                                                                    |  |  |  |  |
|                                           | 4.                                   | Confirmer la sélection avec la touche de saisie [OK].                                                                                          |  |  |  |  |
|                                           |                                      | <ul> <li>La calibration réalisée par le client est alors supprimée et la cali-<br/>bration réglée en usine est réactivée.</li> </ul>           |  |  |  |  |
| 6.8 Rétablir les paramètres usine         |                                      |                                                                                                    |  |  |  |  |
| Naviguer vers les paramètres usine        | 1.                                   | Appuyer sur la touche de saisie pour accéder au menu.                                                                                          |  |  |  |  |
|                                           | 2.                                   | Sélectionner les options de menu → Paramétrages → Paramètres usine                                                                             |  |  |  |  |
| Réinitialisation de toutes les interfaces |                                      | Avec le menu [Toutes les interfaces], la configuration logicielle de tous les<br>modules de l'appareil est réinitialisée aux paramètres usine. |  |  |  |  |
|                                           | Plus                                 | s bas dans le menu Paramètres usine, il est possible de sélectionner les<br>rfaces séparément et de les réinitialiser.                         |  |  |  |  |
| Réinitialisation du système de régulation | Dar<br>fiqu                          | ns le menu [Régulat.] il est possible de réinitialiser les paramétrages spéci-<br>les aux paramètres usine.                                    |  |  |  |  |
|                                           |                                      | Annuler complètem.                                                                                                    |  |  |  |  |
|                                           |                                      | Seulement les paramètres de réglage                                                                                                    |  |  |  |  |
|                                           |                                      | Autres paramètres                                                                                                    |  |  |  |  |
|                                           | Dar                                  | ns le menu [Annuler complètem.] sont réinitialisés :                                                                                           |  |  |  |  |
| Toutes les interfaces                     |                                      | Régulation                                                                                                    |  |  |  |  |
| Régulat.                                  |                                      | Grandeur de régulation                                                                                                    |  |  |  |  |
| Sécurité 🕨                                |                                      | <ul> <li>Paramètre de réglage</li> </ul>                                                                                                    |  |  |  |  |
| Froid                                     | Températures limites                 |                                                                                                    |  |  |  |  |
| Evt Pr                                    | <ul> <li>Réglages de base</li> </ul> |                                                                                                    |  |  |  |  |
|                                           |                                      |                                                                                                    |  |  |  |  |

- glages de base Signal sonore

  - Écran
  - Démarrage automatique : activer
  - Consommation de courant
  - Langue
- Calibration
- Affichage graphique
- Fenêtre de base
- Mode de fonctionnement (fonctionnement)

Pompe 1

○ MENU

Fig. 35 : Menu Paramètres usine

STOP

ESC

Personnel :

Personnel de service

- 1. Sélectionner l'option de menu [Annuler complètem.].
- 2. Choisir l'une des options suivantes :
  - Avec [non], retour au menu supérieur sans modification.
  - Avec [oui], les paramètres usine sont réinitialisés après confirmation avec la touche de saisie.
  - ▶ L'ensemble de l'appareil est réinitialisé aux paramètres usine.

Sélectionner et réinitialiser certains paramètres usine Avec le menu [Uniquement paramètres de réglage] ou [Autres paramètres], seuls les paramètres usine sélectionnés sont réinitialisés.

Personnel : Personnel de service

- 1. Sélectionner l'option de menu [Autres paramètres].
- 2. Choisir l'une des options suivantes :
  - Avec [non], retour au menu supérieur sans modification.
  - Avec [oui], les paramètres usine sont réinitialisés après confirmation avec la touche de saisie.
  - ▶ Les paramètres usine sont réinitialisés.

6.9 Afficher l'état de l'appareil

Dans le menu Fonctionnement et son sous-menu, il est possible d'afficher de nombreuses informations et données sur l'appareil. Les paramétrages ne sont pas possibles dans l'ensemble du menu Fonctionnement.

- 1. Appuyer sur la touche de saisie pour accéder au menu.
- 2. Sélectionner les options de menu → Paramétrages → Fonctionnement.
  - ▶ Le sous-menu s'ouvre.
- 3. Les options suivantes sont disponibles :
  - mémoire défauts,
  - données techniques,
  - informations de fonctionnement,
  - Limitation de chaleur
  - version du logiciel,
  - version du matériel,
  - type d'appareil et
  - afficher le numéro de série,

#### afficher la mémoire des défauts

Pour analyser les erreurs, l'appareil dispose d'une mémoire défauts dans laquelle jusqu'à 140 avertissements, messages d'erreur et d'alarme sont enregistrés.

- Sélectionner dans le menu Fonctionnement l'option → Mémoire défauts.
- Naviguer dans la liste à l'aide des touches fléchées vers le haut et vers le bas. Le message le plus récent se trouve à la première ligne du haut.

Informations affichées pour chaque message :

- Sous N° se trouve la numérotation en continu, avec une liste par ordre chronologique en fonction du moment de survenue des erreurs.
- Sous Source se trouve le module concerné qui a généré le message.
- Code est une description codée de l'alarme, l'avertissement ou le défaut.
- Type spécifie s'il s'agit d'une alarme, d'un avertissement ou d'une erreur.
- Sous Date et heure se trouve le moment précis où le message a été généré.

Sur le bord inférieur de l'écran, le message sélectionné plus haut est expliqué plus précisément.

Affichage des données techniques Cette liste sert de diagnostic au S.A.V. LAUDA. Pour des cas de service sur place ou lors de l'assistance téléphonique, les données techniques sont requises. 1. Sélectionner dans le menu Fonctionnement l'option → Données techniques. Les différentes valeurs actuelles de l'appareil s'affichent (par exemple les températures). Affichage des informations de fonctionne-Dans l'option des informations de fonctionnement s'affichent la durée et la ment fréquence d'utilisation des composants de l'appareil. La durée d'utilisation des composants mentionnés ci-dessus s'affiche en heures s'il n'y a pas d'autres indications. Liquide caloporteur (fluide) Chauffage Pompe Compresseur Durée de mise en marche du compresseur • Le nombre de cycles est indiqué (MARCHE - ARRÊT) EEV 0 EEV désigne la vanne d'injection électronique avec des numéros, l'ouverture de la vanne est indiquée en nombre d'étapes Limitation de chaleur Les limitations actuelles de l'appareil s'affichent dans le sous-menu. Ces limitations ont été paramétrées par l'utilisateur dans les autres menus ou ont été activées par le logiciel de l'appareil en raison de sa configuration. Pompe Consommation de courant

|                                                                                                    | <ul> <li>Limitation dynamique de la puissance de chauffe</li> <li>Limite supérieure (Tih)</li> <li>Mode dégazage</li> <li>Mode remplissage</li> <li>Limit.contrôleur</li> <li>T_triac</li> </ul>                                                                                                    |
|----------------------------------------------------------------------------------------------------|----------------------------------------------------------------------------------------------------|
| Affichage de la version du logiciel et des<br>versions des matériels                                                             | <ul> <li>Pour des cas de service sur place ou lors de l'assistance téléphonique, les versions correspondantes du logiciel installé et du matériel sont requises.</li> <li>Sélectionner dans le menu Fonctionnement, l'option → Version du logiciel ou → Version du matériel.</li> <li>Les versions de logiciel de l'appareil installées affichent. Les versions de logiciel des modules d'interface raccordés s'affichent également le cas échéant. La version matérielle ne s'affiche pas pour tous les modules. Sur les anciens modules, la version du matériel ne peut pas être saisie et affichée à l'écran pour des raisons de technique logicielle. Dans de tels cas « » s'affiche.</li> </ul> |
| Afficher type d'appareil                                                                                                    | Dans l'option de menu type d'appareil, le type de l'appareil s'affiche.                                                                                                    |
| Affichage des numéros de série                                                                                                   | <ul> <li>Pour des cas de service sur place ou lors de l'assistance téléphonique, les numéros de série sont requis.</li> <li>Sélectionner dans le menu Fonctionnement l'option → Numéro série.</li> <li>Les numéros de série des composants de l'appareil s'affichent.</li> </ul>                                                                                                    |
| 6.10 Programmateur                                                                                                    |                                                                                                    |
| 6.10.1 Principes de base                                                                                                    | Le programmateur permet d'exécuter et d'enregistrer un programme tempé-<br>rature-temps. Un programme est constitué de plusieurs segments tempéra-<br>ture-temps. Dans un segment sont définies les indications pour la tempéra-<br>ture finale du segment, pour la durée, pour la tolérance de température, pour<br>le niveau de fonctionnement de la pompe et pour la position de l'interrupteur<br>(activé/désactivé) du module de contact. Des rampes, des sauts de tempéra-<br>ture ou des phases de maintien de la température sont possibles.                                                                                                    |
| Programmateur<br>Programme 1<br>Programme 2<br>Programme 3<br>Programme 4<br>Programme 5<br>Prog. Optimisation<br>ESC OMENU STOP | <ul> <li>Rampe         Une rampe est décrite par la durée de temps prédéfinie, du début jusqu'à la fin du segment et par la température cible, c'est-à-dire la température à la fin du segment.     </li> <li>Saut de température         Sans une indication de temps (temps est égal à 0), la température finale est approchée le plus rapidement possible.     </li> <li>Phase de maintien de la température         Aucune modification de la température (la température au début et à la fin d'un segment est la même).     </li> </ul>                                                                                                    |

Fig. 36 : Programmateur

- Niveau de fonctionnement de la pompe : désactivé ou sur 0
  - Il est possible de sélectionner le niveau de fonctionnement de la pompe « [désactivé] » à l'intérieur d'un segment. Ainsi, le programme se termine en atteignant ce segment, bien que d'autres segments suivent dans ce programme. Le thermostat est réglé sur le statut « stand-by ». Au démarrage du programme, une information indique que le programme se termine sur ce segment.
- Optimisation du programme

L'activation de l'optimisation du programme entraîne en pratique un très bon comportement de régulation. Dans le cas des programmes qui contiennent aussi bien des rampes que d'autres types de segments, le profil de température réelle correspond plus précisément au profil de température de consigne que dans le cas des programmes sans optimisation. On minimise ainsi les dépassements. En présence de paramètres de réglage très défavorables, il est possible qu'un dépassement de forte intensité survienne en fin de rampe. Dans ce cas, il faut désactiver l'optimisation.

Une plage de tolérance trop réduite dégrade le résultat de la régulation. Travailler si possible sans plage de tolérance.

Stand-by

Si l'appareil est réglé en mode stand-by en cours de programme, celui-ci est automatiquement mis en pause.

- 1. Appuyer sur la touche de saisie pour accéder au menu.
- 2. Sélectionner l'option du menu → Programmateur → Programme X.
  - ▶ Le sous-menu dans le programme sélectionné s'ouvre.
- 3. Il existe plusieurs possibilités :
  - [État]
    - Pour lancer le programme, sélectionner l'option [Démarrer].
    - Si le programme a été lancé, il peut être arrêté avec [Pause].
    - Un programme arrêté peut être repris avec [Continuer].
    - Pour quitter le programme, sélectionner l'option [Stop].
  - [Éditer]
  - Cycle]
    - Saisir ici le nombre de répétitions du programme sélectionné.
- 4. Sélectionner l'option de menu → *Editer*.
  - ▶ Le programme s'affiche à l'écran. Vous pouvez l'éditer à présent.

La touche programmable [STOP] permet d'arrêter le programmateur. Après avoir appuyé sur la touche programmable [DÉMARRER], le programmateur poursuit dans le mode sélectionné précédemment (pause au fonctionnement actif).

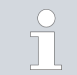

100 programmes température-temps peuvent être enregistrés. Il est possible d'utiliser 250 segments librement programmables au maximum pour chaque programme.

Le programmateur peut être commandé et modifié grâce au minuteur.

| Programn<br>Statut<br>Editer<br>Cycle | nateur progr | amme 1<br>1<br>(1 seg.)<br>1 |
|---------------------------------------|--------------|------------------------------|
| ESC                                   | o∌tenu       | STOP                         |

Fig. 37 : Programme 1

#### Paramétrages possibles

| N°       | Tend  | hh | :mm | Tolérance |
|----------|-------|----|-----|-----------|
| Démarrer | 30,00 |    |     | 0,1       |
| 1        | 50,00 | 0  | 20  | 0,0       |
| 2        | 50.00 | 0  | 20  | 0,0       |
| 3        | 70,00 | 0  | 20  | 0,1       |
| 4        | 60,00 | 0  | 30  | 0,0       |
| 5        | 30,00 | 0  | 0   | 0,0       |
| ESC      |       | юк |     | +/-       |

Fig. 38 : Dans l'éditeur de programmes

| Réglage    | Description                                                                                                    |
|------------|----------------------------------------------------------------------------------------------------|
| I LEBIUSC  | Description                                                                                                    |
| N°         | Numéro de segment du programme                                                                                                    |
| Tend       | Température finale qui doit être atteinte                                                                                                    |
| hh         | Durée en heures (hh) au cours de laquelle la tem-<br>pérature indiquée doit être atteinte                                                                                                    |
| :mm        | Durée en minutes (mm) au bout de laquelle la tem-<br>pérature indiquée doit être atteinte                                                                                                    |
| Tolérance  | La tolérance définit avec quelle précision la tem-<br>pérature doit être atteinte avant que le segment<br>suivant puisse être exécuté.                                                                           |
|            | 0,0 signifie qu'aucune tolérance n'est respectée.<br>Cela signifie que le programme démarre après la<br>durée prescrite à la prochaine température même si<br>la température initiale n'est pas encore atteinte. |
| Pompe      | Sur le modèle Variocool NRTL, la pompe est soit<br>activée, soit désactivée. Il n'est pas possible de<br>régler les niveaux de fonctionnement de la pompe.                                                       |
| S1, S2, S3 | L'état de commutation (désactivé ou activé) d'un<br>module de contact (si installé) peut être saisi ici. Les<br>modules de contacts sont proposés comme acces-<br>soires.                                        |
|            | soires.                                                                                                    |

Exemples de fonctions d'un module de contact

- Fonctions des entrées
  - Mettre sur panne
  - Régler le mode stand-by
  - Piloter le programmateur
  - Piloter le mode en alternance (2 températures de consigne différentes)
  - Piloter la régulation interne ou externe
- Fonctions des sorties
  - Signaler différents états de défaut
  - Signaler le mode stand-by
  - Indiquer la position en rapport à un créneau de température (à l'intérieur ou à l'extérieur)
  - Indiquer l'état du programmateur
  - Signaler le remplissage d'appoint

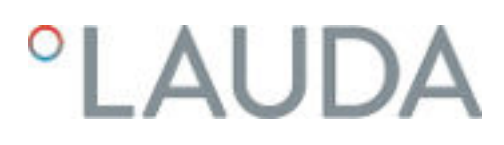

Édition d'un exemple de programme

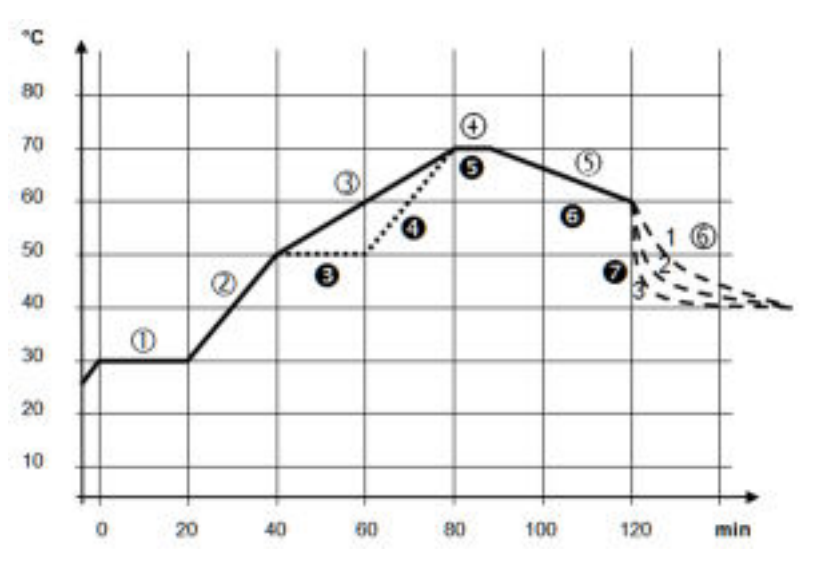

Fig. 39 : Exemple de programme

Le graphique représente un exemple de reprogrammation d'un cycle de température de consigne.

Le temps de refroidissement indiqué sur le graphique varie notamment en fonction des types d'appareils, de l'application et d'autres variables. Sur le segment exemple n° 2, 50 °C doivent être atteints en 20 minutes.

Les valeurs initiales du tableau ci-après « avant » sont représentées par une ligne continue, leur évolution dans le tableau ci-après « après » par une ligne discontinue.

Segment Démarrer

Chaque programme commence avec le segment *Démarrer*. Il définit à quelle température le segment 1 doit poursuivre le programme. La température du segment *Démarrer* est approchée le plus rapidement possible. Il n'est pas possible de spécifier un temps dans le segment *Démarrer*. Sans le segment *Démarrer*, le segment 1 différerait selon la température du liquide caloporteur lors du démarrage du programme.

| N°        | Tend  | hh | :mm | Tolérance | Pompe   | S1         | S2         | S3         |
|-----------|-------|----|-----|-----------|---------|------------|------------|------------|
| Démarrage | 30,00 |    |     | 0,0       | activer | désactiver | désactiver | désactiver |
| 1         | 30,00 | 0  | 20  | 0,1       | activer | désactiver | désactiver | désactiver |
| 2         | 50,00 | 0  | 20  | 0,0       | activer | désactiver | désactiver | désactiver |
| 3         | 70,00 | 0  | 40  | 0,0       | activer | désactiver | désactiver | désactiver |
| 4         | 70,00 | 0  | 10  | 0,1       | activer | désactiver | désactiver | désactiver |
| 5         | 60,00 | 0  | 30  | 0,0       | activer | désactiver | désactiver | désactiver |
| 6         | 40,00 | 0  | 0   | 0,0       | activer | désactiver | désactiver | désactiver |

#### Tab. 34 : Exemple de programme avant (----)

Un nouveau segment portant le numéro 3 est inscrit dans le tableau modifié. En outre, le temps lié au segment portant le numéro 4 a été modifié et la pompe désactivée. La tolérance liée au segment portant le numéro 5 a été ajustée et la pompe activée.

| N°        | Tend  | hh | :mm | Tolérance | Pompe      | S1         | S2         | S3         |
|-----------|-------|----|-----|-----------|------------|------------|------------|------------|
| Démarrage | 30,00 |    |     | 0,0       | activer    | désactiver | désactiver | désactiver |
| 1         | 30,00 | 0  | 20  | 0,1       | activer    | désactiver | désactiver | désactiver |
| 2         | 50,00 | 0  | 20  | 0,0       | activer    | désactiver | désactiver | désactiver |
| 3         | 50,00 | 0  | 20  | 0,1       | activer    | désactiver | désactiver | désactiver |
| 4         | 70,00 | 0  | 20  | 0,0       | désactiver | désactiver | désactiver | désactiver |
| 5         | 70,00 | 0  | 10  | 0,8       | activer    | désactiver | désactiver | désactiver |
| 6         | 60,00 | 0  | 30  | 0,0       | activer    | désactiver | désactiver | désactiver |
| 7         | 30,00 | 0  | 0   | 0,0       | activer    | désactiver | désactiver | désactiver |

#### Tab. 35 : Exemple de programme après (- - - - ligne en pointillé, édité)

Sur le modèle Variocool NRTL, il est possible de saisir [activer] ou [désactiver] dans la colonne **Pompe**.

Tolérance

Tenir compte des consignes suivantes et comparer avec la Fig. 40 :

- Le champ Tolérance permet notamment le respect exact du temps de demeure à une certaine température.
- Ce n'est que lorsque la température de refoulement atteint la bande de tolérance (1) que le segment suivant est exécuté de sorte que, par exemple, la rampe du deuxième segment ne commence qu'en différé (2).
- Une bande de tolérance trop étroite peut cependant aussi causer des retards indésirables. Il se peut, dans un cas extrême, que le programme ne puisse pas être poursuivi. Pour la régulation externe notamment, il est préférable de ne pas choisir une bande de tolérance trop étroite. Une tolérance plus grande a été donnée dans le segment 5 de sorte que le temps voulu de 10 minutes sera aussi respecté avec les procédures d'oscillations (3).
- Seules les rampes à faible pente seront de préférence programmées avec une bande de tolérance. Si la bande de tolérance est trop étroite (comme ici dans le segment 2), les rampes raides, proches des possibilités maximales de chauffage et de refroidissement de l'appareil, seront éventuellement très différées (4).

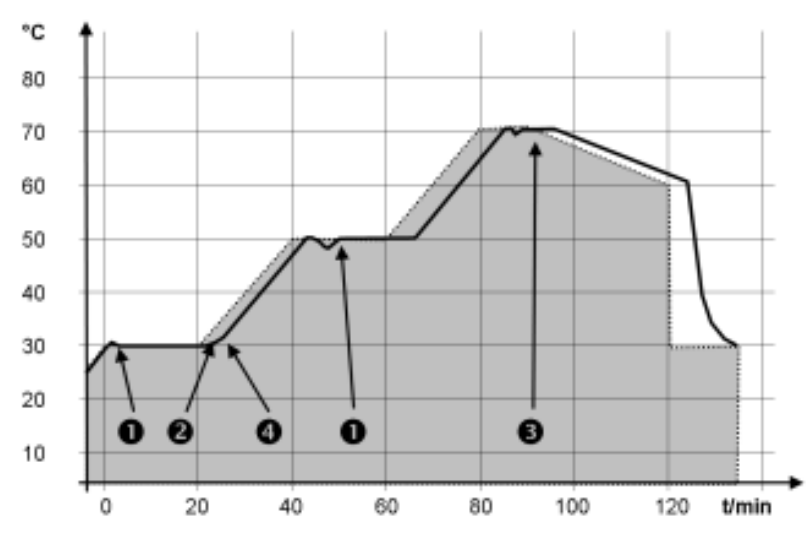

Fig. 40 : Déroulement de programme consigne-réel

Le graphique ci-dessus du cycle modifié démontre l'asservissement possible de la température réelle (ligne continue) à la température de consigne du programmateur (sur fond gris).

#### 6.10.2 Créer et modifier des programmes

Remarques :

1.

- Si un temps > 999:59 h est prévu dans le segment, ce temps doit être réparti sur plusieurs segments consécutifs.
  - Pour le programme sélectionné, opter pour Editer.
    - ▶ Il est possible de modifier le programme.

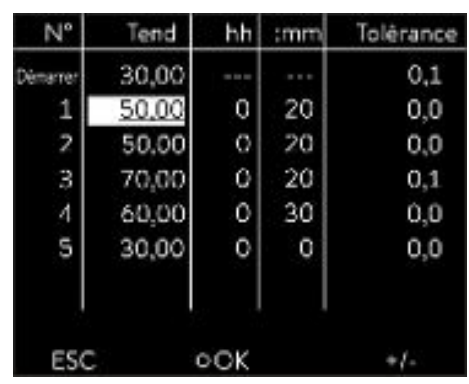

#### Commencer le traitement

#### Modifier le programme

#### Remarques :

- Si la valeur « O » est saisie dans le champ *hh* et *mm*, la température T<sub>end</sub> est atteinte aussi rapidement que possible.
- Les modifications de l'étage de la pompe sont saisies dans chaque segment (= lignes de programme).
- La valeur par défaut des modules de contact est *désactivée*.

Fig. 41 : Modifier le programme

Le programme sélectionné propose les options suivantes :

- En appuyant 5 fois sur la touche fléchée droite il est possible d'afficher les colonnes pompe, S1, S2 et S3 du programme.
- Avec la touche fléchée gauche, les colonnes Tend, hh, :mm et tolérance s'affichent à nouveau.
- Naviguer dans les segments (lignes) d'un programme à l'aide des touches fléchées [vers le haut] et [vers le bas.]
- Sélectionner une valeur à modifier à l'aide de la touche [OK].
- Sélectionner les différents chiffres de la valeur à l'aide des touches [droite] et [gauche].
- Il est possible d'augmenter ou de diminuer les chiffres sélectionnés à l'aide des touches [haut] et [bas].
- Il est possible de désélectionner la valeur à l'aide de la touche programmable [ESC].
- La touche de saisie [OK] permet de valider la modification.
- La touche programmable [ESC] permet de sortir du programme. Les valeurs saisies sont enregistrées.
- 1. Naviguer vers le segment sous lequel le nouveau segment doit être ajouté.
- 2. Naviguer dans ce segment vers la colonne portant le N°
- 3. Appuyer sur la touche de saisie [NOUVEAU].
  - Un nouveau segment est créé.

Fig. 42 : Sélectionner un segment de programme

#### Supprimer un segment

- 1. Naviguer vers le segment qui doit être supprimé.
- 2. Naviguer dans ce segment vers la colonne portant le N°
- 3. Appuyer sur la touche programmable SUPPRIMER.
  - ▶ Le segment est supprimé.

#### Ajouter un nouveau segment

| N°        | Tend  | hh   | :mm | Tolérance |
|-----------|-------|------|-----|-----------|
| Détterner | 30,00 |      |     | 0,1       |
| 1         | 50,00 | 0    | 20  | 0,0       |
| 2         | 50.00 | 0    | 20  | 0,0       |
| 3         | 70,00 | 0    | 20  | 0,1       |
| 4         | 60,00 | 0    | 30  | 0,0       |
| 5         | 30,00 | 0    | 0   | 0,0       |
| ESC       | oNOL  | JVEA | u s | UPPRIMER  |

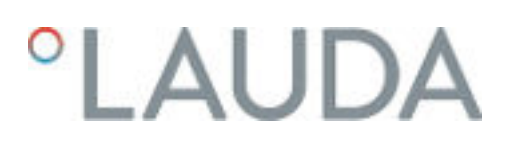

Modifier un programme en cours d'exécution

#### Remarques :

- Aucun segment ne peut être ajouté ni supprimé dans un programme s'il est en cours.
- Mais il est possible de modifier les valeurs de température et de durée de segment dans un programme en cours. Le segment se poursuit comme si la modification était en vigueur dès le début du segment.
- Si la durée du nouveau segment est plus courte que la durée déjà écoulée, le programme saute dans le segment suivant.
- 1. Pour le programme en cours, opter pour *Editer*.
  - ▶ Les segments peuvent être modifiés.

#### 6.11 Régler l'heure, la date, le format et le fuseau horaire

Régler le format de l'heure

Le fuseau horaire réglé est utilisé pour convertir entre l'UTC (Universal Time Coordinated) et l'heure locale. L'horloge temps réel interne de l'appareil fonctionne selon l'UTC. La conversion entraîne un passage automatique de l'heure d'hiver à l'heure d'été et inversement, car cela dépend du pays. Les années bissextiles ne dépendent pas de ce réglage car elles sont déjà comprises dans l'UTC. De même, pour les pays qui alignent leur décalage horaire selon des prescriptions religieuses, ces entrées sont comprises avec les dates fixes pour les prochaines décennies.

L'UTC est également nécessaire pour acquérir le temps à partir du réseau car l'heure et la date des serveurs de temps NTP sont toujours livrées en UTC. Mais pour que cela fonctionne, un serveur de temps NTP doit être attribué à l'appareil LAUDA par DHCP.

Si le DHCP est désactivé et si la configuration de l'adresse IP est fixe, une diffusion automatique du temps n'est pas possible. (  $\rightarrow$  *Réglages de base*  $\rightarrow$  *Ethernet*  $\rightarrow$  *Paramétrages* LAN  $\rightarrow$  *Client* DHCP)

Modifier l'heure/la date seulement si le fuseau horaire a été réglé auparavant. Sinon l'heure locale change également en raison du décalage lors du changement de fuseau horaire.

Personnel : Personnel de service

Il est possible d'afficher la date en deux formats.

- Réglage [JJ.MM.AAA] signifie jour, mois et années affichés dans cet ordre (européen).
- Réglage [MM JJ AAA] signifie mois, jour et année affichés dans cet ordre (anglais US).
- 1. Appuyer sur la touche de saisie pour accéder au menu.
- 2. Sélectionner les options de menu  $\rightarrow$  Horloge  $\rightarrow$  Configurer date.
  - ▶ Une liste avec les paramétrages s'ouvre.
- 3. La fenêtre de saisie propose les options suivantes :
  - Format [JJ.MM.AAA]
  - Format [MM JJ AAAA]
  - ▶ Le nouveau réglage est immédiatement activé.

#### Régler le format de l'heure

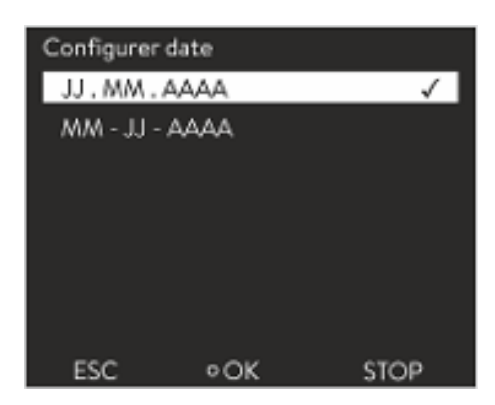

Fig. 43 : Sélection d'une option

| Régler l'heure et la date     | Personnel : Personnel de service                                                                                                    |
|-------------------------------|----------------------------------------------------------------------------------------------------|
| 0                             | Il est possible de régler l'heure et la date                                                                                                    |
|                               | Appuver sur la touche de saisie pour accéder au menu                                                                                                    |
|                               | <ul> <li>Sélectionner les ontions de menu → Horloge → Réglage heure/date</li> </ul>                                                                                                    |
|                               | La fenêtre de saisie s'ouvre                                                                                                    |
|                               | <ul> <li>Páglar l'hours et la data corrector.</li> </ul>                                                                                                    |
|                               | 5. Regier meure et la date correctes.                                                                                                    |
|                               |                                                                                                    |
|                               | <ul> <li>Defiler a la position correspondante a laide des touches fiechees<br/>droite et gauche.</li> </ul>                                                                                                   |
|                               | <ul> <li>Les touches fléchées haut et bas permettent de modifier la valeur<br/>numérique.</li> </ul>                                                                                                    |
|                               | 4. Valider la saisie avec la touche de saisie.                                                                                                    |
|                               | <ul> <li>Le nouveau réglage est immédiatement activé.</li> </ul>                                                                                                    |
|                               |                                                                                                    |
| Réglage du fuseau horaire     |                                                                                                    |
|                               | Personnel : Personnel de service                                                                                                    |
|                               | La conversion automatique de l'heure d'été à l'heure d'hiver, la correction de<br>la date dans une année bissextile, etc. se font grâce au réglage du fuseau<br>horaire.                                      |
|                               | 1. Appuyer sur la touche de saisie pour accéder au menu.                                                                                                    |
|                               | 2. Sélectionner les options de menu $\rightarrow$ Horloge $\rightarrow$ Fuseau horaire.                                                                                                    |
|                               | <ul> <li>La fenêtre de saisie s'ouvre.</li> </ul>                                                                                                    |
|                               | 3. Sélectionner le fuseau horaire correspondant.                                                                                                    |
|                               | 4. Valider la saisie avec la touche de saisie.                                                                                                    |
|                               | <ul> <li>Le nouveau réglage est immédiatement activé.</li> </ul>                                                                                                    |
|                               |                                                                                                    |
|                               | <ul> <li>L'appareil reçoit l'heure et la date du réseau s'il fonctionne en réseau</li> <li>(Ethernet) avec un serveur de temps. L'utilisateur n'a donc besoin<br/>que de régler le fuseau horaire.</li> </ul> |
| 6.12 Opérateur et observateur |                                                                                                    |
|                               | Explication des termes                                                                                                    |
|                               | Maître - Unité de commande de l'appareil LAUDA                                                                                                    |
|                               | Command - Unité de télécommande Command Touch (accessoire en option avec notice d'instructions spécifique)                                                                                                    |
|                               | Opérateur - Il détient des droits en lecture et en écriture                                                                                                    |

Observateur - Il détient uniquement des droits en lecture

Les unités de commande et interfaces suivantes sont considérées :

- Maître
- Command (accessoire en option)

- Serveur Web
- Pupitre de commande / PC
  - Il est relié à l'appareil de thermorégulation via une interface Ethernet, une interface RS 232/485 (accessoire en option), une interface Profibus (accessoire en option) ou une interface EtherCAT (accessoire en option)
- Interface analogique (accessoire en option)
- Interface de contact (accessoire en option)
- Autorisation d'accès à l'appareil via le réseau Afin d'avoir un accès numérique à l'appareil de l'extérieur, cette fonction doit avoir été paramétrée au préalable dans le logiciel de l'appareil. Autorisation d'accès à l'appareil Appuyer sur la [touche de saisie] pour accéder au menu. 1 2. Sélectionner les options de menu → Paramétrages → Paramètres usine → Ethernet → Contrôle PC ou → Serveur Web. ▶ Les options [désactiver] et [activer] s'affichent à l'écran. 3. Sélectionner l'option [activer] et confirmer avec la touche de saisie. La case est cochée. La saisie a été appliquée. Fonctionnalités des unités de commande Avec le maître, toutes les fonctionnalités sont disponibles sans restriction Sur l'unité Command, les fonctions suivantes ne sont pas disponibles : Saisie de Tmax Sélection du liquide caloporteur Via le serveur Web, les fonctions suivantes ne sont pas disponibles : Saisie de Tmax Sélection du liquide caloporteur Fonctions de sécurité qui doivent être présentes sur l'appareil (par exemple menus de remplissage et de vidange) Le pupitre de commande est limité par la fonctionnalité de l'interface et de son protocole (jeu d'instructions). L'interface analogique et l'interface de contact sont limitées par leur fonctionnalité et leur protocole. Opérateur et observateur S'applique de la même manière aux unités Master, Command, au serveur Web et au pupitre de commande Opérateur, un au maximal L'opérateur a accès à toutes les options de paramétrage, avec droits
  - Loperateur a acces a toutes les options de parametrage, avec droit en lecture et en écriture, à condition qu'elles fassent partie des fonctionnalités de l'unité de commande.
  - Observateur, plusieurs possibles, droits en lecture uniquement
    - L'observateur a accès à tous les menus, mais il ne peut pas effectuer des paramétrages qui entraîneraient une modification du fonctionnement de l'appareil. Cela ne s'applique pas aux saisies nécessaires pour se connecter en tant qu'opérateur.

#### À l'état de livraison, le maître dispose des droits d'opérateur.

Si un utilisateur se connecte via le serveur Web ou s'il raccorde l'unité de commande Command, le serveur Web ou l'unité Command dispose des droits d'observateur.

Un opérateur est connecté et une autre unité de commande sollicite les droits d'opérateur ( 🗞 « Sollicitation de droits d'opérateur » à la page 93). Dès que le second utilisateur a sollicité les droits d'opérateur, le premier opérateur devient observateur.

Si un opérateur revient au niveau observateur, une fenêtre pop-up s'affiche avec un message correspondant.

Lorsqu'une unité de commande amovible disposant des droits d'opérateur est débranchée, le maître devient automatiquement l'opérateur. Exception : unité Command Touch disposant de droits d'utilisateur restreints. Dans ce cas, l'appareil de thermorégulation génère d'abord une erreur. Une fois l'appareil remis en marche (sans unité Command), le maître devient l'opérateur.

À l'état de livraison, la connexion avec le pupitre de commande est activement surveillée. Si après 15 secondes, aucune instruction n'est reçue par l'appareil via Ethernet, une interruption de la communication est détectée. Si la liaison avec le pupitre de commande est coupée, l'appareil de thermorégulation réagit conformément à la configuration.

Le délai d'expiration peut être réglé de 1 à 600 secondes. Pour ce faire, utiliser la commande [OUT\_SP\_08\_XX] au moyen de l'interface.

La fonction de l'interface Ethernet peut également être activée via le menu

→ Paramétrages → Réglages de base → Ethernet → Services → Contrôle PC → PC Timeout. Cela doit être réglé avant le début de la communication.

Si la surveillance du pupitre de commande est activée, celui-ci dispose exclusivement des droits d'opérateur.

Ni l'unité Master ni l'unité Command ni le serveur Web ne peuvent récupérer les droits d'utilisation. La commande sur l'appareil de thermorégulation est ainsi bloquée. En cas d'apparition d'un délai d'expiration lors de la surveillance, les droits d'opérateur sont automatiquement transmis à l'appareil de thermorégulation.

Afin de désactiver la surveillance de la connexion, la valeur du délai d'expiration doit être réglée sur O. L'appareil de thermorégulation peut être contrôlé depuis le pupitre de commande/PC ou sur lui-même. Les droits d'opérateur peuvent être récupérés à tour de rôle. Dans ce cas, aucune surveillance de la communication n'a lieu et une interruption de la connexion ne sera pas détectée.

> À chaque commande d'écriture, le pupitre de commande récupère le droit d'opérateur dès lors qu'il n'a pas été verrouillé par une autre unité de commande. Un envoi très fréquent de commandes d'écriture par le pupitre de commande peut entraver l'utilisation d'une autre unité de commande.

Après avoir arrêté et remis en marche l'appareil, le maître se trouve au même niveau que lors de la connexion précédente. Cela s'applique également à l'unité de commande Command et au serveur Web.

Exception : si la dernière unité de commande qui a sollicité le niveau opérateur n'est pas raccordée. Dans ce cas, les droits d'opérateur reviennent automatiquement au maître lorsque l'appareil est mis en marche.

#### Pupitre de commande

Démarrage à froid

#### Barre d'état

- Si une unité de commande dispose des droits d'observateur, un symbole de cadenas s'affiche à la place de la touche programmable de droite ou du bouton Marche/Arrêt :
  - Sur le maître, la touche programmable de droite Marche/Arrêt est remplacée par le symbole de cadenas.
  - Sur l'unité Command, le bouton Marche/Arrêt est remplacé par le symbole de cadenas.
  - Sur le serveur Web, le bouton Marche/Arrêt est remplacé par le symbole de cadenas.
  - En cas de fonctionnement avec un pupitre de commande, il relève de la responsabilité de l'utilisateur (client) de faire afficher l'état.

#### Sollicitation de droits d'opérateur

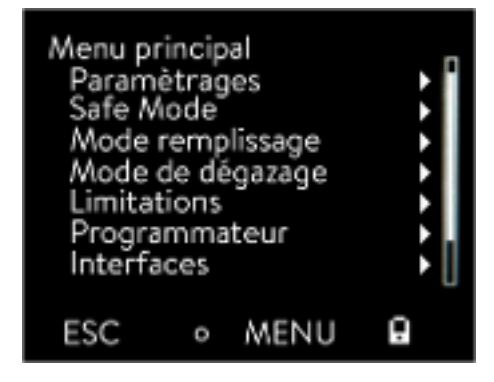

Fig. 44 : Commande bloquée sur l'appareil

#### Droits d'opérateur verrouillés

#### La sélection du symbole de cadenas permet de solliciter les droits d'opérateur :

- Appuyer sur la touche programmable droite sur l'unité de commande Master. Une fenêtre pop-up s'ouvre et demande confirmation (Oui/ Non).
- Maintenir le bouton du cadenas de l'unité de télécommande Command enfoncé pendant une durée prolongée (> 0,5 s). Une fenêtre pop-up s'ouvre et demande confirmation (Oui/Non).
- Cliquer sur le bouton du cadenas dans le serveur Web. Une fenêtre pop-up s'ouvre et demande confirmation (Oui/Non).

#### <u>Description :</u>

Chaque unité de commande disposant des droits d'opérateur peut verrouiller les droits d'opérateur d'autres unités/pupitres de commande (**lock**). Dans ce cas, les autres unités/pupitres de commande ne peuvent pas récupérer les droits d'opérateur et restent ainsi observateurs.

Verrouillage du droit d'opérateur avec l'unité Command Touch :

 Outre les droits d'opérateur et d'observateur, l'unité Command Touch est la seule à fournir des droits d'utilisateur spécifiques (voir notice d'instructions Command Touch).

Si des droits d'utilisateur ont été attribués/restreints par l'unité de commande Command (dans le menu de configuration utilisateur), toutes les autres unités de commande ou le pupitre de commande/PC deviennent des observateurs. Ni les autres unités de commande ni le pupitre de commande ne peuvent récupérer activement les droits d'opérateur. Un message de notification apparaît en cas de tentative de récupération des droits d'opérateur.

Si une unité Command disposant de droits d'utilisateur restreints est déconnectée de l'appareil de thermorégulation, un message d'erreur est généré et l'appareil de thermorégulation s'arrête. L'utilisateur doit arrêter l'appareil et le remettre en marche. L'unité de commande Master devient automatiquement l'opérateur.

#### Verrouillage du droit d'opérateur avec le pupitre de commande

Si la surveillance du pupitre de commande est activée, le droit d'opérateur sur celui-ci est verrouillé/exclusif.
 Aucune unité de commande ne peut récupérer les droits d'opérateur. Un message de notification apparaît en cas de tentative de récupération des droits d'opérateur.
 En cas d'interruption au niveau du pupitre de commande, l'appareil de thermorégulation est désactivé et réactivé, une alarme se déclenche ou bien la surveillance du pupitre de commande est désactivée. Le droit exclusif est retiré du pupitre de commande.

#### Verrouillage du droit d'opérateur avec l'unité Master

En cas de déclenchement d'un Safe Mode, le droit d'opérateur est cédé à l'unité Master et est alors verrouillé/exclusif. Si le Safe Mode est désactivé, le droit exclusif est retiré de l'unité Master.

#### 6.13 Serveur Web LAUDA Command

#### Serveur Web intégré

L'appareil LAUDA est équipé d'un serveur Web intégré. Ce serveur Web sert à visionner des données internes à l'appareil et relatives au processus, telles que la température, la pression ou le débit. L'étendue des informations affichées dépend de l'appareil, du type d'appareil et des accessoires installés.

Les logiciels suivants permettent d'accéder au serveur Web :

- Appli LAUDA Command : Cette appli est disponible dans les App Stores pour les appareils mobiles iOS et Android ainsi que dans le Windows Store pour les ordinateurs dotés d'un système d'exploitation de Windows. Sur les systèmes informatiques sous Windows, l'appli LAUDA Command est également téléchargeable depuis le site Web de LAUDA. Ouvrir le LAUDA site web et cliquer sur → Services → Download-Center. Dans le menu déroulant [Type de document] du centre de téléchargement, sélectionner l'entrée [Logiciels].
- Navigateur Web : Connexion à l'appareil LAUDA à l'aide d'un navigateur.

Condition préalable

 L'appareil LAUDA et l'ordinateur / le pupitre de commande doivent être connectés au même réseau. Sur l'appareil, les paramètres réseau peuvent être réglés automatiquement (DHCP activé) ou manuellement (DHCP désactivé) Schapitre 4.7.3 « Configurer l'interface Ethernet » à la page 33.

#### Connexion à l'appareil via l'appli LAUDA Command

LAUDA recommande d'utiliser l'appli LAUDA Command. Cette appli utilise des mécanismes de sécurité qui sont automatiquement activés et qui assurent un niveau de sécurité informatique très élevé conformément à l'état actuel de la technique. Par ailleurs, l'appli intègre un service permettant de rechercher les appareils LAUDA dans le réseau local, ce qui rend superflue la saisie manuelle du nom d'hôte ou de l'adresse IP.

| Commande de l'appareil av              | /ec l'appli          | Si l'ap<br>les ap<br>chés c<br>s'étab<br>l'appli                                                                                                    | pli LAUDA Command est utilisée, elle recherchera automatiquement<br>pareils présents dans le réseau. Les appareils trouvés sont ensuite affi-<br>dans une liste. Sélectionner l'appareil requis. La connexion avec l'appareil<br>lit. Si une connexion a été établie avec un appareil avant de quitter<br>, le système se connectera à cet appareil au redémarrage de l'appli. |  |
|----------------------------------------|----------------------|----------------------------------------------------------------------------------------------------|----------------------------------------------------------------------------------------------------|--|
| Sécurité offerte par le navigateur Web |                      | Si l'utilisateur ne peut pas utiliser l'appli LAUDA Command pour des raisons<br>techniques ou parce que les directives informatiques l'interdisent, il peut<br>accéder à l'appareil LAUDA par l'intermédiaire d'un navigateur Web.<br>Pour obtenir un niveau élevé de sécurité en cas d'utilisation d'un navigateur<br>Web, il est nécessaire d'installer les certificats CA LAUDA (Root CA,<br>Device CA). |                                                                                                    |  |
|                                        |                      | Avant<br>suivar                                                                                                    | : d'utiliser un navigateur Web, il est impératif d'effectuer les tâches<br>ites :                                                                                                    |  |
|                                        |                      | 1.                                                                                                    | Avant de se connecter pour la première fois, télécharger les certificats<br>CA LAUDA depuis le site Web.<br>Ouvrir le LAUDA site web et cliquer sur $\rightarrow$ Services $\rightarrow$ Download-<br>Center.                                                                                                    |  |
|                                        |                      | 2.                                                                                                    | Dans le menu déroulant [Type de document] du centre de télécharge-<br>ment, sélectionner l'entrée [Certificat].                                                                                                    |  |
|                                        |                      |                                                                                                    | <ul> <li>Une liste des certificats s'affiche.</li> </ul>                                                                                                    |  |
|                                        |                      | 3.                                                                                                    | Cliquer sur le certificat correspondant.                                                                                                    |  |
|                                        |                      |                                                                                                    | Le téléchargement commence et le fichier zip est téléchargé.                                                                                                    |  |
| ID du contrôleur                       |                      | 4.                                                                                                    | Installer les certificats sur tous les appareils terminaux qui seront<br>utilisés pour accéder à l'appareil LAUDA.                                                                                                    |  |
| Dig. 1-8<br>Dig. 9-16<br>Dig. 17-24    | 00190033<br>32385109 | 5.                                                                                                    | Répondre par [Oui] lorsque le système demande s'il peut faire con-<br>fiance aux certificats LAUDA.                                                                                                    |  |
| Ulg. 17-24                             | 30333033             | 6.                                                                                                    | À la première connexion, vérifier si le nom commun figurant dans le                                                                                                    |  |

certificat de l'appareil correspond à l'ID du contrôleur de l'appareil LAUDA.

Vous pouvez consulter le numéro dans le menu de l'appareil  $\rightarrow$  Fonctionnement  $\rightarrow$  ID du contrôleur.

- ▶ Le numéro d'identification à 24 caractères s'affiche. Ce numéro peut se composer des chiffres 0 à 9 et des lettres A à F. Celui-ci s'affiche à l'écran sous la forme de trois blocs numériques (positions 1-8, 9-16 et 17-24).
- 7. Valider la connexion.

ARRÊT

ESC

o----

Fig. 45 : ID du contrôleur

#### Commande de l'appareil via le serveur Web

| Sender-endored) | х Оллам х +                                                                                                    |                 | 10.0                 |
|-----------------|----------------------------------------------------------------------------------------------------|-----------------|----------------------|
| • • • • •       | 8 A HUDDINGS                                                                                                    | an 🛛 😰 🔍 Suchan | M. CI # © I          |
| °LAUDA          |                                                                                                    |                 | Gasin1 (A DESERVICE) |
| Tot °⊂          | 0. 0. m. H                                                                                                    | (D) W           |                      |
| 20.000          | instatunger 💭 Annu munu                                                                                                    | )               | out                  |
| The PC          | • · · · · · · · · · · · · · · · · · · ·                                                                                                    |                 |                      |
| 21.937          | inter a la constantina de la constantina de la c |                 |                      |
| Ted: VC         | S-1 (peoperants verticaler)                                                                                                    | _               |                      |
|                 | 2                                                                                                    |                 |                      |
|                 |                                                                                                    |                 |                      |
|                 |                                                                                                    |                 |                      |
|                 |                                                                                                    |                 |                      |
|                 |                                                                                                    |                 | ∩<br>►               |

Fig. 46 : Serveur Web dans la fenêtre du navigateur

Cookies

Sécurité élevée grâce à l'authentification à deux facteurs (2FA)

La commande des appareils LAUDA via le serveur Web est tout à fait semblable à celle via l'unité de commande sur l'appareil. Au besoin, consulter les descriptions correspondantes sur la commande dans la présente notice d'instructions.

La commande de l'appareil via l'appli LAUDA Command est très semblable à celle de l'unité de télécommande Command Touch dont la notice d'utilisation est disponible au téléchargement sur notre site web. Ouvrir le LAUDA site web et cliquer sur  $\rightarrow$  Services  $\rightarrow$  Download-Center. Dans le menu déroulant [Ligne de produits] du centre de téléchargement, sélectionner l'entrée [PRO].

Si le navigateur Web est utilisé, il est nécessaire de disposer de l'adresse IP ou du numéro de série de l'appareil de thermorégulation. Saisir l'adresse IP ou le numéro de série dans la ligne d'adresse du navigateur. La connexion avec l'appareil s'établit.

#### Affichage de l'adresse IP

Sélectionner les options de menu  $\rightarrow$  Paramétrages  $\rightarrow$  Réglages de base  $\rightarrow$  Ethernet  $\rightarrow$  Configuration LAN  $\rightarrow$  Adresse IP locale.

#### Affichage du numéro de série

Sélectionner les options de menu  $\rightarrow$  Fonctionnement  $\rightarrow$  Numéros de série.

L'utilisation d'un navigateur Web requiert que les cookies soient activés. L'appareil enregistre un cookie avec un jeton spécifique à la connexion, qui est généré dans le cadre de la première authentification réciproque. Si le cookie est refusé ou supprimé, cette information sera perdue. L'authentification devra être exécutée à nouveau lors du prochain établissement de la connexion.

Pour obtenir de l'aide supplémentaire concernant l'implémentation des accès sûrs, s'adresser à l'administrateur réseau compétent de l'entreprise.

L'authentification à deux facteurs est une méthode d'authentification qui utilise une combinaison de deux informations différentes et indépendantes. L'utilisateur est vérifié par l'appareil distant et ce dernier est vérifié par l'utilisateur.

Chez LAUDA, un utilisateur est créé dans l'appareil de thermorégulation lors de l'authentification 2FA, avec des données d'accès générées automatiquement. Ces données d'accès sont enregistrées sous forme de jeton dans l'appli et de cookie dans le navigateur Web. Ce jeton est valable pendant 6 mois. Par ailleurs, tous les utilisateurs enregistrés (jetons) peuvent être supprimés de l'appareil de thermorégulation au moyen du maître. Dans ce cas, l'utilisateur doit recommencer la procédure d'authentification 2FA.

L'authentification 2FA est requise dans les cas suivants :

- Lors de la première connexion.
- Lorsque le jeton n'est plus valable.
- Lorsque le cookie n'est plus valable.
- Lorsque le cookie a été supprimé dans le navigateur ou qu'il n'a pas été enregistré.

Si une authentification 2FA est nécessaire, l'utilisateur y sera automatiquement invité par l'appli ou le navigateur Web. Pendant l'exécution de l'authentification 2FA, un code à 6 caractères à usage unique s'affiche à l'écran de l'appareil de thermorégulation. Ce code est valable pendant 5 minutes. Saisir le code affiché dans le client Web et valider la saisie. Lorsque l'authentification a réussi, la connexion se poursuit. En cas d'échec, vérifier si le code a été correctement saisi.

#### 6.14 Service cloud LAUDA.LIVE

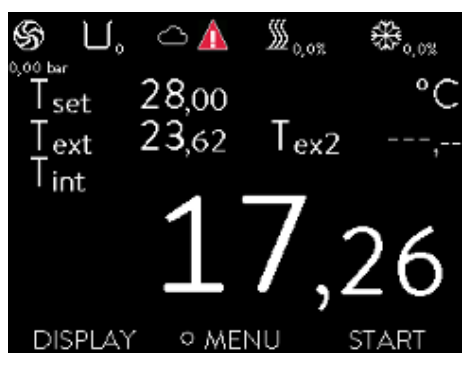

Fig. 47 : Fenêtre de base avec un nuage dans la barre d'état

Le LAUDA Variocool NRTL assure la communication de données techniques dans le service basé sur le cloud LAUDA.LIVE. Le service propose différentes fonctions et offres optionnelles, telles que la télémaintenance.

Pour en savoir plus sur le LAUDA.LIVE et ses services, veuillez contacter LAUDA ou consulter notre site web.

Afin de mettre en œuvre le service LAUDA.LIVE, des données techniques sont échangées avec le cloud LAUDA.LIVE par une connexion cryptée et permettent ainsi au service LAUDA d'effectuer la télémaintenance des appareils de thermorégulation.

Condition préalable

Le LAUDA Variocool NRTL possède un accès Internet direct au LAUDA.LIVE par le biais de l'interface Ethernet. Le cas échéant, il est nécessaire d'adapter les paramètres du réseau et les conditions réseau locales & Chapitre 4.7.3 « Configurer l'interface Ethernet » à la page 33.

<u>Remarque :</u> L'appareil de thermorégulation utilise par défaut une adresse IP dynamique par DHCP. Dès lors que celui-ci est pris en charge dans le réseau local et qu'un accès à Internet est possible, tout autre paramètre du réseau est superflu.

Les utilisateurs qui ne peuvent pas fournir un accès internet/ LAUDA.LIVE à l'appareil de thermorégulation pour des raisons techniques ou dont les directives informatiques l'interdisent, peuvent aussi utiliser une passerelle de téléphonie mobile LAUDA (veuillez contacter LAUDA pour en savoir plus).

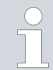

L'accès LAUDA.LIVE et la transmission de données sont désactivés par défaut.

#### Autoriser l'accès au cloud LAUDA.LIVE

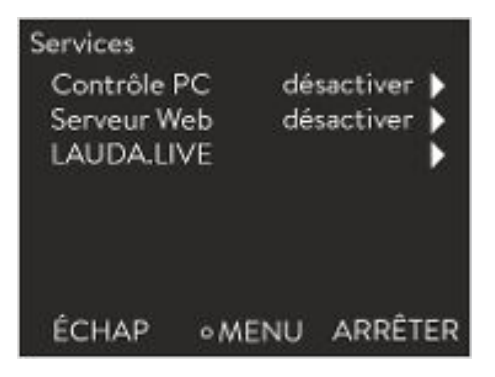

Fig. 48 : Services

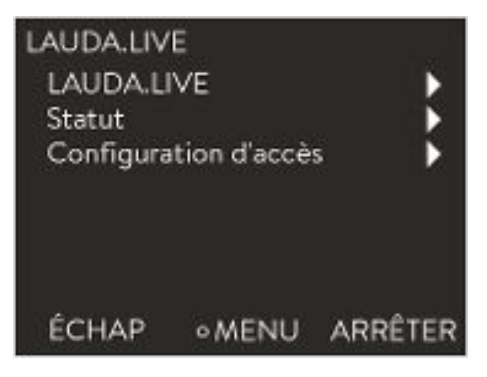

Fig. 49 : Menu LAUDA.LIVE

1. Appuyer sur la touche de saisie pour accéder au menu.

- Sélectionner les options de menu → Paramétrages → Réglages de base
   → Ethernet → Services → LAUDA live → LAUDA live [désact./activer].
  - ▶ Les options [désact.] et [activer] s'affichent à l'écran.
- 3. Sélectionner l'option [activer] et confirmer avec la touche de saisie.
  - ▶ La saisie a été appliquée.

Une fois activé, l'appareil de thermorégulation s'enregistre et s'authentifie au moyen d'une connexion TLS cryptée dans le LAUDA.LIVE en utilisant un certificat X.509 propre à l'appareil. Pour des raisons de sécurité, la connexion ne peut être initialisée que par l'appareil. Une connexion établie avec le LAUDA.LIVE est indiquée dans la même option de menu sous [Statut] :

- connecté Connexion existante au LAUDA.LIVE connecter - La connexion au LAUDA.LIVE est en cours d'établissement
- désactiver Désactiver le LAUDA.LIVE

Un nuage est également affiché dans la barre d'état de la fenêtre de base en cas de connexion existante au LAUDA.LIVE.

Étant donné que LAUDA offre à l'utilisateur le contrôle complet sur les données à transmettre, les données de l'appareil ne sont transmises que si l'accès LAUDA.LIVE a été configuré.

#### Configurer l'accès LAUDA.LIVE

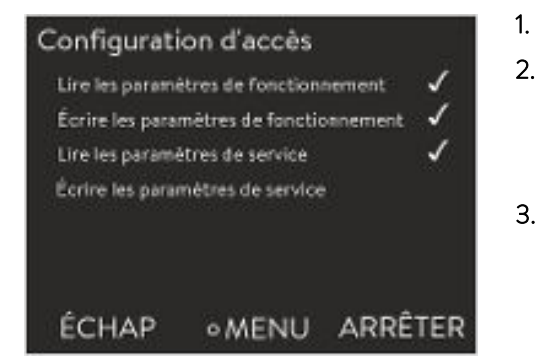

Fig. 50 : Configuration d'accès

- Appuyer sur la touche de saisie pour accéder au menu.
- Sélectionner les options Paramétrages  $\rightarrow$  Réglages de base  $\rightarrow$  Ethernet  $\rightarrow$  Services  $\rightarrow$  LAUDA live  $\rightarrow$  Configuration d'accès.
  - ▶ Les options suivantes s'affichent à l'écran :
- Sélectionner l'option souhaitée et confirmer avec la touche de saisie.
  - ▶ La case est cochée. La saisie a été appliquée et l'option respective est activée.

Le menu de configuration d'accès permet à l'utilisateur de définir par lui-même les données qui doivent être transmises : [Lire les paramètres de fonctionnement] et [Lire les paramètres de service].

Les paramètres de fonctionnement (tels que la température nominale/mesurée configurée (Tset/Tint/Text)) et les paramètres de service (paramètres internes de l'appareil) sont différenciés. Les paramètres de fonctionnement sont, d'une façon générale, les paramètres qui peuvent être affichés à l'écran de l'appareil et modifiés par l'utilisateur. En revanche, les paramètres de service sont exclusivement à la disposition du service aprèsvente LAUDA.

La modification des données de l'appareil de thermorégulation depuis le cloud, par exemple dans le cadre de la télémaintenance effectuée par le service après-vente LAUDA, est activée par les fonctions [Écrire les paramètres de fonctionnement] et [Écrire les paramètres de service].

Outre les mesures telles qu'une authentification à 2 facteurs dans le LAUDA.LIVE pour autoriser l'accès et la modification des données de l'appareil, la configuration d'accès de l'appareil permet à l'utilisateur de restreindre/contrôler les services LAUDA.LIVE.

#### 6.15 Importation et exportation de données

#### 6.15.1 Importation de données

Importer des données avec une clé USB

Les données suivantes peuvent être importées depuis une clé USB :

- Paramètres de contrôle
- Configuration du module analogique
- Configuration du module de contact

Si les paramètres de réglage, la configuration du module analogique ou celle du module de contact d'un appareil ont été exportés au préalable sur une clé USB, il est possible de les transmettre à un autre appareil avec cette clé.

Personnel :

1. Insérer la clé USB dans le port USB Host de l'unité de commande de l'appareil.

Personnel de service

- 2. Appuyer sur la touche de saisie pour accéder au menu.
- 3. Dans le menu principal, sélectionner les options de menu → Échange de données → Importation de données.
  - ▶ Le sous-menu s'ouvre.

- 4. Sélectionner l'une des options suivantes :
  - Paramètres de contrôle
  - Configuration du module analogique
  - Configuration du module de contact
- 5. Lancer l'importation avec la touche de saisie [OK].
  - Une fois l'importation réussie, le message suivant s'affiche à l'écran :
    - Importation des données depuis la clé USB terminée.
- 6. Confirmer le message avec la touche de saisie [OK].

#### 6.15.2 Exportation de données

Il est possible d'exporter des données de l'appareil LAUDA sur une clé USB.

Le logiciel crée sur la clé USB le répertoire *LAUDA* et un sous-répertoire. La désignation de ce sous-répertoire correspond au numéro de série de l'appareil, par exemple « S200000.014 ». Tous les fichiers à exporter sont enregistrés dans le sous-répertoire.

Si de nouvelles données du même appareil sont exportées sur la clé USB, de nouveaux fichiers seront créés et numérotés en ordre croissant.

Un autre appareil LAUDA créera dans le répertoire *LAUDA* de la clé USB un sous-répertoire dont la désignation correspondra à son numéro de série.

L'appareil LAUDA supporte uniquement les clés USB formatées avec le système de fichier FAT32, exFAT n'est pas supporté.

Les données suivantes peuvent être exportées sur la clé USB indépendamment les unes des autres :

Graphique de température

Le jeu de données se trouve dans le sous-répertoire LOGS. Il comprend le fichier LOGO.CSV ou, si plusieurs exportations ont été effectuées, plusieurs fichiers .CSV numérotés en ordre croissant.

- Toutes les valeurs température-temps de la mémoire graphique de l'appareil sont exportées.
- [Fonctionnement]

Ce jeu de données se trouve dans le sous-répertoire DEV\_DATA. Il contient le fichier DEV0.CSV ou, si plusieurs exportations ont été effectuées, plusieurs fichiers .CSV numérotés en ordre croissant. Les informations suivantes sont notamment enregistrées dans ce fichier :

- Numéros de série
- Versions de logiciel
- Versions de matériel
- Temps de fonctionnement
- Différentes valeurs de température
- Paramètres de contrôle
- Paramètres réseau
- Mémoire défauts

| $\begin{array}{cccccccccccccccccccccccccccccccccccc$                                                                                                    |
|----------------------------------------------------------------------------------------------------|
| $\begin{array}{cccccccccccccccccccccccccccccccccccc$                                                                                                    |
| $\begin{array}{cccccccccccccccccccccccccccccccccccc$                                                                                                    |
| $\begin{array}{cccccccccccccccccccccccccccccccccccc$                                                                                                    |
| $\begin{array}{cccccccccccccccccccccccccccccccccccc$                                                                                                    |
| $\begin{array}{cccccccccccccccccccccccccccccccccccc$                                                                                                    |
| 16.05.2017         14:26:37;         24.00;         25.64;         26.85           16.05.2017         14:26:42;         24.00;         25.64;         26.85           16.05.2017         14:26:42;         24.00;         25.64;         26.85           16.05.2017         14:26:52;         24.00;         25.64;         26.85           16.05.2017         14:26:57;         24.00;         25.64;         26.85           16.05.2017         14:26:57;         24.00;         25.64;         26.84           16.05.2017         14:27:07;         24.00;         25.64;         26.84           16.05.2017         14:27:07;         24.00;         25.64;         26.85           16.05.2017         14:27:12;         24.00;         25.64;         26.85           16.05.2017         14:27:12;         24.00;         25.64;         26.85           16.05.2017         14:27:12;         24.00;         25.64;         26.85           16.05.2017         14:27:22;         24.00;         25.64;         26.85           16.05.2017         14:27:27;         24.00;         25.64;         26.85           16.05.2017         14:27:27;         24.00;         25.64;         26.85 |
| 16.05.2017       14:26:42;       24.00;       25.64;       26.85         16.05.2017       14:26:47;       24.00;       25.64;       26.85         16.05.2017       14:26:52;       24.00;       25.64;       26.85         16.05.2017       14:26:57;       24.00;       25.64;       26.85         16.05.2017       14:26:57;       24.00;       25.64;       26.84         16.05.2017       14:27:07;       24.00;       25.64;       26.84         16.05.2017       14:27:07;       24.00;       25.64;       26.84         16.05.2017       14:27:12;       24.00;       25.64;       26.85         16.05.2017       14:27:12;       24.00;       25.64;       26.85         16.05.2017       14:27:12;       24.00;       25.64;       26.85         16.05.2017       14:27:12;       24.00;       25.64;       26.85         16.05.2017       14:27:22;       24.00;       25.64;       26.85         16.05.2017       14:27:27;       24.00;       25.64;       26.85         16.95.2017       14:27:27;       24.00;       25.64;       26.85                                                                                                    |
| $\begin{array}{cccccccccccccccccccccccccccccccccccc$                                                                                                    |
| 16.05.2017         14:26:52;         24.09;         25.64;         26.85           16.05.2017         14:26:57;         24.09;         25.64;         26.84           16.05.2017         14:26:57;         24.09;         25.64;         26.84           16.05.2017         14:27:07;         24.09;         25.64;         26.84           16.05.2017         14:27:12;         24.09;         25.64;         26.85           16.05.2017         14:27:12;         24.09;         25.64;         26.85           16.05.2017         14:27:12;         24.09;         25.64;         26.85           16.05.2017         14:27:12;         24.09;         25.64;         26.85           16.05.2017         14:27:22;         24.09;         25.64;         26.85           16.05.2017         14:27:27;         24.09;         25.64;         26.85           16.05.2017         14:27:27;         24.09;         25.64;         26.85                                                                                                    |
| $\begin{array}{cccccccccccccccccccccccccccccccccccc$                                                                                                    |
| $\begin{array}{cccccccccccccccccccccccccccccccccccc$                                                                                                    |
| 16.05.2017         14:27:07;         24.00;         25.64;         26.84           16.05.2017         14:27:12;         24.00;         25.64;         26.85           16.05.2017         14:27:17;         24.00;         25.64;         26.85           16.05.2017         14:27:17;         24.00;         25.64;         26.85           16.05.2017         14:27:27;         24.00;         25.64;         26.85           16.05.2017         14:27:27;         24.00;         25.64;         26.85           16.05.2017         14:27:27;         24.00;         25.64;         0.6.95                                                                                                    |
| 16.05.2017         14:27:12;         24.09;         25.64;         26.85           16.05.2017         14:27:17;         24.09;         25.64;         26.85           16.05.2017         14:27:22;         24.09;         25.64;         26.85           16.05.2017         14:27:22;         24.09;         25.64;         26.85           16.05.2017         14:27:27;         24.09;         25.64;         26.85           16.05.2017         14:27:27;         24.09;         25.64;         26.85                                                                                                    |
| $\begin{array}{cccccccccccccccccccccccccccccccccccc$                                                                                                    |
| 16.05.2017 14:27:22; 24.00; 25.64; 26.85<br>16.05.2017 14:27:27; 24.00; 25.64                                                                                                    |
| 16.05.2017 14:27:27; 24.00; 25.64                                                                                                    |
| 10 AF AA17 11 A7 AA. A1 AA                                                                                                    |
| 16.05.201/ 14:2/:32; 24.00                                                                                                    |
| 16.05.2017 14:27.^~                                                                                                    |
| 16.05.2017 14                                                                                                    |
| 16.05.201                                                                                                    |
| 16.05.20                                                                                                    |

Fig. 51 : Exemple d'un fichier journal d'un graphique de température

[Données techniques]

Ce jeu de données se trouve dans le sous-répertoire *DEV\_DATA*. Il contient le fichier DATO.CSV ou, si plusieurs exportations ont été effectuées, plusieurs fichiers .CSV numérotés en ordre croissant. Ce fichier sauvegarde toutes les valeurs mesurées existantes (températures, pressions, tensions, intensités, etc.) sous forme de photographie instantanée du système.

Paramètres de contrôle]

Cet enregistrement se trouve dans le répertoire *LAUDA / USER* et contient le fichier CTRLPARA.INI. Il n'est possible d'exporter qu'un fichier du même type. Le fichier sera écrasé en cas de nouvelle exportation.

Le fichier contient tous les paramètres de contrôle de la température ainsi que les valeurs limites de température Tih et Til. Le fichier est destiné à transmettre les paramètres de contrôle d'un appareil à un autre.

[Configuration du module analogique]
 [Configuration du module de contact]

Ces enregistrements ne peuvent être exportés que si un module analogique ou de contact est raccordé à l'appareil de thermorégulation. La configuration est sauvegardée dans le répertoire LAUDA/USER, dans le fichier ANACFG.INI ou CONTCFG.INI. Il n'est possible d'exporter qu'un fichier du même type. Ce fichier sera écrasé en cas de nouvelle exportation. Le fichier contient la configuration complète du module analogique ou de contact raccordé. Le fichier est destiné à transmettre la configuration d'un appareil de thermorégulation à un autre.

Personnel : Personnel de service

- 1. Insérer la clé USB dans le port USB Host de l'unité de commande de l'appareil.
- 2. Appuyer sur la touche de saisie pour accéder au menu.
- Dans le menu principal, sélectionner l'option → Échange de données → Exportation de données.
  - ▶ Le sous-menu s'ouvre.
- 4. Choisir l'une des options suivantes :
  - n [Graphique température]
  - n [Fonctionnement]
  - n [Données techniques]
  - n [Paramètres de contrôle]
  - [Configuration du module analogique]
  - Configuration du module de contact
- 5. Démarrer l'exportation avec la touche de saisie [OK].

Pendant l'exportation, des messages s'affichent sur l'écran :

- L'exportation des données sur la clé USB a commencé.
- L'exportation des données vers la clé USB s'est terminée avec succès.

Lorsque l'exportation des données est terminée, valider le message avec la touche de saisie [OK]. Si l'exportation des données ne se déroule pas correctement, le message suivant s'affiche à l'écran : « L'exportation des données vers la clé USB a échoué. ». Confirmer avec la touche de saisie [OK].

Vérifier si la clé USB a été correctement insérée et que l'espace mémoire disponible est suffisant (au moins 1 Mo).

Redémarrer l'exportation des données.

### 7 Entretien

#### 7.1 Intervalles de maintenance

Les intervalles de maintenance stipulés dans le tableau qui suit doivent être respectés. Les travaux de maintenance qui suivent sont obligatoires avant toute exploitation continue non surveillée.

| Intervalle          | Travaux de maintenance                                                                                                    |  |  |  |  |
|---------------------|----------------------------------------------------------------------------------------------------|--|--|--|--|
| chaque semaine      | Contrôler les robinets de vidange :                                                                                                    |  |  |  |  |
|                     | <ul> <li>Ils doivent être en position « fermée » et aucun liquide ne doit s'écouler.</li> <li>Les capuchons sur les tubulures de vidange doivent être présents et serrés.</li> </ul> |  |  |  |  |
| tous les mois       | Contrôle de l'état extérieur de l'appareil.                                                                                                    |  |  |  |  |
|                     | Contrôler l'usure des flexibles externes.                                                                                                    |  |  |  |  |
|                     | Nettoyer le condenseur refroidi par air.                                                                                                    |  |  |  |  |
|                     | Nettoyer le tamis de filtration.                                                                                                    |  |  |  |  |
|                     | Contrôler le fonctionnement de la protection contre les niveaux trop bas.                                                                                                    |  |  |  |  |
| tous les trois mois | Détartrer le circuit d'eau réfrigérante des appareils refroidis à l'eau.                                                                                                    |  |  |  |  |
|                     | (selon la dureté de l'eau et la durée de fonctionnement, il faudra peut-être choisir un intervalle<br>plus court)                                                                    |  |  |  |  |
| tous les six mois   | Contrôler que l'état du liquide caloporteur permet son utilisation.                                                                                                    |  |  |  |  |

Personnel :

#### 7.2 Nettoyage des surfaces de l'appareil

|    |     | AVERTISSEMENT !<br>Pénétration du produit de nettoyage dans l'appareil                                                               |
|----|-----|----------------------------------------------------------------------------------------------------|
|    |     | Electrocution                                                                                                    |
|    |     | • Se servir d'un chiffon humide pour le nettoyage.                                                                                   |
|    |     |                                                                                                    |
|    | !   | REMARQUE !<br>Les nettoyants attaquent la structure des surfaces                                                                     |
|    |     | Endommagement des surfaces de l'appareil                                                                                             |
|    |     | <ul> <li>Pour le nettoyage, ne pas utiliser de nettoyants contenant<br/>de l'acétone, de l'éthanol ou tout autre solvant.</li> </ul> |
| 1. | Eff | ectuer le nettovage de la manière suivante :                                                                                         |
|    |     |                                                                                                    |
|    |     | Nettoyer l'unité de commande à l'aide d'un chiffon humide et<br>d'une goutte de produit vaisselle.                                   |

Personnel de service

 Nettoyer les pièces en tôle peintes à l'aide d'un chiffon et d'un nettoyant industriel courant.

#### 7.3 Contrôler le liquide caloporteur

|                                                                                                    | AVERTISSEMENT !<br>Contact avec le liquide caloporteur chaud/froid |                                                                                              |  |                        |
|----------------------------------------------------------------------------------------------------|--------------------------------------------------------------------|----------------------------------------------------------------------------------------------|--|------------------------|
|                                                                                                    | Brûlure, gelure                                                    |                                                                                              |  |                        |
| <ul> <li>Amener le liquide caloporteur à la température ambi<br/>avant de commencer des travaux où vous pourriez er<br/>contact avec celui-ci.</li> </ul> |                                                                    | caloporteur à la température ambiante<br>cer des travaux où vous pourriez entrer en<br>i-ci. |  |                        |
| Personne                                                                                                    | 1:                                                                 |                                                                                              |  | Personnel de service   |
| Équipeme                                                                                                    | ent de                                                             | e protection :                                                                               |  | Lunettes de protection |
|                                                                                                    |                                                                    |                                                                                              |  | Gants de protection    |
|                                                                                                    |                                                                    |                                                                                              |  | Tenue de protection    |

Au besoin, contrôler que l'état du liquide caloporteur permet encore son utilisation (par exemple lors d'un changement de mode de fonctionnement) et au moins tous les six mois. La réutilisation du liquide caloporteur n'est autorisée que dans le cas de résultats de contrôle probants.

Le contrôle du liquide caloporteur doit être effectué selon la norme DIN 51529 : Détermination de la stabilité thermique des fluides de transfert de chaleur usagés.

Source : VDI 3033 ; DIN 51529

#### 7.4 Vidange du liquide caloporteur

| <u>/!</u> | ATTENTION !<br>Contact avec le liquide caloporteur chaud/froid                                                                                   |  |  |
|-----------|----------------------------------------------------------------------------------------------------|--|--|
|           | Brûlure, gelure                                                                                                    |  |  |
|           | • Amener le liquide caloporteur à la température ambiante<br>avant de commencer des travaux où vous pourriez entrer en<br>contact avec celui-ci. |  |  |
| Perso     | onnel : Personnel de service                                                                                                    |  |  |
| Équip     | ement de protection : 🔳 Lunettes de protection                                                                                                   |  |  |
|           | <ul> <li>Gants de protection</li> </ul>                                                                                                    |  |  |
|           | <ul> <li>Tenue de protection</li> </ul>                                                                                                    |  |  |
| 1.        | Attendre que l'appareil et le liquide caloporteur aient refroidi ou se<br>soient réchauffés à la température ambiante.                           |  |  |
| 2.        | Arrêter l'appareil et débrancher la fiche secteur.                                                                                               |  |  |
| 3.        | Visser une douille filetée avec flexible sur la tubulure de vidange.                                                                             |  |  |

 Pas de vis extérieur de la tubulure de vidange : <sup>3</sup>/<sub>4</sub>" pour les variantes VC 10000 NRTL, <sup>1</sup>/<sub>2</sub>" pour toutes les autres variantes VC NRTL.

4. Mettre le flexible dans un récipient approprié pour collecter le liquide caloporteur.

Plusieurs procédures de vidange sont nécessaires le cas échéant en cas de volume de remplissage important.

- 5. Détacher le flexible de retour de l'application.
- 6. Ouvrir le robinet de vidange. Pour cela, tourner le robinet dans le sens antihoraire.
- 7. Laisser l'appareil se vider.
- 8. Débrancher les flexibles de l'application externe. Vidanger le liquide caloporteur dans un récipient approprié.
- 9. Fermer le robinet de vidange une fois celle-ci terminée.

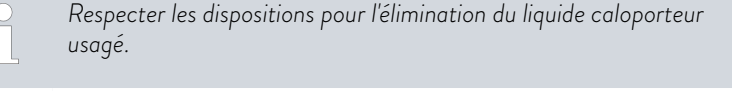

Selon l'emplacement du consommateur, la séquence de la vidange peut varier ou comporter des étapes supplémentaires.

#### 7.5 Nettoyage du circuit de thermorégulation

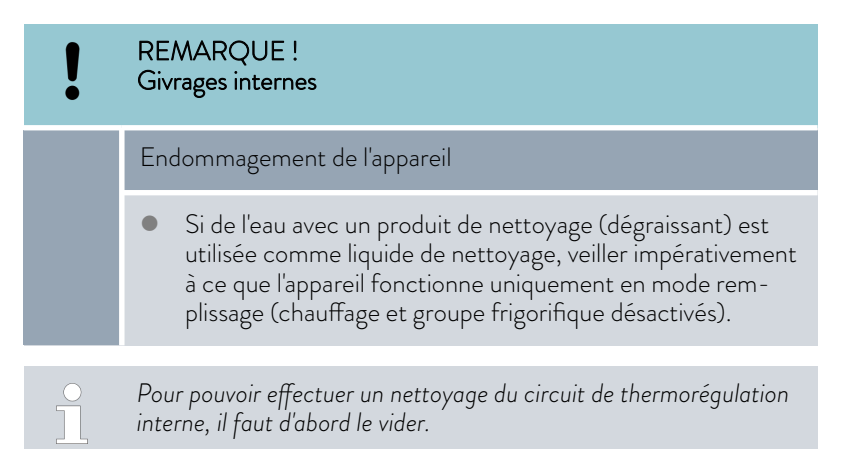

Un nettoyage du circuit de thermorégulation peut s'avérer nécessaire pour les raisons suivantes, par exemple :

- Lors d'un contrôle, il a été constaté que le liquide caloporteur n'était plus adapté à l'utilisation et il a été vidangé.
- Le liquide caloporteur encrassé a été vidangé et il reste encore des résidus d'encrassement dans le circuit de thermorégulation.

- Après chaque vidange du liquide caloporteur, des résidus subsistent dans l'appareil. Si l'appareil doit être stocké, ces résidus doivent être éliminés afin d'éviter les dépôts dans l'appareil pendant le stockage.
- Si l'on passe à un nouveau liquide caloporteur et que l'appareil fonctionne au-dessus de la limite de charge thermique de l'ancien liquide caloporteur, des dépôts peuvent se former, notamment sur les éléments chauffants. Ces dépôts peuvent réduire les performances et la durée de vie de l'appareil. Il faut donc nettoyer l'appareil avec un liquide de nettoyage autorisé ou rincer l'appareil avec le nouveau liquide caloporteur avant d'ajouter le liquide caloporteur pour votre application. Le liquide caloporteur utilisé pour le rinçage doit être vidangé et éliminé après l'opération de rinçage.

| Personnei : Personnei de service | Personnel : |  | Personnel de service |  |
|----------------------------------|-------------|--|----------------------|--|
|----------------------------------|-------------|--|----------------------|--|

Équipement de protection : 🔳 Lunettes de protection

- Gants de protection
- Tenue de protection

| Liquide de nettoyage approprié | pour le liquide caloporteur |
|--------------------------------|-----------------------------|
| Eau                            | Kryo 30                     |

- Raccorder un flexible entre la tubulure de raccordement côté pression du circuit de thermorégulation et la tubulure de raccordement de retour du circuit de thermorégulation (flexible de court-circuit).
- 2. Remplir l'appareil en mode remplissage avec un liquide de nettoyage approprié.
- **3.** Faire fonctionner l'appareil en mode remplissage pendant la durée du nettoyage.
- 4. Visser une douille filetée avec flexible sur la tubulure de vidange.
  - Pas de vis extérieur de la tubulure de vidange : ¾" pour les variantes VC 10000 NRTL, ½" pour toutes les autres variantes VC NRTL.
- 5. Contrôler l'état de saleté du nettoyant ou de l'ancien liquide caloporteur.
  - En cas de saletés dans le nettoyant, répéter les points 2 à 3. Sinon continuer au point 5.
- **6.** Débrancher le flexible des tubulures de raccordement du circuit de thermorégulation.
- 7. Sécher le circuit de thermorégulation interne de l'appareil avec de l'air comprimé. Pour cela, faire entrer l'air comprimé dans l'appareil en alternance par la tubulure de raccordement côté pression du circuit de thermorégulation et la tubulure de raccordement de retour du circuit de thermorégulation.
- 8. Débrancher le flexible de la tubulure de vidange et fermer le robinet de vidange.

#### 7.6 Vidange du circuit d'eau réfrigérante

Le chapitre qui suit concerne :

Appareils refroidis à l'eau

|       | REMARQUE !<br>Dommage causé par le gel ou encrassement de l'échangeur<br>thermique                                                                                                    |
|-------|----------------------------------------------------------------------------------------------------|
|       | Endommagement de l'appareil dans le cas d'un appareil refroidi à<br>l'eau                                                                                                    |
|       | • En cas de mise hors service en raison d'un risque de gel ou pour le transport, le stockage, l'entretien ou le service, vider entièrement le circuit d'eau réfrigérante de l'appareil. |
|       | REMARQUE !<br>Éclaboussures de liquide                                                                                                    |
|       | Dommages matériels dus à des éclaboussures de liquide                                                                                                    |
|       | <ul> <li>Utiliser des récipients collecteurs appropriés entourant<br/>complètement les tubulures de raccordement.</li> </ul>                                                            |
| Pers  | onnel :  Personnel de service                                                                                                    |
| Équi  | pement de protection : Lunettes de protection<br>Gants de protection<br>Tenue de protection                                                                                             |
| L'app | pareil est en mode stand-by.                                                                                                    |
| 1.    | Couper l'alimentation en eau de refroidissement.                                                                                                    |
| 2.    | Dévisser le flexible de la tubulure de raccordement de l'entrée d'eau de refroidissement de l'appareil.                                                                                 |
| 3.    | Appuyer sur la touche de saisie pour accéder au menu.                                                                                                    |
| 4.    | Sélectionner les options de menu $\rightarrow$ Pompe $\rightarrow$ Valve d'eau $\rightarrow$ ouverte.                                                                                   |
|       | ▶ La valve d'eau s'ouvre.                                                                                                    |
| 5.    | Vidanger entièrement le circuit d'eau réfrigérante.                                                                                                    |
| 6.    | Dévisser le flexible de la tubulure de raccordement de la sortie d'eau<br>de refroidissement de l'appareil.                                                                             |
| 7.    | Éliminer les résidus de liquide du circuit d'eau réfrigérante en envoyant<br>de l'air comprimé en alternance par les deux tubulures de raccorde-<br>ment du circuit d'eau réfrigérante. |
|       | <ul> <li>Récupérer les résidus de liquide dans un récipient approprié et les<br/>éliminer.</li> </ul>                                                                                   |
| _     |                                                                                                    |

8. Dans le menu de commande, régler la vanne d'eau sur auto (automatique). C'est le réglage par défaut.

#### 7.7 Entretien du circuit d'eau réfrigérante

Le chapitre qui suit concerne :

Appareils refroidis à l'eau

#### Nettoyage du tamis de filtration

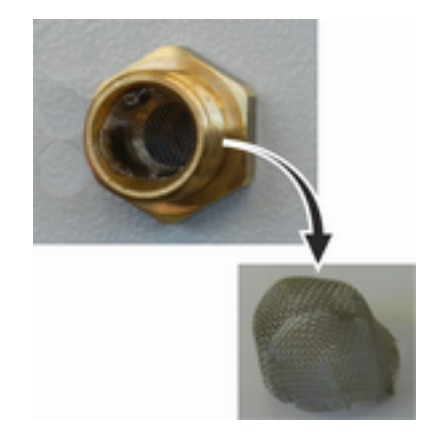

Fig. 52 : Retirer le tamis de filtration

#### Détartrer le circuit d'eau réfrigérante

Afin d'obtenir la pleine capacité frigorifique, le circuit d'eau réfrigérante et le tamis de filtration doivent être nettoyés régulièrement.

Personnel :

Personnel de service

Équipement de protection :

- Lunettes de protectionGants de protection
- Gants de protection
- Tenue de protection
- Arrêter l'appareil.
- 2. Couper l'alimentation en eau de refroidissement.
- **3.** Dévisser le flexible d'alimentation en eau de refroidissement de l'appareil.
- 4. Enlever le tamis de filtration de l'alimentation en eau. Utiliser si nécessaire une pince pointue ou une grande pincette.
- 5. Nettoyer le tamis de filtration.
- 6. Insérer le tamis de filtration nettoyé et reposer le flexible.

Équipement nécessaire pour détartrer avec une pompe (pompe à fût) :

- un récipient d'une capacité d'environ 20 litres,
- une pompe,
- des flexibles entre le récipient et la pompe et entre la pompe et l'entrée d'eau réfrigérante,
- un flexible entre la sortie d'eau réfrigérante et le récipient.
- Équipement nécessaire pour détartrer avec un entonnoir :
- deux récipients d'une capacité de 10 à 20 litres,
- un entonnoir,
- un flexible entre l'entonnoir et l'entrée d'eau réfrigérante. Placer l'entonnoir aussi haut que possible afin que l'appareil se remplisse rapidement de produit de détartrage,
- un flexible entre la sortie d'eau réfrigérante et le récipient.
Fig. 53 : Détartrage

Personnel :

Équipement de protection :

- Personnel de service
- Lunettes de protection
- Gants de protection
- Tenue de protection
- 1. Commuter l'appareil en mode stand-by
- 2. Appuyer sur la touche de saisie pour accéder au menu.
- Sélectionner sur l'unité de commande les options → Mode remplissage → Valve d'eau → Fermé.
  - ▶ La valve d'eau s'ouvre.
- 4. Remplir l'appareil par le flexible placé à l'entrée de l'eau réfrigérante avec un mélange détartrant-eau.
- 5. Pomper ou verser sans arrêt le mélange détartrant-eau.
- 6. Laisser agir le mélange détartrant-eau (voir tableau ci-dessous).
- 7. Rincer l'appareil soigneusement avec de l'eau propre (voir tableau ci-dessous).
- 8. Vidanger le circuit d'eau réfrigérante. Souffler à cet effet de l'air comprimé à travers le circuit d'eau réfrigérante.
- Sélectionner sur l'unité de commande les options → Mode remplissage
   → Valve d'eau → auto (automatique). C'est le réglage par défaut.

| Temps d'action : | Continuer le pompage ou le remplissage jusqu'à ce que la réaction mousseuse (en général<br>au début) diminue. Ceci est généralement le cas au bout de 15 à 30 minutes.                                                                                                  |
|------------------|----------------------------------------------------------------------------------------------------|
| Détartrant :     | Autorisé uniquement : Détartrant LAUDA référence article LZB 126 (emballage de 5 kg).<br>Avant de manipuler des agents chimiques, il est indispensable de lire et d'observer les<br>consignes de sécurité et les instructions d'emploi qui se trouvent sur l'emballage. |
| Rincer :         | Faire tourner au moins 30 litres d'eau propre dans l'appareil.                                                                                                    |

#### 7.8 Nettoyage du condenseur refroidi par air

Le chapitre qui suit concerne :

Appareil refroidi à l'air

Personnel :

1.

- Personnel de service
- Éteindre l'appareil.
- 2. Enlever le cache frontal avec précaution. Saisir pour cela le cache frontal au niveau de l'évidement, le tirer vers soi, puis le soulever pour l'extraire du guidage.

Le cache frontal est maintenu par une fermeture magnétique.

3. Nettoyer le condenseur avec un balai ou un aspirateur.

4. Reposer le cache frontal correctement.

#### 7.9 Contrôler la protection contre les niveaux trop bas

Avant que le niveau de liquide s'abaisse de telle façon que le corps de chauffe ne soit plus complètement recouvert de liquide, un signal d'alarme retentit. *Niveau bas* apparaît à l'écran. Les composants de l'appareil sont arrêtés par le circuit électronique.

| <u>/</u> | AVERTISSEMENT !<br>Contact avec du fluide de thermorégulation brûlant ou froid                                                   |                                                                                                    |  |  |
|----------|----------------------------------------------------------------------------------------------------|----------------------------------------------------------------------------------------------------|--|--|
|          |                                                                                                    | Brûlure, congélation                                                                                                    |  |  |
|          | <ul> <li>Avant de vidanger, faire baisser la température du fluide de<br/>thermorégulation à la température ambiante.</li> </ul> |                                                                                                    |  |  |
|          |                                                                                                    | Un message d'alarme doit apparaître dès que le niveau bas est<br>atteint.                                                                                       |  |  |
| Perso    | nne                                                                                                    | : Personnel de service                                                                                                    |  |  |
| Équip    | eme                                                                                                    | ent de protection : Lunettes de protection<br>Gants de protection<br>Tenue de protection                                                                        |  |  |
| 1.       | Allumer l'appareil et la pompe. Régler la température de consigne sur<br>la température ambiante.                                |                                                                                                    |  |  |
| 2.       | Ob                                                                                                    | bserver l'indication de niveau à l'écran.                                                                                                    |  |  |
| 3.       | Rée<br>cale<br>ouv                                                                                                    | Réduire le niveau de liquide dans l'appareil. Laisser s'écouler le liquide<br>caloporteur dans un récipient adapté à travers la tubulure de vidange<br>ouverte. |  |  |
|          | <ul> <li>L'écran affiche l'abaissement du liquide caloporteur.</li> </ul>                                                        |                                                                                                    |  |  |
|          |                                                                                                    | Si le niveau baisse au niveau 2, un avertissement est émis à l'écran.                                                                                           |  |  |
|          |                                                                                                    | Si le niveau descend en dessous du niveau 0, l'appareil s'arrête.<br>Une fenêtre avec le message <i>Alarme</i> s'affiche à l'écran.                             |  |  |
| 4.       | Fer                                                                                                    | Fermer le robinet de vidange.                                                                                                    |  |  |
| 5.       | Faire l'appoint en liquide caloporteur.                                                                                          |                                                                                                    |  |  |
|          | <ul> <li>Le niveau de liquide affiché à l'écran augmente.</li> </ul>                                                             |                                                                                                    |  |  |
| 6.       | Eff                                                                                                    | Effacer la panne dans le menu de l'appareil.                                                                                                    |  |  |

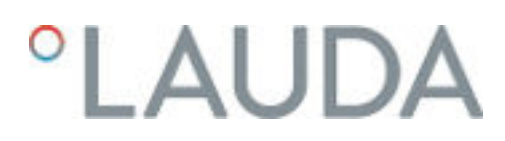

#### 7.10 Remarques sur la mise hors service

REMARQUE ! Dommage causé par le gel ou encrassement de l'échangeur thermique Endommagement de l'appareil dans le cas d'un appareil refroidi à l'eau

• En cas de mise hors service en raison d'un risque de gel ou pour le transport, le stockage, l'entretien ou le service, vider entièrement le circuit d'eau réfrigérante de l'appareil.

Afin d'éviter des dommages lors du stockage ou du transport, tous les liquides doivent être entièrement vidangés de l'appareil.

- 1. Vidanger le liquide caloporteur de l'appareil & Chapitre 7.4 « Vidange du liquide caloporteur » à la page 104.
- 2. Nettoyer le circuit de thermorégulation interne.
- **3.** Pour les appareils refroidis à l'eau, vider complètement le circuit d'eau réfrigérante.
- Respecter les valeurs limites de température correspondantes
   Chapitre 12.1 « Dimensions, températures, capacités et autres données » à la page 120.

#### 7.11 Remarques concernant l'entretien et la réparation

| DANGER !<br>Contact avec des pièces conductrices de tension ou mobiles                                                                                                    |
|----------------------------------------------------------------------------------------------------|
| Électrocution, choc, coupure, écrasement                                                                                                    |
| <ul> <li>L'appareil doit être débranché du secteur avant toute intervention d'entretien ou de réparation.</li> <li>Seul un personnel qualifié autorisé par LAUDA est autorisé à effectuer des travaux d'entretien ou de réparation.</li> </ul> |
| ATTENTION !<br>Contact physique avec des parties de l'appareil, des accessoires<br>ou le liquide caloporteur chauds ou froids                                                                                                    |
| Brûlure, échaudure, congélation                                                                                                    |
| <ul> <li>Attendre que la température des parties de l'appareil, des<br/>accessoires et du liquide caloporteur soit retombée à la<br/>température ambiante.</li> </ul>                                                                          |

Observer les consignes suivantes concernant les travaux d'entretien et de réparation :

- Procéder comme suit en cas de dommages sur l'appareil ou sur des composants de l'appareil :
  - Éteindre l'appareil à l'aide de l'interrupteur principal.
  - Protéger l'appareil contre toute remise en marche.
  - Débrancher la fiche secteur.
- Seul le S.A.V. LAUDA ou un partenaire S.A.V. agréé LAUDA disposant d'un personnel dûment qualifié est autorisé à procéder aux travaux d'entretien et de réparation. Les coordonnées sont indiquées au S Chapitre 11.5 « Contact LAUDA » à la page 119.

### 8 Pannes et anomalies

#### 8.1 Alarmes, erreurs et avertissements

|                                            | Tous les messages d'erreur, alarmes et avertissements déclenchés éventuel-<br>lement sur l'appareil sont indiqués sur l'afficheur sous forme d'un message<br>textuel.                                                                                                    |
|--------------------------------------------|----------------------------------------------------------------------------------------------------|
| Procédure à suivre en cas d'alarmes        | Alarmes relèvent de la sécurité. Les composants de l'appareil, comme la<br>pompe, s'arrêtent. L'appareil émet un signal sonore. Les alarmes peuvent être<br>acquittées avec la touche de saisie après avoir éliminé la cause de la panne.                                                                                                    |
|                                            | Un récapitulatif des alarmes est disponible au 🏷 Chapitre 8.2 « Alarmes »<br>à la page 113.                                                                                                    |
| Procédure à suivre en cas d'avertissements | Les avertissements ne mettent pas en cause la sécurité. L'appareil continue<br>de marcher. L'appareil émet un signal sonore durant un court instant. Des<br>avertissements sont émis de manière périodique. Les avertissements peuvent<br>être acquittés avec la touche de saisie après avoir éliminé la cause de la<br>panne.                                      |
| Procédure à suivre en cas d'erreur         | Quand une erreur survient, un signal sonore est émis par l'appareil.                                                                                                    |
|                                            | En cas d'erreur, éteindre l'appareil à l'aide de l'interrupteur principal. Si l'erreur<br>réapparaît après la remise en marche de l'appareil, noter le code d'erreur et<br>la description qui l'accompagne pour contacter le S.A.V. LAUDA Appareils<br>de thermorégulation. Les coordonnées sont disponibles au & Chapitre 11.5<br>« Contact LAUDA » à la page 119. |
|                                            | <ul> <li>Les erreurs sont signalées par une description et un code d'erreur qui se présente sous forme d'un numéro chronologique.</li> </ul>                                                                                                    |

#### 8.2 Alarmes

| Code | Sortie                   | Description                                                                |
|------|--------------------------|----------------------------------------------------------------------------|
| 1    | Niveau trop bas de pompe | La pompe a détecté un niveau bas                                           |
| 2    | Niveau trop bas          | Le flotteur a détecté un niveau trop bas                                   |
| 3    | Surchauffe               | Surchauffe (T > Tmax)                                                      |
| 4    |                          |                                                                            |
| 5    | Conn. Command            | L'unité de télécommande Command Touch a été retirée pendant<br>le service. |
| 6    |                          |                                                                            |
| 7    | Manque d'eau             | L'eau de refroidissement n'est pas raccordée                               |
| 8    |                          |                                                                            |
| 9    | T ext Pt100              | Valeur réelle Pt100 externe indisponible                                   |

| Code | Sortie                    | Description                                               |
|------|---------------------------|-----------------------------------------------------------|
| 10   | T ext analogique          | Valeur réelle signal analogique externe indisponible      |
| 11   | T ext sérielle            | Valeur réelle externe de l'interface série indisponible   |
| 12   | Entrée analogique 1       | Module analogique : entrée du courant 1, interruption.    |
| 13   | Entrée analogique 2       | Module analogique : entrée du courant 2, interruption.    |
| 14   | Niveau trop élevé         | Le flotteur a détecté un niveau trop élevé                |
| 15   | Entrée numérique          | Panne sur l'entrée tout-ou-rien/contact de commutation    |
| 16   | Remplissage d'appoint     | Le niveau du liquide caloporteur est trop bas.            |
| 19   | Surpression               | Surpression dans l'alimentation                           |
| 20   | T ext Ethernet            | Valeur réelle externe du module Ethernet indisponible     |
| 21   | T ext USB                 | Valeur réelle externe du port USB indisponible            |
| 22   | Interruption de connexion | Interruption de connexion au niveau du module d'interface |
| 23   | T ext EtherCAT            | Valeur réelle externe du module EtherCAT indisponible     |
| 24   |                           |                                                           |

### 8.3 Dépannage

Avant de contacter le S.A.V. LAUDA & Chapitre 11.5 « Contact LAUDA » à la page 119, vérifier si le problème peut être éliminé avec les consignes suivantes.

#### Tab. 36 : Thermostat de process

| Panne                                          | Cause ⇔ dépannage possible                                                                                                    |  |
|------------------------------------------------|----------------------------------------------------------------------------------------------------|--|
| L'appareil ne refroidit pas ou très lentement. | <ul> <li>Le groupe frigorifique (Smart Cool) est à l'arrêt ⇒ mettre le groupe frigorifique en marche.</li> <li>La limitation du contrôleur est activée ⇒ arrêter la limitation du contrôleur.</li> <li>Le condenseur est sale ⇒ nettoyer le condenseur<br/>♦ Chapitre 7.8 « Nettoyage du condenseur refroidi par air » à la page 109.</li> <li>La température limite Til est trop élevée ⇒ réduire la température limite Til.</li> </ul> |  |
| L'appareil ne chauffe pas ou très peu.         | <ul> <li>La limitation du contrôleur est activée ⇔ arrêter la limitation du contrôleur.</li> <li>La température limite Tih est trop basse ⇔ augmenter la température limite.</li> <li>La limitation de la puissance de chauffe dynamique est activée ⇔ désactiver la limitation de la puissance de chauffe dynamique.</li> </ul>                                                                                                    |  |

| Panne                                                                                                    | Cause ⇒ dépannage possible                                                                                                    |
|----------------------------------------------------------------------------------------------------|----------------------------------------------------------------------------------------------------|
| Le groupe frigorifique est en fonctionnement pendant quel-<br>ques minutes bien qu'aucun refroidissement ne soit néces-<br>saire.                                  | <ul> <li>Fonction normale (fonction de protection), aucun<br/>dépannage nécessaire</li> </ul>                                                                                                    |
| Écran : Protection contre les surchauffes.                                                                                                    | En cas de température supérieure à 90 °C, l'alarme 3 de<br>surchauffe se déclenche et un signal sonore à deux tons<br>est émis. Le déclenchement de cette alarme entraîne la<br>coupure des chauffages, du système de réfrigération et de la<br>pompe.<br>Dépannage :        |
|                                                                                                    | <ul> <li>Mettre l'interrupteur principal de l'appareil hors circuit.</li> <li>Laisser l'appareil refroidir à une température inférieure à 90 °C (&gt; 20 minutes).</li> <li>Mettre l'appareil en marche.</li> <li>Acquitter l'alarme avec la touche de saisie OK.</li> </ul> |
| Écran : Niveau trop élevé<br>(Risque de niveau trop élevé dans le vase d'expansion).<br>Écran : Niveau trop élevé<br>(Niveau trop élevé dans le vase d'expansion). | <ul> <li>Le chauffage fait augmenter le volume</li> <li>Le liquide caloporteur a absorbé de l'humilité venant de<br/>l'air ambiant</li> </ul>                                                                                                    |
| Écran : Surpression<br>(Pression d'admission trop élevée).                                                                                                    | ■ La pression maximale est trop faible ⇒ augmenter la pression maximale.                                                                                                    |

### 9 Élimination

#### 9.1 Mise au rebut de l'emballage

Pour les pays membres de l'UE: L'emballage doit être éliminé selon la directive 94/62/CE.

#### 9.2 Mise au rebut du fluide frigorigène

Le fluide frigorigène doit être éliminé selon les directives européennes 2015/2067/UE et 517/2014/UE.

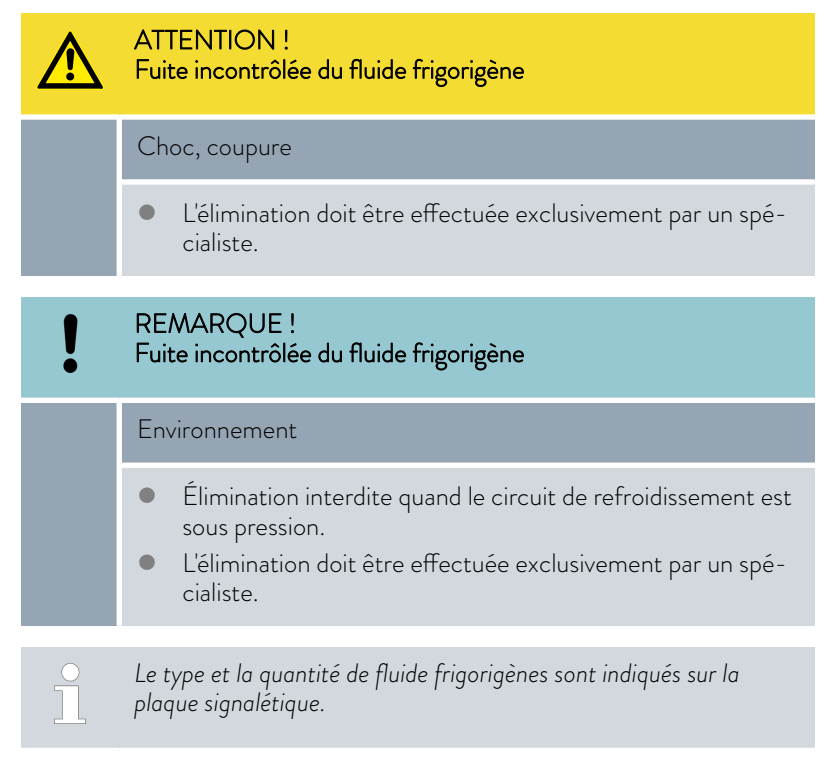

Seul un personnel spécialisé en technique frigorifique est autorisé à effectuer les réparations et l'élimination.

#### 9.3 Mise au rebut de l'appareil

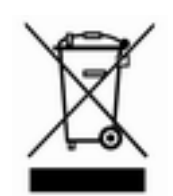

Pour les pays membres de l'UE: L'élimination de l'appareil doit s'effectuer conformément à la directive 2012/19/UE (WEEE Waste of Electrical and Electronic Equipment).

### 10 Accessoires

Les accessoires électriques suivants sont disponibles pour les appareils Variocool NRTL.

#### Tab. 37 : Grand emplacement pour module 51 mm x 27 mm

| Accessoires                                               | Référence de commande |
|-----------------------------------------------------------|-----------------------|
| Module d'interface analogique                             | LRZ 912               |
| Module d'interface -RS 232/485                            | LRZ 913               |
| Module d'interface de contact avec 1 entrée et 1 sortie   | LRZ 914               |
| Module d'interface de contact avec 3 entrées et 3 sorties | LRZ 915               |
| Module d'interface Profibus                               | LRZ 917               |
| Module externe Pt100/LiBus                                | LRZ 925               |

#### Tab. 38 : Petit emplacement pour module (51 mm x 17 mm)

| Accessoires                | Référence de commande |
|----------------------------|-----------------------|
| Module externe Pt100/LiBus | LRZ 918               |

#### Tab. 39 : Unité de télécommande

| Accessoires                                                                             | Référence de commande |
|-----------------------------------------------------------------------------------------|-----------------------|
| Unité de télécommande Command Touch (opérationnelle uniquement avec LRZ 918 ou LRZ 925) | LRT 923               |

#### Tab. 40 : Connecteur

| Accessoires                                                                  | Référence de commande |
|------------------------------------------------------------------------------|-----------------------|
| Sonde de température externe avec connecteur et câble de raccordement blindé | ETP 059               |
| Prise mâle à 6 pôles pour entrées et sorties analogiques                     | EQS 057               |
| Connecteur SUB-D à 9 pôles                                                   | EQM 042               |
| Câble RS 232 (longueur : 2 m) pour PC                                        | EKS 037               |
| Câble RS 232 (longueur : 5 m) pour PC                                        | EKS 057               |
| Prise mâle à 3 pôles pour entrée de contact                                  | EQS 048               |
| Prise femelle à 3 pôles pour sortie de contact                               | EQD 047               |

Tenir compte également de nos brochures pour d'autres accessoires.

### 11 Généralités

| 11.1 | Droit de propriété industrielle |                                   |                                                                                                    |
|------|---------------------------------|-----------------------------------|----------------------------------------------------------------------------------------------------|
|      |                                 | Ce m<br>quére                     | aanuel est protégé par droits d'auteur, il est réservé strictement à l'ac-<br>eur pour usage interne.                                                                                                    |
|      |                                 | La tra<br>tielle,<br>muni<br>horm | ansmission de ce manuel à des tiers, la reproduction, – même par-<br>, – sous quelque forme que ce soit ainsi que l'exploitation et/ou la com-<br>cation du contenu sont interdites sans l'autorisation écrite du fabricant,<br>is pour usage interne. |
|      |                                 | Toute<br>préte                    | e infraction sera passible de dommages et intérêts. Sous réserve d'autres<br>intions.                                                                                                    |
|      |                                 | Nous<br>de co<br>pectiv<br>et les | attirons l'attention sur le fait que tous les noms de produits et marques<br>ommerce mentionnés dans ce manuel appartiennent aux sociétés res-<br>ves et sont protégés par les lois sur les marques, les marques déposées<br>brevets.                  |
| 11.2 | Modifications techniques        |                                   |                                                                                                    |
|      |                                 | Sous<br>reil.                     | réserve de modifications techniques réalisées par le fabricant sur l'appa-                                                                                                    |
| 11.3 | Conditions de garantie          |                                   |                                                                                                    |
|      |                                 | LAU<br>tats d                     | DA offre par défaut une garantie fabricant de 12 mois sur les thermos-<br>le process Variocool NRTL à compter de leur date d'achat.                                                                                                    |
| 11.4 | Textes de licence               |                                   |                                                                                                    |
|      |                                 | Vous<br>l'appa                    | pouvez obtenir les textes de licence pour les logiciels utilisés dans<br>ireil sur notre site Internet LAUDA (version anglaise).                                                                                                    |
|      |                                 | 1.                                | Dans la barre d'adresse de votre navigateur, saisissez : https://<br>www.lauda.de/fr/ et validez la saisie.                                                                                                    |
|      |                                 | 2.                                | Cliquez sur $\rightarrow$ Services $\rightarrow$ Download-Center.                                                                                                    |
|      |                                 | 3.                                | Dans la liste déroulante [Langue], sélectionnez l'entrée [Anglais].                                                                                                    |
|      |                                 |                                   | <ul> <li>Une longue liste de fichiers de plusieurs formats s'affiche.</li> </ul>                                                                                                    |
|      |                                 | 4.                                | Dans la liste déroulante [Type de document], sélectionnez en supplé-<br>ment l'entrée [Logiciels].                                                                                                    |
|      |                                 |                                   | <ul> <li>La liste est maintenant plus lisible.</li> </ul>                                                                                                    |
|      |                                 | 5.                                | Recherchez les fichiers suivants :                                                                                                    |
|      |                                 |                                   | ■ Lizenztexte_µTZ.txt                                                                                                    |
|      |                                 |                                   | Lizenztexte_Qt.txt                                                                                                    |
|      |                                 |                                   | GUF-Yocto-31.2-r8616-0.tar.zip                                                                                                    |
|      |                                 |                                   | dant au fichier.                                                                                                    |

▶ Le fichier est téléchargé.

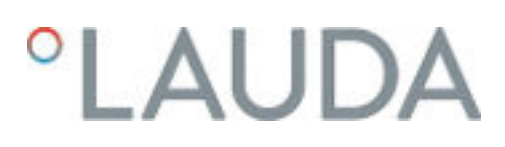

#### 11.5 Contact LAUDA

Contactez le service après-vente LAUDA dans les cas suivants :

- Dépannage
- Questions techniques
- Commande d'accessoires et de pièces de rechange

En cas de questions spécifiques à l'application, s'adresser à notre service des ventes.

#### Coordonnées

Service après-vente LAUDA

Téléphone : +49 (0)9343 503-350

E-mail : <u>service@lauda.de</u>

### 12 Caractéristiques techniques

#### 12.1 Dimensions, températures, capacités et autres données

#### Tab. 41 : Données techniques communes

| Donnée                                                                           | Valeur                                                                                                    | Unité  |
|----------------------------------------------------------------------------------|----------------------------------------------------------------------------------------------------|--------|
| Type d'écran                                                                     | TFT, police blanche sur fond noir                                                                                                    |        |
| Taille de l'écran                                                                | 3,5                                                                                                    | Pouces |
| Définition d'écran                                                               | 320 × 240                                                                                                    | Pixels |
| Résolution de réglage                                                            | 0,01                                                                                                    | °C     |
| Résolution d'affichage                                                           | 0,01                                                                                                    | °C     |
| Saisie                                                                           | par huit touches                                                                                                    |        |
| Installation et utilisation                                                      | dans des locaux fermés                                                                                                    |        |
| Altitude d'installation maximale au-dessus du nivea<br>de la mer                 | jusqu'à 2 000                                                                                                    | m      |
| Humidité relative de l'air                                                       | Humidité maximale relative de l'air de 80 % à une<br>température ambiante de 31 °C et baissant de 50 %<br>de manière linéaire jusqu'à 40 °C |        |
| Plage de température ambiante                                                    | 5 - 40                                                                                                    | °C     |
| Classe de protection                                                             | IP 32                                                                                                    |        |
| Variation de la tension secteur                                                  | autorisée jusqu'à ±10 % de la tension nominale                                                                                              |        |
| Classe de protection pour les équipements électriques DIN EN 61 140 (VDE 0140-1) | 1                                                                                                    |        |
| Classification selon DIN 12 876-1                                                |                                                                                                    |        |
| - Désignation de la classe                                                       | III                                                                                                    |        |
| - Marquage                                                                       | NFL (approprié pour les liquides non inflammables)                                                                                          |        |
| Plage de température de stockage                                                 | 5 – 43 °C ; sur les appareils refroidis à l'eau, le con-<br>denseur doit être entièrement vidangé                                           | °C     |
| Plage de température de transport                                                | -20 - 43                                                                                                    | °C     |
|                                                                                  |                                                                                                    |        |
|                                                                                  | Les niveaux de pression acoustique des différents apparei                                                                                   | ls     |

Les niveaux de pression acoustique des différents appareils ont été mesurés selon les lignes directrices indiquées dans DIN EN ISO 11200 et les normes de base citées dans cette norme. Les valeurs mesurées correspondent ainsi aux conditions de service pendant la consommation typique des appareils.

#### Tab. 42 : Variocool NRTL

| Donnée                                                            | Unité | VC 1200<br>NRTL | VC 1200 (W)<br>NRTL |          | VC 2000 (W)<br>NRTL |          | ) (W)    | VC 1000<br>NRTL | 0 (W)    |
|-------------------------------------------------------------------|-------|-----------------|---------------------|----------|---------------------|----------|----------|-----------------|----------|
| Domaine ACC*                                                      | °C    | -20 - 80        |                     | -20 - 80 |                     | -20 - 80 |          | -20 - 80        |          |
| Constante de tem-<br>pérature ②                                   | К     | ±0,05           | =0,05 =             |          | ±0,05               |          |          | ±0,1            |          |
| Dimensions de l'ap-<br>pareil Largeur x Pro-<br>fondeur x Hauteur | mm    | 450 x 55        | 50 x 550 x 825 4    |          | 450 x 550 x 825     |          | 0 x 1065 | 650 x 675       | 5 x 1350 |
| Volume de remplis-<br>sage                                        |       |                 |                     |          |                     |          |          |                 |          |
| - minimum                                                         | L     | 9               |                     | 9        |                     | 14       |          | 52              |          |
| - maximum                                                         | L     | 14              |                     | 14       |                     | 24       |          | 65              |          |
| Raccord fileté<br>(extérieur) refoule-<br>ment/retour             |       | G¾"             |                     | G¾"      |                     | G¾"      |          | G 1"¼           |          |
| Distance de l'appareil<br>par rapport à l'envi-<br>ronnement      |       |                 |                     |          |                     |          |          |                 |          |
| Évacuation de la<br>chaleur                                       |       | Air             | Eau                 | Air      | Eau                 | Air      | Eau      | Air             | Eau      |
| - avant                                                           | cm    | 20              | 20                  | 20       | 20                  | 50       | 20       | 50              | 20       |
| - arrière                                                         | cm    | 20              | 20                  | 20       | 20                  | 50       | 20       | 50              | 20       |
| - droite                                                          | cm    | 20              | 0                   | 20       | 0                   | 20       | 0        | 20              | 0        |
| - gauche                                                          | cm    | 20              | 0                   | 20       | 0                   | 20       | 0        | 20              | 0        |

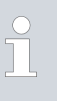

\*le domaine ACC (Active Cooling Control), selon DIN 12876, est la plage de température de travail en service avec la machine frigorifique active.

② - Valeur mesurée selon la norme DIN 12876-2 (12/2001)

| Donnée                                  | Unité | VC 1200 (W)<br>NRTL | VC 2000 (W)<br>NRTL | VC 5000 (W)<br>NRTL | VC 10000 (W)<br>NRTL |
|-----------------------------------------|-------|---------------------|---------------------|---------------------|----------------------|
| Données de la pompe à<br>50 Hz          |       |                     |                     |                     |                      |
| - Pression de refoule-<br>ment maximale | bar   | 3,1                 | 3,1                 | 5,3                 | 5,3                  |
| - Débit maximal                         | L/min | 37                  | 37                  | 56                  | 63                   |
| Données de la pompe à<br>60 Hz          |       |                     |                     |                     |                      |

#### Tab. 43 : Données de la pompe

| Donnée                                  | Unité | VC 1200 (W)<br>NRTL | VC 2000 (W)<br>NRTL | VC 5000 (W)<br>NRTL | VC 10000 (W)<br>NRTL |
|-----------------------------------------|-------|---------------------|---------------------|---------------------|----------------------|
| - Pression de refoule-<br>ment maximale | bar   | 4,1                 | 4,1                 | 7,3                 | 7,3                  |
| - Débit maximal                         | L/min | 44                  | 44                  | 65                  | 75                   |

Tab. 44 : Variocool 1200 / 2000 NRTL

| Donnée          | Unité | VC 1200<br>NRTL | VC 1200 W<br>NRTL | VC 2000<br>NRTL | VC 2000 W<br>NRTL |
|-----------------|-------|-----------------|-------------------|-----------------|-------------------|
| Niveau sonore ③ | dB(A) | 59              | 59                | 60              | 59                |
| Poids           | kg    | 65              | 64                | 72              | 71                |

#### Tab. 45 : Variocool 5000 / 10000 NRTL

| Donnée          | Unité | VC 5000<br>NRTL | VC 5000 W<br>NRTL | VC 10000<br>NRTL | VC 10000 W<br>NRTL |
|-----------------|-------|-----------------|-------------------|------------------|--------------------|
| Niveau sonore ③ | dB(A) | 70              | 68                | 74               | 72                 |
| Poids           | kg    | 118             | 117               | 156              | 154                |

 ③ - Niveau sonore selon la norme EN 11201 lié à une position d'utilisation devant l'appareil à 1 mètre de distance.

#### 12.2 Puissance de chauffe

Tab. 46 : Variocool NRTL

| Tableau 1                   | Unité | VC 1200 (W)<br>NRTL | VC 2000 (W)<br>NRTL | VC 5000 (W)<br>NRTL | VC 10000 (W)<br>NRTL |
|-----------------------------|-------|---------------------|---------------------|---------------------|----------------------|
| Puissance de chauffe        |       |                     |                     |                     |                      |
| 200 – 230 V,<br>50 Hz/60 Hz | kW    | 1,92,5              | 1,92,5              |                     |                      |
| 400 V ; 3/PE~50 Hz          | kW    |                     |                     | 7,5                 | 15,8                 |
| 460 V ; 3/PE~60 Hz          | kW    |                     |                     | 10                  | 17,0                 |
| Consommation de<br>courant  | А     | 16,0                | 16,0                | 16,0                | 25,0                 |

#### 12.3 Capacité frigorifique

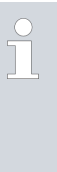

#### Mesure des données de puissance selon DIN 12876

La capacité frigorifique a été mesurée à des températures définies du liquide caloporteur. L'éthanol est utilisé comme liquide caloporteur standard, au-dessus de 20°C, on utilise de l'huile thermique. Pour la mesure des appareils refroidis à l'air, la température ambiante s'élève à 20 °C. Pour la mesure des appareils refroidis à l'eau, la température de l'eau de refroidissement s'élève à 15 °C et la différence de pression de l'eau de refroidissement à 3 bars.

| refroidi par air                                     | Unité | VC 1200<br>NRTL | VC 1200<br>NRTL |       | VC 2000<br>NRTL |       | VC 5000<br>NRTL |       | VC 10000<br>NRTL |  |
|------------------------------------------------------|-------|-----------------|-----------------|-------|-----------------|-------|-----------------|-------|------------------|--|
| Capacité frigori-<br>fique                           |       | 50 Hz           | 60 Hz           | 50 Hz | 60 Hz           | 50 Hz | 60 Hz           | 50 Hz | 60 Hz            |  |
| à 80 °C ①                                            | kW    | 1,40            | 1,55            | 2,85  | 3,00            | 6,25  | 6,15            | 12,10 | 12,10            |  |
| à 20 °C <b>②</b>                                     | kW    | 1,55            | 1,65            | 2,15  | 2,20            | 5,00  | 5,60            | 9,15  | 9,90             |  |
| à 10 °C <b>2</b>                                     | kW    | 1,15            | 1,25            | 1,60  | 1,65            | 3,60  | 4,00            | 6,90  | 7,60             |  |
| à 0 °C 2                                             | kW    | 0,75            | 0,80            | 1,10  | 1,15            | 2,35  | 2,65            | 4,95  | 5,40             |  |
| à -10 °C 2                                           | kW    | 0,45            | 0,45            | 0,65  | 0,70            | 1,30  | 1,50            | 3,00  | 3,60             |  |
| à -20 °C                                             | kW    | 0,18            | 0,14            | 0,29  | 0,34            | 0,50  | 0,55            | 1,60  | 1,60             |  |
| Refroidissement de<br>l'équipement frigo-<br>rifique |       | Air             |                 | Air   |                 | Air   |                 | Air   |                  |  |

| refroidi à l'eau                                   | Unité | VC 1200 V<br>NRTL | VC 1200 W V<br>NRTL M |       | VC 2000 W<br>NRTL |       | VC 5000 W<br>NRTL |       | VC 10000 W<br>NRTL |  |
|----------------------------------------------------|-------|-------------------|-----------------------|-------|-------------------|-------|-------------------|-------|--------------------|--|
| Capacité frigori-<br>fique                         |       | 50 Hz             | 60 Hz                 | 50 Hz | 60 Hz             | 50 Hz | 60 Hz             | 50 Hz | 60 Hz              |  |
| à 80 °C ①                                          | kW    | 1,50              | 1,55                  | 2,70  | 2,75              | 6,50  | 7,00              | 13,10 | 14,30              |  |
| à 20 °C                                            | kW    | 1,70              | 1,85                  | 2,20  | 2,40              | 5,90  | 6,70              | 10,80 | 11,90              |  |
| à 10 °C @                                          | kW    | 1,15              | 1,25                  | 1,65  | 1,80              | 4,00  | 4,50              | 7,85  | 8,55               |  |
| à 0 °C 2                                           | kW    | 0,70              | 0,80                  | 1,10  | 1,20              | 2,60  | 2,90              | 5,50  | 6,00               |  |
| à -10 °C 2                                         | kW    | 0,38              | 0,40                  | 0,65  | 0,70              | 1,50  | 1,60              | 3,50  | 3,90               |  |
| à -20 °C 2                                         | kW    | 0,12              | 0,10                  | 0,30  | 0,35              | 0,60  | 0,70              | 2,00  | 2,10               |  |
| Refroidissement<br>de l'équipement<br>frigorifique |       | Eau               |                       | Eau   |                   | Eau   |                   | Eau   |                    |  |

#### Tab. 47 : Variocool NRTL

| refroidi à l'eau                                                         | Unité  | VC 1200 W<br>NRTL | VC 2000 W<br>NRTL | VC 5000 W<br>NRTL | VC 10000 W<br>NRTL |
|--------------------------------------------------------------------------|--------|-------------------|-------------------|-------------------|--------------------|
| Raccordement<br>fileté de l'eau de<br>refroidissement<br>(extérieur)     | Pouces | G¾"               | G¾"               | G³⁄4"             | G¾"                |
| Pression différen-<br>tielle de l'eau de<br>refroidissement              | bar    | 1 – 6             | 1 – 6             | 3 - 6             | 3 – 6              |
| Pression maximale<br>d'eau de refroidis-<br>sement                       | bar    | 10                | 10                | 10                | 10                 |
| Consommation<br>maximale d'eau de<br>refroidissement à<br>3 bar et 15 °C | L/min  | 4                 | 4,5               | 17                | 24                 |

① - mesuré avec du Kryo 30

② - mesuré avec de l'éthanol

#### 12.4 Fluide frigorigène et poids de remplissage

Appareils avec fluide frigorigène partielle-L'appareil contient des gaz à effet de serre fluorés. ment halogéné

#### Tab. 48 : Variocool NRTL

|                                 | Unité | VC 1200 (W)<br>NRTL | VC 2000 (W)<br>NRTL | VC 5000 (W)<br>NRTL | VC 10000 (W)<br>NRTL |
|---------------------------------|-------|---------------------|---------------------|---------------------|----------------------|
| Fluide frigorigène              |       | R-449A              | R-449A              | R-449A              | R-452A               |
| Poids de remplissage<br>maximal | kg    | 0,5                 | 0,58                | 1,1                 | 2,0                  |
| GWP <sub>(100a)</sub> *         |       | 1397                | 1397                | 1397                | 2140                 |
| Équivalent $CO_2$               | t     | 0,7                 | 0,8                 | 1,5                 | 4,3                  |

Risque d'effet de serre (Global Warming Potential, GWP), voir CO<sub>2</sub> = 1,0

\* Horizon de 100 ans - selon IPCC IV

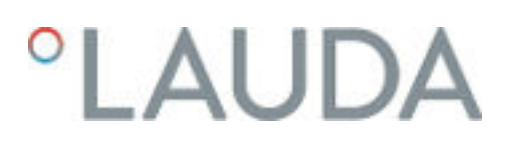

### 13 Déclaration de conformité CE et certificat NRTL

#### 13.1 Déclaration de conformité CE

## DÉCLARATION DE CONFORMITÉ EG

| Fabricant : | LAUDA DR. R. WOBSER GMBH & CO. KG                |
|-------------|--------------------------------------------------|
|             | Laudaplatz 1, 97922 Lauda-Königshofen, Allemagne |

Nous déclarons sous notre seule responsabilité que les machines décrites ci-dessous

| Gamme de produits : | Variocool                            | Numéro de série : | de \$200000001 |
|---------------------|--------------------------------------|-------------------|----------------|
| Modèles :           | 1200 (W) NRTL, 2000 (W) NRTL, 5000 ( | (W) NRTL, 10000 ( | W) NRTL        |

respectent toutes les dispositions pertinentes des Directives CE énumérées ci-dessous en raison de leur conception et de leur type de construction dans la version que nous avons mise sur le marché :

| Directive relative aux machines | 2006/42/CE                                |
|---------------------------------|-------------------------------------------|
| Directive CEM                   | 2014/30/UE                                |
| Directive Rol-1S                | 2011/65/UE en relation avec (UE) 2015/863 |

Les équipements ne relévent pas de la Directive relative aux Équipements sous pression 2014/68/EU, car la classification maximale de ces équipements est la catégorie 1 et ils relévent de la Directive relatives aux Machines.

Les objectifs de protection de la Directive relatives aux machines en matière de sécurité électrique sont atteints conformément à l'annexe I, paragraphe 1.5.1, en conformité avec la directive « basse tension » 2014/35/UE.

Normes harmonisées appliquées :

- EN 12100:2011 (ISO 12100:2010)
- EN 61326-1:2013 (CEI 61326-1:2012)
- EN 61326-3-1:2018 (IEC 61326-3-1:2017)
- EN 378-2:2018
- EN 61010-1:2011 (IEC 61010-1:2010 + Cor. :2011)
- EN 61010-2-010:2015-05

Représentant autorisé pour l'élaboration de la documentation technique :

Daniel Petersam, Manager Construction OEM

Lauda-Königshofen, 13.10.2021

A. Dinjer

Alexander Dinger, directeur de la gestion de la qualité

"FAHRENHEIT. "CELSIUS. "LAUDA.

Numéro du document : Q5WA-QA13-015-FR Version 02

Fig. 54 : Déclaration de conformité CE VC NRTL

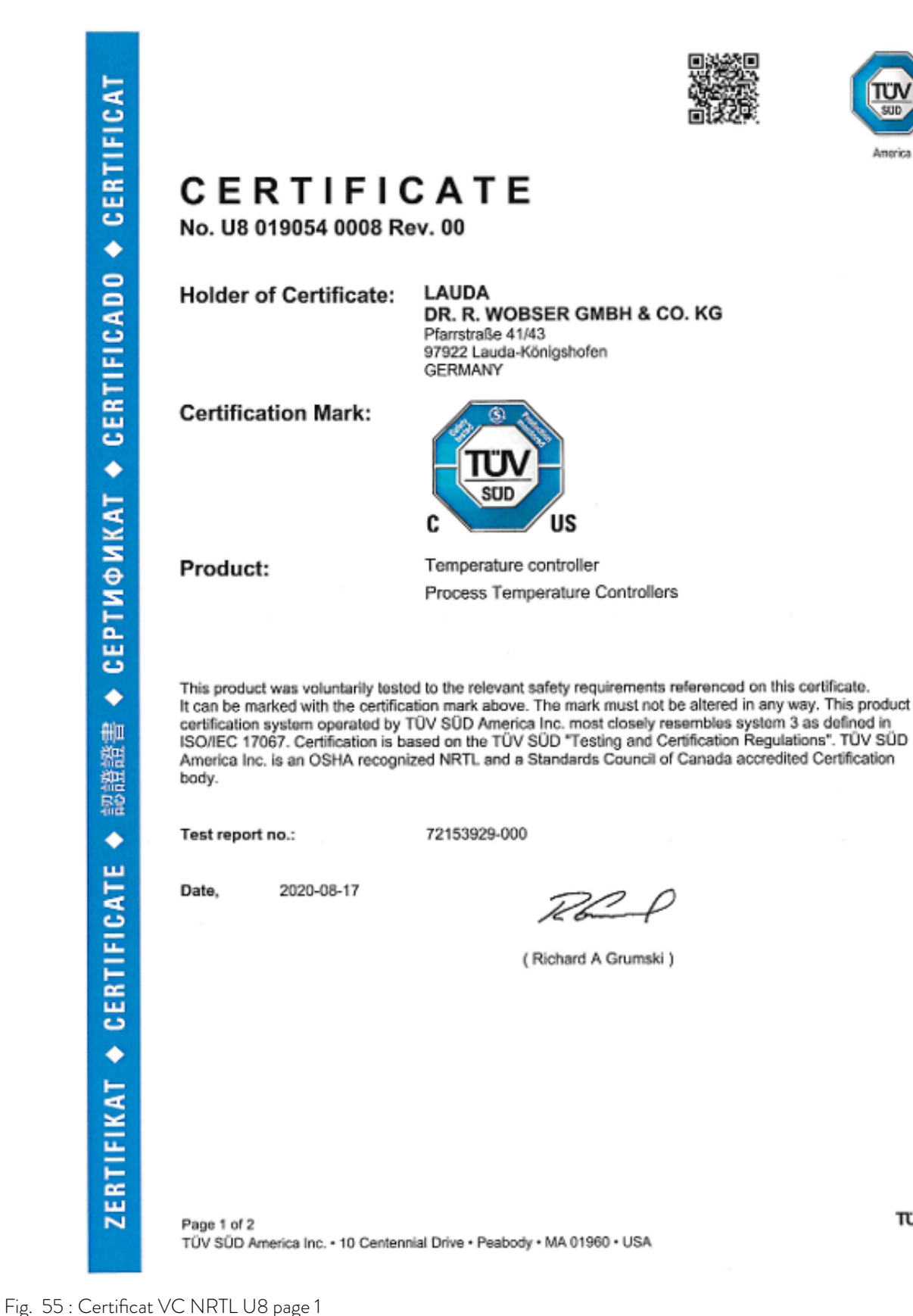

τυν®

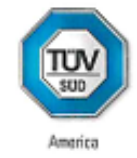

## CERTIFICATE

No. U8 019054 0008 Rev. 00

| VC 10000 NRTL | VC10000 W NRTL |
|---------------|----------------|
| VC 5000 NRTL  | VC 5000 W NRTL |
| VC 2000 NRTL  | VC 2000 W NRTL |
| VC 1200 NRTL  | VC 1200 W NRTL |

Brand Name:

Model(s):

LAUDA

Tested according to: CSA C22.2 No. 236:2015 UL 1995:2015

Production Facility(ies): 019054

#### Parameters:

|                  | VC 10000 NRTL<br>VC10000 W NRTL | VC 5000 NRTL<br>VC 5000 W NRTL  | VC 2000 NRTL<br>VC 2000 W NRTL<br>VC 1200 NRTL<br>VC 1200 W NRTL |
|------------------|---------------------------------|---------------------------------|------------------------------------------------------------------|
| Input Current    | 400 V AC; 460 V AC<br>(3 phase) | 400 V AC; 460 V AC<br>(3 phase) | 200-230 V AC<br>(1 phase)                                        |
| Frequency        | 50 Hz; 60 Hz                    | 50 Hz; 60 Hz                    | 50/60 Hz                                                         |
| Input Current    | 25 A                            | 16 A                            | 16 A                                                             |
| Enclosure Type:  | 12                              | 12                              | 12                                                               |
| SCCR             | 5kA                             | 5kA                             | 5kA                                                              |
| Protection Class | IP32                            | IP32                            | IP32                                                             |

Page 2 of 2 TÜV SÜD America Inc. • 10 Centennial Drive • Peabody • MA 01960 • USA τυν®

Fig. 56 : Certificat VC NRTL U8 page 2

### 14 Retour de marchandises et déclaration d'innocuité

| Retour de marchandises | Vous souhaitez retourner à LAUDA un produit LAUDA que vous avez<br>acheté ? Vous avez besoin d'une autorisation de LAUDA, prenant la forme<br>d'une <i>Return Material Authorization (RMA, autorisation de retour de matériel)</i><br>ou d'un <i>numéro de dossier</i> , pour tout retour de marchandises en vue d'une<br>réparation ou d'une réclamation par exemple. Notre service après-vente,<br>joignable au +49 (0) 9343 503 350 ou par e-mail à <u>service@lauda.de</u> peut<br>vous fournir ce numéro RMA. |
|------------------------|----------------------------------------------------------------------------------------------------|
| Adresse de retour      | LAUDA DR. R. WOBSER GMBH & CO. KG                                                                                                    |
|                        | Laudaplatz 1                                                                                                    |
|                        | 97922 Lauda-Königshofen                                                                                                    |
|                        | Allemagne/Germany                                                                                                    |
|                        | Marquez votre envoi de manière claire et visible avec le numéro RMA. En<br>outre, veuillez y joindre la présente déclaration entièrement complétée.                                                                                                    |

 Numéro RMA
 Numéro de série du produit

 Client/exploitant
 Nom du contact

 E-mail du contact
 Téléphone du contact

 Code postal
 Localité

 Numéro et rue
 Explications complémentaires

Déclaration d'innocuité

Par la présente, le client/exploitant confirme que le produit envoyé sous le numéro RMA susmentionné a été vidé et nettoyé avec soin, que les connexions/raccordements existant(e)s ont, dans la mesure du possible, été fermé(e)s et qu'aucune substance explosive, comburante, dangereuse pour l'environnement, comportant un risque biologique, toxique ou radioactive ni aucune autre substance dangereuse ne se trouve sur le produit ou à l'intérieur de celui-ci.

| Lieu, date | Nom en caractères d'imprimerie | Signature |
|------------|--------------------------------|-----------|

## 15 Glossaire

| Adresse IP (Internet Protocol Address)                        | Chaque appareil au sein d'un réseau de données nécessite une<br>adresse afin de pouvoir être identifié de façon claire. C'est la seule<br>manière de garantir que le flux de données arrive à l'appareil adéquat.<br>Lorsqu'un site Internet est affiché à l'écran, le navigateur transmet<br>toujours en même temps l'adresse IP de votre appareil. C'est la seule<br>façon de garantir que le serveur Web connaisse la destination d'envoi<br>du paquet de données souhaité. Le protocole IP est une norme<br>réseau très répandue qui définit les informations à échanger. |
|---------------------------------------------------------------|----------------------------------------------------------------------------------------------------|
| Adresse IP locale                                             | L'adresse IP locale est une adresse de l'interface Ethernet dans le<br>réseau local. Cette adresse permet d'atteindre l'interface Ethernet<br>dans le réseau local. Si le client DHCP est désactivé, l'adresse IP<br>locale et le masque local doivent être configurés manuellement. Pour<br>le paramétrage manuel, contactez d'abord votre propre service infor-<br>matique.                                                                                                    |
| Auto-IP                                                       | Auto-IP est une méthode normalisée dans le cadre de laquelle deux<br>participants ou plus sont réunis sur une même configuration de<br>réseau.                                                                                                    |
| Client DHCP (Dynamic Host Configu-<br>ration Protocol Client) | Un client DHCP permet d'intégrer automatiquement l'interface<br>Ethernet dans un réseau existant. Ainsi, l'intégration manuelle de<br>l'interface au réseau existant n'est plus nécessaire.                                                                                                    |
| Interface de processus                                        | Sur un l'appareil de thermorégulation LAUDA, l'interface de pro-<br>cessus est l'interface qui permet de commander ou de surveiller<br>l'appareil de thermorégulation via Ethernet grâce au jeu d'instructions<br>de l'interface LAUDA.                                                                                                    |
| MAC (Media Access Control)                                    | Media Access Control est une adresse matérielle pratiquement<br>unique au monde qui permet d'identifier clairement l'appareil sur un<br>réseau Ethernet.                                                                                                    |
| Masque local                                                  | Les masques locaux (de sous-réseau) sont employés pour adapter<br>l'adressage en classe fixe des adresses IP en réseaux et ordinateurs de<br>manière flexible aux spécificités réelles.                                                                                                    |
| NTP (Network Time Protocol)                                   | Network Time Protocol est une norme de synchronisation de l'heure<br>et de la date sur les réseaux.                                                                                                    |
| Passerelle                                                    | Une passerelle permet de relier entre eux différents réseaux. Une<br>adresse IP est attribuée et permet d'atteindre une passerelle dans le<br>réseau local.                                                                                                    |
| Port                                                          | On entend par port un numéro qui est utilisé pour l'établissement<br>d'une connexion entre deux participants à un réseau. Le port fait<br>partie de l'adresse réseau. Le port pour l'interface Ethernet peut être<br>utilisé sur la plage des « ports dynamiques » autorisée. Celle-ci est<br>comprise entre 49152 et 65535.                                                                                                    |
| Serveur DNS (Domain Name Service<br>Server)                   | Le Domain Name Service est une base de données dans laquelle sont<br>essentiellement enregistrées des informations concernant les noms<br>et adresses IP des ordinateurs. Un serveur DNS permet par exemple<br>d'affecter une adresse Web ou URL (Uniform Resource Locator) à<br>une adresse IP. L'adresse IP du serveur DNS est indiquée à l'interface<br>Ethernet qui est disponible sur le réseau raccordé.                                                                                                    |
| TCP (Transmission Control Protocol)                           | Ce protocole réseau définit de quelle manière les données doivent<br>être échangées entre les divers composants du réseau.                                                                                                    |
| Version IP                                                    | Fournit des renseignements sur la norme Internet : IPv4 ou IPv6.                                                                                                    |

Un exemple connu d'adresse IP est 192.168.0.1. Cette adresse est construite selon la norme IPv4 : Quatre chiffres sur une plage comprise entre 0 et 255 ; chaque chiffre étant séparé du suivant par un point. Ce système ne permet toutefois de créer qu'un nombre limité de combinaisons.

C'est la raison pour laquelle il existe des adresses IP construites selon la norme dans la version 6 (IPv6). Elles sont identifiables au fait qu'elles se composent de huit blocs de chiffres qui contiennent également des lettres, comme dans l'exemple suivant : fe80:0010:0000:0000:0000:0000:0001. Comme cela semble vraiment complexe, il est possible de remplacer une longue chaîne de zéros par deux points. L'adresse IPv6 dans cet exemple prendrait alors l'apparence suivante dans sa forme abrégée : fe80:0010::1.

LAUDA DR. R. WOBSER GMBH & CO. KG Laudaplatz 1 ° 97922 Lauda-Königshofen ° Allemagne Tél.: +49 (0)9343 503-0 Courriel : info@lauda.de ° Internet : https://www.lauda.de